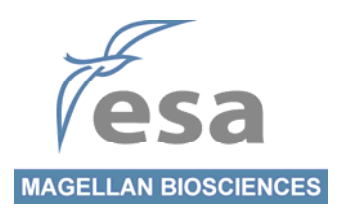

# Corona<sup>®</sup> CAD<sup>®</sup> Detector Corona<sup>®Plus</sup> CAD<sup>®</sup> Detector

## **Operating & Maintenance Manual**

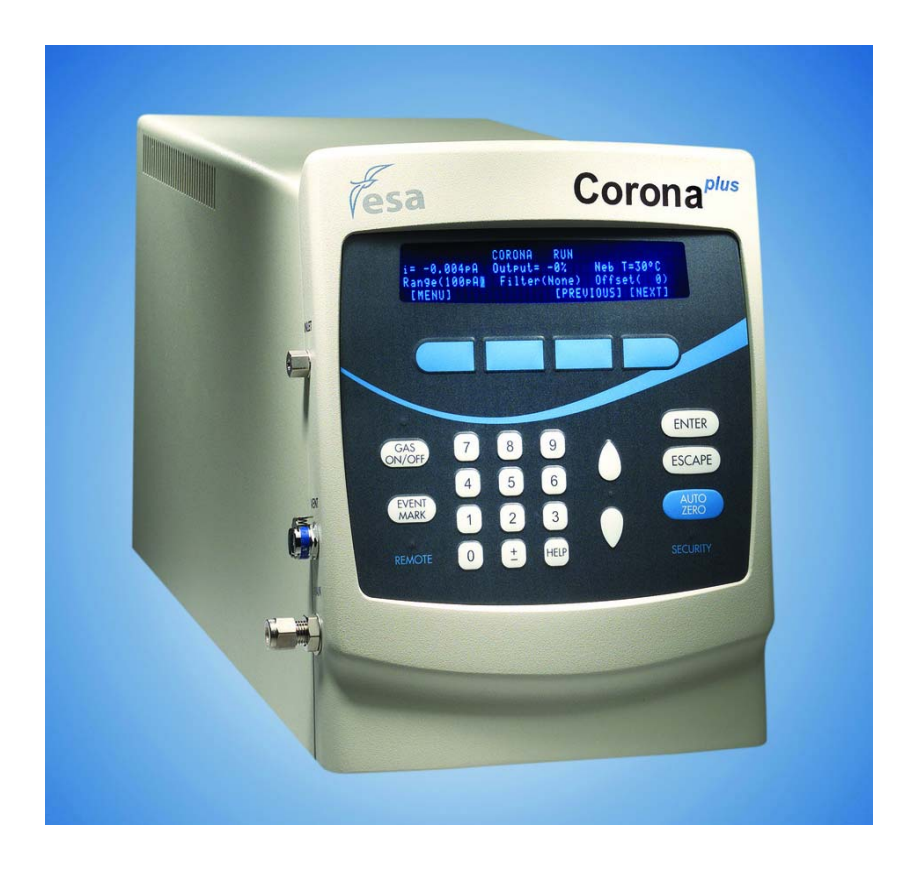

#### ESA Biosciences, Inc.

22 Alpha Road Chelmsford, MA 01824-4171 U.S.A.

> Telephone: (978) 250-7000 Fax: (978) 250-7090 www.esainc.com

### NOTICES:

The detector is covered by a limited warranty. A copy of the warranty is included with this manual. The analyst is required to perform routine maintenance as described herein on a periodic basis to keep the warranty in effect.

All information in this manual is subject to change without notice and does not represent a commitment on the part of ESA Biosciences, Inc.

The Corona<sup>®</sup> CAD<sup>®</sup> and Corona<sup>®Plus</sup> CAD<sup>®</sup> Detectors and various components in these detectors are covered by the following patents: US: 5,098,657; 5,374,396, 6,544,484 and 6,568,245.

© 2004, 2005, 2006, 2007, 2008 ESA Biosciences, Inc. All rights reserved. No part of this manual may be reproduced or transmitted in any form or by any means without the written permission of ESA Biosciences, Inc.

ESA, CAD, and Corona are registered of ESA Biosciences, Inc. PEEK is a trademark of Victrex, plc. Kalrez, Mylar and Teflon are registered trademarks of E.I. DuPont deNemours & Co. Inc. Kel-F is a registered trademark of the 3M Company.

Printed in the United States of America

## WARRANTY

A. ESA Biosciences, Inc. ("Seller") warrants to Buyer that each product manufactured by Seller will be free from defects in material and workmanship in normal use from the date of delivery to Buyer as the original purchaser, for the following periods: instruments and equipment-one year; expendable items such as cells, sensors and electrodes-90 days. This warranty does not cover, and no warranty is provided for, consumables and parts that by their nature are normally required to be replaced periodically consistent with normal maintenance, including, without limitation, fuses, tubing, pump piston seals, injector rotors, check valves and filters. If any product covered by this warranty is returned to the original shipping point, transportation charges prepaid, within the applicable warranty period set forth above and upon examination Seller determines to its satisfaction that such product was defective in material or workmanship, Seller will, at its option, repair or replace the product or the defective part thereof or refund the original purchase price of the product. The foregoing notwithstanding. Seller will not be responsible for damage to any product resulting from misuse, negligence or accident or resulting from repairs, alterations or installation made by any person or firm not duly authorized by Seller in writing or for any damage to any cell assembly resulting from the flow being impeded. If any cell assembly is used with control modules or potentiostats other than those manufactured by Seller, this warranty shall be void.

B. If, at any time during the period ending ninety (90) days after delivery of any product to Buyer, Buyer reports and documents any error in any software provided with such product and developed by Seller or any failure of any such software substantially to conform to Seller's software description that limits or prevents use of the software by Buyer, Seller at its option, will use reasonable efforts to correct any such error or failure, will replace such software or will terminate Buyer's license to use the software and refund the price of the related product. In connection with any such termination and refund, Buyer will return the related product to Seller forthwith upon request. This warranty shall apply only to those portions of the software that were developed by Seller and that incorporate all program corrections and modifications, if any, delivered to Buyer. It shall not apply to any error or failure due to machine error or to the misuse by or negligence of any person or entity other than Seller.

C. If Buyer shall fail to pay when due any portion of the purchase price of any product or any other payment required from Buyer to Seller, whether under the contract or otherwise, all warranties and remedies granted in this Section and all of Seller's warranties and obligations to service, repair, replace, correct or otherwise remedy defects, errors or failures under any other contract between Buyer and Seller may, at Seller's option, be terminated.

D. THE WARRANTIES STATED HEREIN ARE THE ONLY WARRANTIES GIVEN BY SELLER WITH RESPECT TO THE PRODUCTS AND THE SOFTWARE PROVIDED WITH THE PRODUCTS AND ARE GIVEN IN LIEU OF ALL OTHER WARRANTIES, EXPRESS OR IMPLIED, INCLUDING, WITHOUT LIMITATION, ALL WARRANTIES OF MERCHANTABILITY AND FITNESS FOR A PARTICULAR PURPOSE. BUYER'S EXCLUSIVE REMEDIES AND SELLER'S SOLE LIABILITY FOR ANY NON-CONFORMITY OR DEFECT IN THE PRODUCTS OR SUCH SOFTWARE WILL BE THOSE EXPRESSED HEREIN. E. With respect to products sold to Buyer but not manufactured or, in the case of software, not developed by Seller, SELLER MAKES NO WARRANTY OF ANY KIND, EXPRESS OR IMPLIED, INCLUDING, WITHOUT LIMITATION, ANY WARRANTY OF

MERCHANTABILITY OR FITNESS FOR A PARTICULAR PURPOSE, but Seller will make available to Buyer, to the extent permitted by law and relevant contracts, the warranties of the manufacturer of the relevant product or the developer of the software.

## SAFETY/OPERATING SYMBOLS

The following symbols appearing on the unit or in the manual are defined as follows:

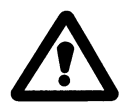

This symbol on the instrument indicates that the user should refer to the operating manual before attempting to connect the power/interface cables and operate the system.

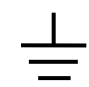

This symbol on the back of the instrument indicates a functional earth terminal.

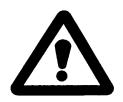

The bold **WARNING** statement used throughout the manual presents dangers that might result in personal injury.

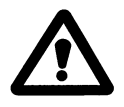

The bold **CAUTION** statement used throughout the manual presents hazards on conditions that could cause damage to the instrument or the reporting of erroneous results.

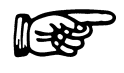

The bold **NOTE** statement used throughout the manual highlights important information about the detector and its use.

Failure to follow these statements may invalidate the warranty.

## WARNINGS AND SAFETY PRECAUTIONS

The ESA Corona<sup>™</sup> CAD and Corona<sup>Plus</sup> CAD detectors are general purpose detectors for use with high performance liquid chromatography (HPLC). They can be used to measure the level of a large number of compounds in a broad variety of samples. The following precautions should be followed to minimize the possibility of personal injury and/or damage to property while using either detector.

Make certain that you are familiar with the contents of this manual before using the detector. Do not use this instrument before fully understanding the contents of this manual. Provide this documentation to the next user in the event that the unit is borrowed. To ensure safe operation, read the following **Safety Precautions** before using the instrument.

This instrument is a detector for use with a high-performance liquid chromatography system. Use this instrument **ONLY** for this purpose.

The following precautions should be followed to minimize the possibility of personal injury and or damage to property:

- 1) Maintain a well-ventilated laboratory. If the mobile phase contains a volatile organic solvent, ensure that the laboratory is well ventilated so that a buildup of organic solvent cannot occur.
- 2) The gas port to the instrument must be properly connected. The gas should be clean, dry, devoid of organic solvents and particulates, and properly regulated. Only nitrogen is recommended. **DO NOT** use helium. Use an approved nitrogen generator capable of delivering +99% pure nitrogen (60-125PSI; max flow 4 L/min) (70-6003). All nitrogen gas shall be preconditioned using the ESA Gas Conditioning Module (70-8285).
- 3) Exhaust gases must be vented to an appropriate hood or gas collection device, and NEVER vented directly into the laboratory. DO NOT use the instrument unless the exhaust vent is connected properly. Outlet gas venting should be at atmospheric pressure. A vacuum or restriction may result in pressure changes within the detector resulting in baseline instability and/or other problems.

- 4) The drain tubing must be properly connected to both the detector and the waste bottle. The drain tubing must be straight without kinks, dips or loops (i.e., areas where fluid can accumulate). Any of these may lead to flooding of the detector. Severe or prolonged flooding may damage the detector and void the warranty.
- 5) Empty the waste bottle routinely. This is a closed system do not allow the detector to become flooded with waste solvent. Severe or prolonged flooding may damage the detector and void the warranty.
- 6) Do not start the HPLC pump before the inlet gas is flowing and the Gas On/Off valve is open. Otherwise, solvent can accumulate in the detector and adversely affect performance.
- 7) Never stop the gas flow, and never switch the detector off before stopping the HPLC solvent flow and allowing 5 minutes for drainage. Failure to do so will cause solvent to accumulate inside the detector and adversely affect performance.
- 8) Wear protective goggles when handling solvents. Install a sink as close as possible to the module. If any solvents splash on the skin or eyes, immediately rinse the affected parts in the sink. Ensure that appropriate eyewash and safety shower are available.
- 9) Familiarize yourself with each mobile phase compound's MSDS (material safety data sheet). Make certain that you understand the toxicological properties, safe handling and correct disposal of all chemicals that are used with the detector.
- 10) Only use volatile components (buffers, solvents etc) in the mobile phase. Do not use either ammonium carbonate or ammonium bicarbonate in the mobile phase. These tend to be "dirty" and contain particulates.
- 11) Although both detectors are compatible with the entire pH range, detector performance decreases under basic conditions. If possible, keep the pH of the mobile phase <7.5.
- 12) Either detector is compatible with all commonly used mobile phase components (e.g., acetonitrile, tetrahydrofuran, methanol, isopropanol). Make sure that other components in the HPLC system (e.g., piston seals, injector seal, PEEK tubing) are also compatible with the mobile phase components. However, only the Corona<sup>Plus</sup> CAD detector can be used for aqueous THF gradients (see #13 below).

- Some solvents will cause the nebulizer to freeze during their evaporation (e.g., aqueous-THF gradients) and will adversely affect system performance. For solvents that have low specific heat capacities, use the Corona<sup>Plus</sup> CAD detector.
- 14) Both detectors are compatible with most HPLC column formats. However, the detector is very sensitive to particulates. Make sure the column does not suffer from "bleeding".
- 15) The detector must receive mobile phase at a flow rate of 0.2-2.0 mL/min. Lower flow rates may lead to aberrant chromatography and noise. If the Corona CAD detector is to be used in a system where flow is split between it and other detectors, make sure that the flow rate to the Corona CAD detector is between 0.2-2.0 mL/min.
- 16) Avoid open flames and sparks. Do not use an open flame and do not use any equipment that can cause sparks in the laboratory.
- 17) Static charges may build-up due to use of organic solvents. These charges can lead to fire or explosion. Take appropriate precautions to eliminate the buildup of static charges (e.g., ground the waste bottle).
- 18) If a leak occurs, turn off power to the module and remedy the situation immediately.
- 19) All mobile phase and waste bottles should be placed into a container to provide secondary containment.
- 20) All components of the HPLC system should be plugged into a grounded power line. Make certain that all parts of the system are properly connected to a common ground.
- 21) The cover should remain on the detector at all times.
- 22) Replace fuses only with those of proper type and capacity.
- 23) If any water gets onto the instrument, wipe it away immediately to prevent rust. Do not use organic solvents as these may cause discoloration.
- 24) If the instrument cover or front panel becomes dirty, wipe it clean with a soft dry cloth or tissue paper. For persistent stains use a soft cloth dipped in dilute neutral detergent. Remove detergent by using a soft cloth dipped in water. Finally, use a dry cloth to remove all moisture.

- 25) Install the unit in a location where ambient temperature variations are minimized. Avoid placing the unit in direct sunlight, near a heating or an air conditioning duct.
- 26) The detector has a weight of 22lb (10kg) and a length of 20.5" (52.5 cm). During installation, consider the combined weight of the HPLC system. The lab bench must be strong enough to support the weight of the entire HPLC system. It must be level, stable and have a depth of at least 23.6" (600 mm).
- 27) Ensure that all parts of the HPLC system are properly grounded. It is strongly recommended that all parts of the system are connected to a common ground.

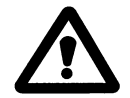

**WARNING: DO NOT** attempt to bypass the earth ground connection. A serious shock hazard could result.

- 28) The power consumption of the unit is 100VA. Check that the power supply voltage is stable and that its current capacity is sufficient to operate all of the components in the HPLC system. If not, the instrument's performance may be affected.
- 29) Always filter mobile phase through a 0.2µm filter prior to use. Always degas the mobile phase as air bubbles may cause the pump to malfunction and cause detector noise.
- 30) Dispose of waste liquid properly.
- 31) If the detector is not going to be used for prolonged periods of time flush the detector with a neat (pH neutral) solvent for a few minutes to ensure that all buffers, etc. are removed. Turn off the flow of mobile phase. Turn off gas flow approximately 5 minutes later. Finally, turn off the detector. **DO NOT** leave the detector exposed to either acidic or basic mobile phases.

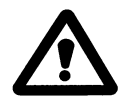

If the equipment is used in a manner not specified by ESA Biosciences, the protection provided by the equipment may be impaired.

## IMPORTANT OPERATING CONSIDERATIONS

This manual contains detailed information about the use of the Corona<sup>™</sup> CAD and Corona<sup>Plus</sup> CAD detectors. As a convenience to the user, a number of points are presented below to assist in optimizing the use of the detector, protecting the detector, and/or minimizing the possibility of erroneous results.

#### A. Use a Line Voltage Conditioning Device

If the input power to the detector is noisy (i.e., fluctuations in the line voltage from the power source such as spikes, sags, dropouts, brownouts, etc.), interruptions in the normal operation of the instrument may be observed. Such interruptions may cause the unit to "reset"; this will stop the unit, shut off the gas flow, and return the display to the initial screen or "greeting" screen.

While the detector includes internal AC power filters, excessive fluctuations and brownouts may still create problems. If line voltage fluctuations or brownouts are a common occurrence in your laboratory or if you would simply like to ensure that power fluctuations do not lead to improper operation, loss of analytical methods or default storage parameters; the use of a line voltage conditioner, uninterruptible power supply (UPS), or power surge protector with power sag protection is recommended. These devices can usually be obtained from sources that carry computer supplies.

If you have any questions concerning this, please contact the ESA Service Department or its Representative.

NOTE: A larger capacity for the UPS device is needed if the entire HPLC system is to be covered by this UPS device. In this situation, the total power consumption of your entire HPLC system must be determined and the desired period of time that the system should operate after the power interruption must be determined to calculate the proper capacity of the UPS system.

In addition, it is strongly recommended that the detector does not share a circuit with other electrical equipment that draw significant power from the AC line. This equipment includes items such as fume hoods, refrigerators, ovens, centrifuges, refrigerated cooling systems, vacuum pumps, etc.

### B. Avoid Radio Frequency Interferences (RFI)

Strong RFI may also cause disturbances or artifacts in the chromatogram or with the operation of the detector. The detector has been designed to meet various certification agencies stringent requirements for susceptibility to RFI. However, it is still possible that a strong emitter of RFI could result in interference with the Corona CAD detector. Therefore, the detector should not be placed close to other instruments or machinery that could emit excessive RFI or magnetic fields such as refrigerators, fume hoods, radio transmitter antennae, NMR instruments, etc.

#### C. Avoid Exposure to Electrostatic Discharges

The detector has been designed to be immune to electrostatic discharge (ESD). However, strong electrostatic discharges to the instrument could cause a disturbance or artifact to the baseline or could interfere with the operation of the detector. ESA strongly recommends that the detector is properly grounded to a good earth ground. This should result in most ESD events being harmlessly conducted to ground and thus avoiding changes or damage to the sensitive electronics. In addition, we recommend that the operator take steps to reduce the generation of static electricity in the vicinity of the detector. Measures to reduce the chance or severity of ESD include:

- > Increasing the relative humidity (especially during the winter)
- Ensuring that the operator touches a good earth ground (e.g., a metal water pipe) just prior to touching the detector
- > Installing antistatic mats in front of the detector
- > Avoiding the use of carpeting near the detector
- > The use of low or antistatic lab coats

## D. Avoid Large Temperature Fluctuations

Large temperature fluctuations during a measurement can potentially lead to baseline disturbances or other interference with the operation of the detector. Similarly, operating the detector at temperatures outside of its intended operating temperature range (10-35°C or 50-95°F) - might lead to artifacts or other interference. Therefore, the temperature of the laboratory in which the Corona CAD detector is used should be controlled. The laboratory temperature should be within the specified operating temperature range and temperature fluctuations should be kept at a minimum. Avoid placing the instrument in drafts (such as near an air conditioning or heating duct, the heat output of a refrigerator or an open window) and in direct sunlight.

## E. If the (Optional) Thermal Organizer Module is employed to Control the Temperature, Allow Sufficient Time for Thermal Equilibrium

The time required to reach thermal equilibrium depends on the selected temperature and the ambient temperature. The user should ensure that thermal equilibrium has occurred before performing analytical separations.

# F. With the Corona<sup>Plus</sup> CAD Detector Allow Sufficient Time for the Nebulizer to Reach Thermal Equilibrium

The Corna<sup>Plus</sup> CAD detector requires approximately 30 minutes for the nebulizer block to reach thermal equilibrium. The user should ensure that thermal equilibrium has occurred before performing analytical separations.

#### CERTIFICATIONS

The Corona<sup>™</sup> CAD and Corona<sup>Plus</sup> CAD Detectors have the following certifications:

| USA    | UL 61010A-1 1 <sup>st</sup> Edition |  |
|--------|-------------------------------------|--|
| Canada | CSA Standard C22.2 No. 1010.1-92    |  |
| EU     | EN 61326:1997 + A1:1998             |  |
|        | EN 61010-1 (2001-02)                |  |
| FCC    | Part 15 Subpart B Class A           |  |

Specifications subject to change without notice.

### DO's AND DON'Ts

# This list contains some helpful hints to achieve success with the Corona CAD Detector

#### <u>DO's</u>

- Use only volatile mobile phase additives, as with MS (see a list of suggested additives, below).
- Filter mobile phase through a compatible 0.2-micron filter (note: pre-filtered 'HPLC-grade' solvents (e.g., methanol and acetonitrile) typically do not require filtration.
- Avoid contamination of mobile phase with non-volatile material (e.g., pH calibrators are a possible source).
- Thoroughly flush all HPLC lines to remove non-volatile materials before connecting.
- Use mobile phase of pH < 7.5 whenever possible.
- Use gas pressure of 35 +/- 1 psi, as provided by the ESA Gas Conditioning Module (70-8285).
- Use an in-line filter between the column and detector.
- Use flow rates from 0.2 2.0 mL/min.
- Allow for proper drainage with appropriate length of waste/drain lines.
- Check level of waste bottle prior to operating the Corona CAD detector.
- Use the recommended flow splitting technique when using the Corona CAD detector in parallel with other detectors.
- Always make sure that detector gas flow is on before starting pump flow. (Ensure that the LED for 'Gas On/Off" is illuminated and there are no errors indicated on the Gas Flow screen).
- Use a quadratic fit for calibration curves.

#### DON'Ts

- Do not use non-volatile additives in the mobile phase.
- Do not use either ammonium carbonate or ammonium bicarbonate in the mobile phase.
- Do not use a column that has been previously used with nonvolatile mobile phases.
- Do not empty waste bottle while mobile phase is flowing.
- Do not flood the detector. Severe or prolonged flooding may damage the detector and void the warranty.
- Do not turn on pump flow without gas flowing through the detector.
- Do not use columns that bleed (e.g., silica-based amino columns).
- Do not use a linear fit for calibration curves.

| Additive/Buffer*           | рКа  | Buffer Range |
|----------------------------|------|--------------|
| Trifluoroacetic Acid (TFA) | 0.3  |              |
| Formic Acid                | 3.75 | 2.8-4.8      |
| Ammonium Formate           | 3.75 | 2.8-4.8      |
| Acetic Acid                | 4.76 | 3.8-5.8      |
| Ammonium Acetate           | 4.76 | 3.8-5.8      |

\*Not all inclusive.

#### Some Corona CAD Detector-Compatible Volatile Mobile Phase Constituents

## TABLE OF CONTENTS

| Warranty                           | i    |
|------------------------------------|------|
| Safety/Operating Symbols           | iii  |
| Warnings and Safety Precautions    | iv   |
| Important Operating Considerations | viii |
| Do's and Don'ts                    | xi   |

#### CHAPTER 1: INTRODUCTION

| 1.1 | Overview of the Corona CAD Detectors             |      |
|-----|--------------------------------------------------|------|
| 1.2 | Features of the Corona and Corona Plus Detectors |      |
| 1.3 | Overview of this Manual                          |      |
| 1.4 | Benefits of the Detector                         |      |
|     | 1.4.1 The Detector Module Includes               |      |
|     | 1.4.2 Corona Detector Organizer Modules          |      |
|     | 1.4.3 Nitrogen Generator                         |      |
| 1.5 | Component Location                               |      |
| 1.6 | Mode of Operation of the Detector                |      |
| 1.7 | Additional Information                           |      |
| 1.8 | Support from ESA                                 |      |
| 1.9 | Frequently Asked Questions                       | 1-12 |

#### CHAPTER 2: INSTALLATION

| 2.1 | Introduction                                       |  |
|-----|----------------------------------------------------|--|
| 2.2 | Environmental Conditions                           |  |
|     | 2.2.1 Physical Location of the Corona Detector     |  |
|     | 2.2.2 Power Requirements                           |  |
|     | 2.2.3 Space Requirements                           |  |
|     | 2.2.4 Nebulization Gas                             |  |
| 2.3 | Unpacking the Detector                             |  |
| 2.4 | Installing the Detector                            |  |
|     | 2.41 Basic Installation                            |  |
|     | 2.4.1.1 Locating the Detector                      |  |
|     | 2.4.1.2 Power Source                               |  |
|     | 2.4.1.3 Gas Source                                 |  |
|     | 2.4.1.4 Exhaust                                    |  |
|     | 2.4.1.5 Drain and Vent Installation                |  |
|     | 2.4.1.6 HPLC System                                |  |
|     | 2.4.1.7 USB Connections                            |  |
|     | 2.4.1.8 Other Connections                          |  |
|     | 2.4.1.9 Setting up Corona Plus Nebulizer Heater    |  |
| 2.5 | Test Protocol                                      |  |
|     | 2.5.1 Role of the Test Protocol                    |  |
|     | 2.5.2 Setup                                        |  |
|     | 2.5.3 Protocol                                     |  |
| 2.6 | ESA Biosciences Corona CAD Detector Test Worksheet |  |

| 2.7  | General Operations                                              |      |
|------|-----------------------------------------------------------------|------|
|      | 2.7.1 Turning off the Corona Detector                           |      |
|      | 2.7.2 Emptying the Waste Bottle                                 |      |
|      | 2.7.3 Storing the Corona Detector                               |      |
| 2.8  | Other Detector Configurations                                   |      |
|      | 2.8.1 Using the Corona in Series with other Detector            |      |
|      | 2.8.2 Using the Corona in Parallel with another Detector        |      |
| 2.9  | Setting up the Thermal Organizer                                |      |
| 2.10 | Making Electrical Connections                                   |      |
|      | 2.10.1 Description of the Rear Panel of the Detector            |      |
|      | 2.10.2 Interfacing to the ESA Model 584 Solvent Delivery Module |      |
|      | 2.10.3 Interfacing to other Solvent Delivery Modules            |      |
| 2.11 | Mobile Phase Formulation                                        |      |
|      | 2.11.1 Supplies                                                 |      |
|      | 2.11.2 Procedure                                                |      |
|      | 2.11.2.1 Mobile Phase Preparation                               |      |
|      | 2.11.3 Degassing Mobile Phase                                   |      |
|      | 2.11.4 Wrap up                                                  |      |
|      | 2.11.5 Mobile Phase Qualification                               |      |
| 2.12 | Column Conditioning Procedure                                   |      |
|      | 2.12.1 Supplies                                                 |      |
|      | 2.12.2 Procedure                                                | 2-33 |

#### CHAPTER 3: THE CORONA CAD FIRMWARE

| Introduction                   |                                                                                                    | 3-1                                                                                                    |
|--------------------------------|----------------------------------------------------------------------------------------------------|----------------------------------------------------------------------------------------------------|
| Initialization of the Detector |                                                                                                    |                                                                                                    |
| The K                          | evpad                                                                                                    | 3-4                                                                                                    |
| Creati                         | ng/Editing a Corona CAD Detector Method                                                                                  | 3-5                                                                                                    |
| 3.4.1                          | Overview                                                                                                    | 3-5                                                                                                    |
| 3.4.2                          | Edit the Method Select Screen                                                                                            | 3-5                                                                                                    |
| 3.4.3                          | Edit the Security Screen                                                                                                 | 3-6                                                                                                    |
| 3.4.4                          | Edit the Parameters Screen                                                                                               | 3-7                                                                                                    |
| 3.4.5                          | Creating/Editing a CAD + TL Method                                                                                       | 3-8                                                                                                    |
|                                | 3.4.5.1 Timeline Screen                                                                                                  | 3-8                                                                                                    |
|                                | 3.4.5.2 End Event Screen                                                                                                 | 3-10                                                                                                    |
|                                | 3.4.5.3 Set Contact Screen                                                                                               | 3-10                                                                                                    |
|                                | 3.4.5.4 Autozero Screen                                                                                                  | 3-11                                                                                                    |
|                                | 3.4.5.5 Filter Screen                                                                                                    | 3-11                                                                                                    |
|                                | 3.4.5.6 Marker Screen                                                                                                    | 3-11                                                                                                    |
|                                | 3.4.5.7 Range Screen                                                                                                    | 3-12                                                                                                    |
|                                | 3.4.5.8 Gas Screen                                                                                                    | 3-12                                                                                                    |
|                                | 3.4.5.9 Hold Screen                                                                                                    | 3-12                                                                                                    |
|                                | 3.4.5.10 Loop Screen                                                                                                    | 3-13                                                                                                    |
|                                | 3.4.5.11 Reset Screen                                                                                                    | 3-13                                                                                                    |
| 3.4.6                          | Save Method Screen                                                                                                    | 3-13                                                                                                    |
| 3.4.7                          | Method # Zero                                                                                                    | 3-14                                                                                                    |
| Using                          | a Method to Collect Data                                                                                                 | 3-15                                                                                                    |
|                                | Introdu<br>Initializ<br>The K<br>Creati<br>3.4.1<br>3.4.2<br>3.4.3<br>3.4.4<br>3.4.5<br>3.4.5<br>3.4.6<br>3.4.7<br>Using | Introduction<br>Initialization of the Detector<br>The Keypad<br>Creating/Editing a Corona CAD Detector Method<br>3.4.1 Overview<br>3.4.2 Edit the Method Select Screen.<br>3.4.3 Edit the Security Screen.<br>3.4.3 Edit the Parameters Screen<br>3.4.4 Edit the Parameters Screen<br>3.4.5 Creating/Editing a CAD + TL Method.<br>3.4.5.1 Timeline Screen<br>3.4.5.2 End Event Screen<br>3.4.5.3 Set Contact Screen<br>3.4.5.3 Set Contact Screen<br>3.4.5.4 Autozero Screen<br>3.4.5.5 Filter Screen<br>3.4.5.5 Filter Screen<br>3.4.5.6 Marker Screen<br>3.4.5.7 Range Screen<br>3.4.5.8 Gas Screen<br>3.4.5.9 Hold Screen<br>3.4.5.10 Loop Screen<br>3.4.5.11 Reset Screen<br>3.4.6 Save Method Screen<br>3.4.7 Method # Zero<br>Using a Method to Collect Data |

| 3.6 | The Sy | ystem Screens                  | . 3-18 |
|-----|--------|--------------------------------|--------|
|     | 3.6.1  | Role of the System Screens     | . 3-18 |
|     | 3.6.2  | RS232 Setup Screen             | . 3-18 |
|     | 3.6.3  | Deleting Methods Screen        | . 3-19 |
|     | 3.6.4  | Event Marks Screen             | . 3-20 |
|     | 3.6.5  | Date & Time Setup Screen       | . 3-21 |
|     | 3.6.6  | Remote Screen                  | . 3-21 |
|     | 3.6.7  | Inputs Screen                  | . 3-22 |
|     | 3.6.8  | Contacts Screen                | . 3-23 |
|     | 3.6.9  | Thermal Organizer Setup Screen | . 3-24 |
|     | 3.6.10 | Self Test Screen               | . 3-25 |
|     | 3.6.11 | Nebulizer Heater Setup Screen  | . 3-25 |
| 3.7 | How to | Create a Timeline Method       | . 3-27 |

#### CHAPTER 4: USING THE DETECTOR IN A HPLC SYSTEM

| Introduction                                                        | 4-1                                           |
|---------------------------------------------------------------------|-----------------------------------------------|
| Operating the Corona Detector                                       | 4-1                                           |
| 4.2.1 Turning On the Detector                                       | 4-1                                           |
| 4.2.2 Maintaining the Detector between Analyses                     | 4-3                                           |
| 4.2.3 Shutting Down the Detector                                    | 4-3                                           |
| Mobile Phase Considerations                                         | 4-4                                           |
| Column Considerations                                               |                                               |
| Sample Considerations                                               | 4-5                                           |
| Maximizing the Performance of the Assay                             | 4-6                                           |
| 4.6.1 Overview                                                      | 4-6                                           |
| 4.6.2 Selection of the Proper Output Range                          | 4-6                                           |
| 4.6.3 Setting the Filter                                            | 4-6                                           |
| An Experiment to ensure that the Chromatograph and the Detector are |                                               |
| Functioning Properly                                                | 4-7                                           |
| Analysis of Data                                                    | 4-9                                           |
| Effects of Gradient Elution on Response                             | 4-11                                          |
|                                                                     | Introduction<br>Operating the Corona Detector |

#### CHAPTER 5: MAINTENANCE AND TROUBLESHOOTING

| 5.1 | Introdu | iction                                               | . 5-1 |
|-----|---------|------------------------------------------------------|-------|
| 5.2 | Detect  | or Maintenance                                       | . 5-2 |
|     | 5.2.1   | Overview                                             | . 5-2 |
|     | 5.2.2   | Daily Maintenance                                    | . 5-3 |
|     | 5.2.3   | Weekly Maintenance                                   | . 5-3 |
|     | 5.2.4   | Monthly Maintenance                                  | . 5-4 |
|     | 5.2.5   | Quarterly Maintenance                                | . 5-4 |
|     | 5.2.6   | Additional Periodic Maintenance                      | . 5-4 |
|     | 5.2.7   | Nitrogen Generator                                   | . 5-5 |
| 5.3 | Custor  | ner Service of the Detector                          | . 5-5 |
|     | 5.3.1   | In-line Filter Elements                              | . 5-5 |
|     |         | 5.3.1.1 Frequency of Changing Filter Elements        | . 5-5 |
|     |         | 5.3.1.2 Checking the Pressure Drop across the Filter | . 5-6 |
|     |         | 5.3.1.3 Changing a Filter                            | . 5-6 |
|     |         |                                                      |       |

| 5.3.2   | Changing the Line Fuses                                                                                                    | 5-7                                                                                                    |
|---------|----------------------------------------------------------------------------------------------------|----------------------------------------------------------------------------------------------------|
| 5.3.3   | Replacing the Gas Filters                                                                                                    | 5-8                                                                                                    |
| Cleanii | ng the Detector                                                                                                    | 5-9                                                                                                    |
| 5.4.1   | Cleaning the Corona Detector Unit                                                                                                    | 5-9                                                                                                    |
| 5.4.2   | Cleaning the Corona Detector Organizer and Thermal Organizer                                                                                                    | 5-9                                                                                                    |
| Establi | shing a System Log                                                                                                    | 5-10                                                                                                    |
| Genera  | al Troubleshooting Approach                                                                                                    | 5-10                                                                                                    |
| Detect  | or Related Issues                                                                                                    | 5-12                                                                                                    |
| 5.7.1   | Internal Electronic Diagnostic Programs                                                                                                    | 5-12                                                                                                    |
| 5.7.2   | Gas                                                                                                    | 5-14                                                                                                    |
| 5.7.3   | Drainage                                                                                                    | 5-15                                                                                                    |
| 5.7.4   | Gain Range                                                                                                    | 5-16                                                                                                    |
| 5.7.5   | Grounding Issues                                                                                                    | 5-17                                                                                                    |
| HPLC    | Related Issues                                                                                                    | 5-18                                                                                                    |
| 5.8.1   | Pump Noise                                                                                                    | 5-18                                                                                                    |
| 5.8.2   | Mobile Phase Flow                                                                                                    | 5-19                                                                                                    |
| 5.8.3   | Column                                                                                                    | 5-20                                                                                                    |
| 5.8.4   | Mobile Phase                                                                                                    | 5-21                                                                                                    |
| Standa  | rd and Sample Related Issues                                                                                                    | 5-22                                                                                                    |
| Therma  | al Organizer Issues                                                                                                    | 5-23                                                                                                    |
| Noise I | Review                                                                                                    | 5-24                                                                                                    |
| Genera  | al Troubleshooting Guidelines                                                                                                    | 5-25                                                                                                    |
| 5.12.1  | Erratic/Noisy Baseline                                                                                                    | 5-27                                                                                                    |
| 5.12.2  | High Background Currents                                                                                                    | 5-28                                                                                                    |
| 5.12.3  | Increase in Back Pressure                                                                                                    | 5-29                                                                                                    |
| 5.12.4  | Loss of Response                                                                                                    | 5-30                                                                                                    |
| 5.12.5  | Inability to Autozero the Signal                                                                                                    | 5-31                                                                                                    |
| 5.12.6  | Detector Test Procedure                                                                                                    | 5-31                                                                                                    |
| Power   | Supply Board and Logic Board Replacement                                                                                                    | 5-32                                                                                                    |
| 5.13.1  | Replacing the Power Supply Board                                                                                                    | 5-32                                                                                                    |
| 5.13.2  | Replacing the Logic Board                                                                                                    | 5-32                                                                                                    |
|         | 5.3.2<br>5.3.3<br>Cleanin<br>5.4.1<br>5.4.2<br>Establi<br>Genera<br>Detecto<br>5.7.1<br>5.7.2<br>5.7.3<br>5.7.4<br>5.7.5<br>HPLC<br>5.8.1<br>5.8.2<br>5.8.3<br>5.8.4<br>Standa<br>Therma<br>5.12.1<br>5.12.2<br>5.12.3<br>5.12.4<br>5.12.5<br>5.12.6<br>Power<br>5.13.1<br>5.13.2 | <ul> <li>5.3.2 Changing the Line Fuses</li> <li>5.3.3 Replacing the Gas Filters</li> <li>Cleaning the Detector</li> <li>5.4.1 Cleaning the Corona Detector Unit</li> <li>5.4.2 Cleaning the Corona Detector Organizer and Thermal Organizer.</li> <li>Establishing a System Log</li> <li>General Troubleshooting Approach</li> <li>Detector Related Issues</li> <li>5.7.1 Internal Electronic Diagnostic Programs</li> <li>5.7.2 Gas</li> <li>5.7.3 Drainage</li> <li>5.7.4 Gain Range</li> <li>5.7.5 Grounding Issues</li> <li>HPLC Related Issues</li> <li>5.8.1 Pump Noise</li> <li>5.8.2 Mobile Phase Flow</li> <li>5.8.3 Column</li> <li>5.8.4 Mobile Phase</li> <li>Standard and Sample Related Issues</li> <li>Thermal Organizer Issues</li> <li>Noise Review</li> <li>General Troubleshooting Guidelines</li> <li>5.12.1 Erratic/Noisy Baseline</li> <li>5.12.2 High Background Currents</li> <li>5.12.3 Increase in Back Pressure</li> <li>5.12.4 Loss of Response</li> <li>5.12.5 Inability to Autozero the Signal.</li> <li>5.12.6 Detector Test Procedure</li> <li>Power Supply Board and Logic Board Replacement</li> <li>5.13.1 Replacing the Logic Board</li> </ul> |

#### APPENDIX A: CORONA AND CORONA PLUS DETECTOR SPECIFICATIONS

| A.1 | General Operating Specifications | A-1 |
|-----|----------------------------------|-----|
| A.2 | Timeline Specifications          | A-2 |
| A.3 | External Requirements            | A-2 |
| A.4 | Physical Specifications          | A-2 |
| A.5 | Environmental                    | A-3 |
| A.6 | Certifications                   | A-3 |

#### APPENDIX B: RECOMMENDED SUPPLIES AND SPARE PARTS

| B.1 | Corona Accesories                    | B-1 |
|-----|--------------------------------------|-----|
| B.2 | Corona Replacement Parts             | B-1 |
| B.3 | Cables                               | B-1 |
| B.4 | Manuals                              | B-2 |
| B.5 | Fuses                                | B-2 |
| B.6 | Organizer Module Spare Parts         | B-2 |
| B.7 | Thermal Organizer Module Spare Parts | B-2 |

| B.8 | Test Standards and Guard Column | .B-2 |
|-----|---------------------------------|------|
| B.9 | Nitrogen Gas Supply             | .B-2 |

#### APPENDIX C: ORGANIZER AND THERMAL ORGANIZER

| C.1                                          | Overvi   | ew                                                 | C-1  |
|----------------------------------------------|----------|----------------------------------------------------|------|
| C.2                                          | Unpac    | king the Organizer                                 | C-1  |
| C.3                                          | Installi | ng the Corona Organizer Module                     | C-3  |
|                                              | C.3.1    | General Information                                | C-3  |
|                                              | C.3.2    | Removing the Organizer Chassis Plate               | C-5  |
|                                              | C.3.3    | Installing the Pulse Damper                        | C-5  |
|                                              | C.3.4    | Installing a Rheodyne Manual Sample Injector Valve | C-6  |
|                                              | C.3.5    | Installing the In-line Filter                      | C-7  |
|                                              | C.3.6    | Installing the Column Holder                       | C-7  |
|                                              | C.3.7    | Manual Sample Injector Overflow Line Bracket       | C-8  |
|                                              | C.3.8    | Final Assembly                                     | C-9  |
| C.4                                          | Installi | ng the Corona Thermal Organizer Module             | C-10 |
|                                              | C.4.1    | General Information                                | C-10 |
|                                              | C.4.2    | Removing the Organizer Chassis Plate               | C-11 |
|                                              | C.4.3    | Installing the Pulse Damper                        | C-11 |
|                                              | C.4.4    | Installing a Rheodyne Manual Sample Injector Valve | C-12 |
|                                              | C.4.5    | Installing the In-line Filter                      | C-13 |
|                                              | C.4.6    | Installing the Temperature Probe                   | C-13 |
|                                              | C.4.7    | Installing the Column Holder                       | C-13 |
|                                              | C.4.8    | Manual Sample Injector Overflow Line Bracket       | C-15 |
|                                              | C.4.9    | Final Assembly                                     | C-15 |
| C.5                                          | Troubl   | eshooting                                          | C-17 |
| C.6                                          | Mainte   | enance and Cleaning                                | C-17 |
|                                              | C.6.1    | Maintenance on a Daily Basis                       | C-18 |
|                                              | C.6.2    | Maintenance on a Monthly Basis                     | C-18 |
|                                              | C.6.3    | Cleaning                                           | C-18 |
|                                              |          |                                                    |      |
| APPEI                                        | NDIX D   | : FIRMWARE FLOW CHART                              | D-1  |
| APPENDIX E. DRAIN/VENT ASSEMBLY - OLD STYLES |          |                                                    |      |
|                                              |          |                                                    |      |

| E.1      | Drain Cap Assembly Compression Drain Fitting Components | E-1 |
|----------|---------------------------------------------------------|-----|
|          | E.1.1 Installing the Drain/Vent Assembly                | E-2 |
| E.2      | Drain Cap Assembly Barbed Drain Fitting Components      | E-6 |
|          | E.2.1 Installing the Drain/Vent Assembly                | E-7 |
| GLOSSARY |                                                         |     |
| INDE     | Ξ <b>Χ</b>                                              | I-1 |

This page intentionally left blank.

## CHAPTER 1 INTRODUCTION

## **1.1** Overview of the Corona CAD Detectors

The ESA Biosciences Corona<sup>®</sup> CAD<sup>®</sup> and Corona<sup>®Plus</sup> CAD<sup>®</sup> Detectors (Figure 1-1), are universal detectors that are designed to measure non-volatile and some semi-volatile analytes in the eluent from a high performance liquid chromatographic (HPLC) system. The Corona<sup>Plus</sup> detector is designed to be used with mobile phases that may adversely affect the performance of the detector due to cooling of the nebulizer (e.g., when using aqueous THF gradients).

This Operator's Manual will cover many aspects of successfully installing and operating the Corona or Corona<sup>Plus</sup> detectors. While many areas covered will be similar for the two detectors, any differences between them will be highlighted throughout this manual.

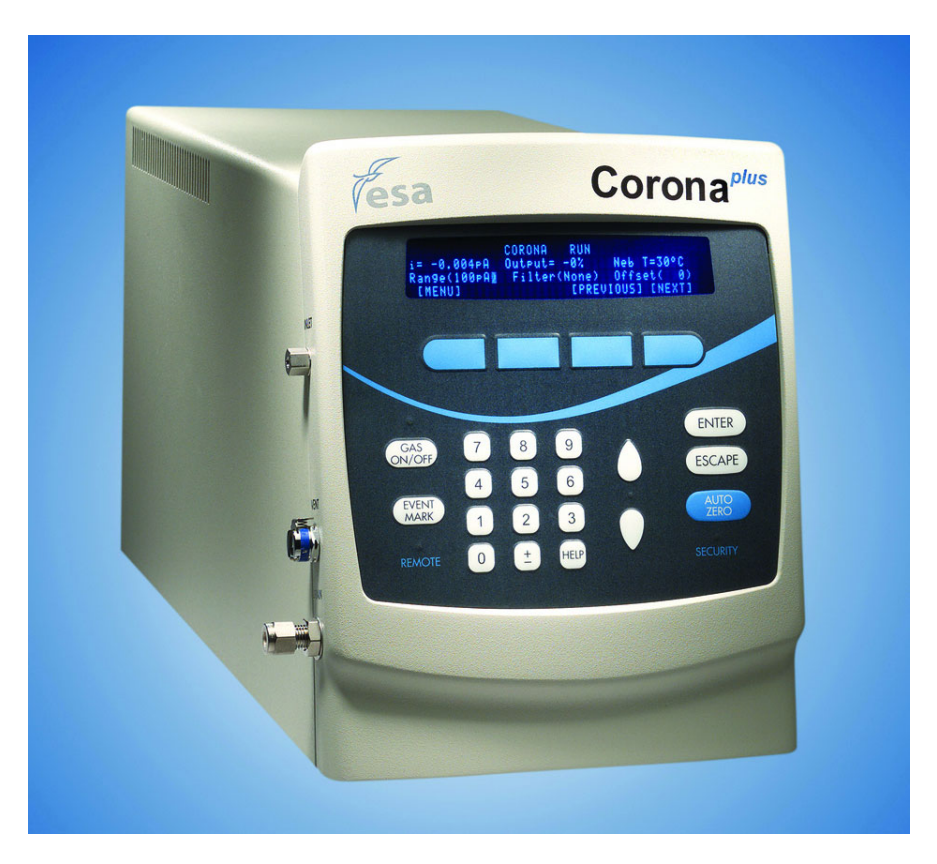

Figure 1-1: The Corona<sup>Plus</sup> CAD Detector (Optional Thermal Organizer Not Shown)

## **1.2 Features of the Corona and Corona<sup>Plus</sup> Detectors**

- Reliable and simple to operate.
- Universal detection of nonvolatile and many semi-volatile analytes.
- Four orders of magnitude dynamic range (nonlinear).
- Low ng lower limits of detection.
- Typically < 2% R.S.D. response variability.
- Response magnitude is minimally dependent on the analyte's chemical properties.
- Broad applicability.
- Isocratic and gradient compatibility.

#### 1.3 Overview of this Manual

The following topics are covered in this manual:

- Installation (Chapter 2) how the user incorporates the detector into the HPLC system.
- Detector Firmware (Chapter 3) a step by step discussion of how the user establishes an operating program and prepares the detector for use in the HPLC system.
- Using the Detector in an HPLC System (Chapter 4) running the detector as a part of an HPLC system.
- *Maintenance and Troubleshooting* (Chapter 5) includes a series of operations that the user should perform on a routine basis to optimize the performance of the detector, and the activities that the operator should use to determine the cause of problems.

A series of appendices are also included that cover a number of topics including accessories, spare parts, specifications and related information, and installation of the organizer and thermal organizer modules.

## **1.4 Description of the Detector**

The ESA Biosciences Corona and Corona<sup>Plus</sup> detectors are self-contained units (Figure 1-1), and include the electronics, detector assembly, and all controls. Specifications can be found in Appendix A.

#### **1.4.1 The Detector Module Includes:**

| The User Interface | The detector user interface includes a display panel and a keypad (Figure 1-2).                                                                                                    |
|--------------------|----------------------------------------------------------------------------------------------------|
|                    | The display shows information from the system to the user. It provides the operational status of the system, assists the user in setting up and editing analytical methods and displays stored methods.                                                                                                    |
|                    | The keypad is used to enter information from the user to the system and is used for establishing and editing methods.                                                                                                    |
| Power Module       | The Power Module provides the appropriate power to the various components in the system and the Thermal Organizer (if installed) (Figure 1-4).                                                                                                    |
| Logic Module       | The Logic Module contains the microprocessor and<br>associated electronics (Figure 1-4). The input/output<br>connections and the remote ports are present on the Logic<br>Module. Analytical methods can be stored in memory (i.e.,<br>are saved if the power is turned off) and can be modified or<br>deleted as desired. |
| Nebulizer          | Converts the eluent from the HPLC column to an aerosol.                                                                                                    |
| Drying Tube        | Removes the solvent molecules from the aerosol to form particles.                                                                                                    |
| Corona Chamber     | Charges the solute particles.                                                                                                    |
| Electrometer       | Accumulates and measures the charge that has been placed on the solute molecules as they pass through the detector.                                                                                                    |
| Gas Module         | Contains the gas filters (externally) and houses the gas plumbing (internally) (Figure 1-4).                                                                                                    |

#### 1.4.2 Corona Detector Organizer Modules

A Thermal Organizer Assembly (Part Number 70-5499TA) and an unheated Organizer Module (Part Number 70-5499) are available as options to contain the column, manual injector, in-line filters and related fluidics. These modules can be fitted on top of the detector. The temperature of the Thermal Organizer Module can be set as described in Appendix C.

#### 1.4.3 Nitrogen Generator

A nitrogen generator (Part Number 70-6003) may also be purchased to convert compressed air into nitrogen for use with the detector. The recommended specifications for a nitrogen generator are presented in Table 1-1.

#### Table 1-1: Nitrogen Generator Specifications

| Nitrogen Purity  | 99%           |
|------------------|---------------|
| Nitrogen Flow    | Up to 4 L/min |
| Min/Max Pressure | 60-125 PSIG   |

## 1.5 Component Location

Figures 1-2 through 1-5 present the location of various components commonly used in the operation of the detector.

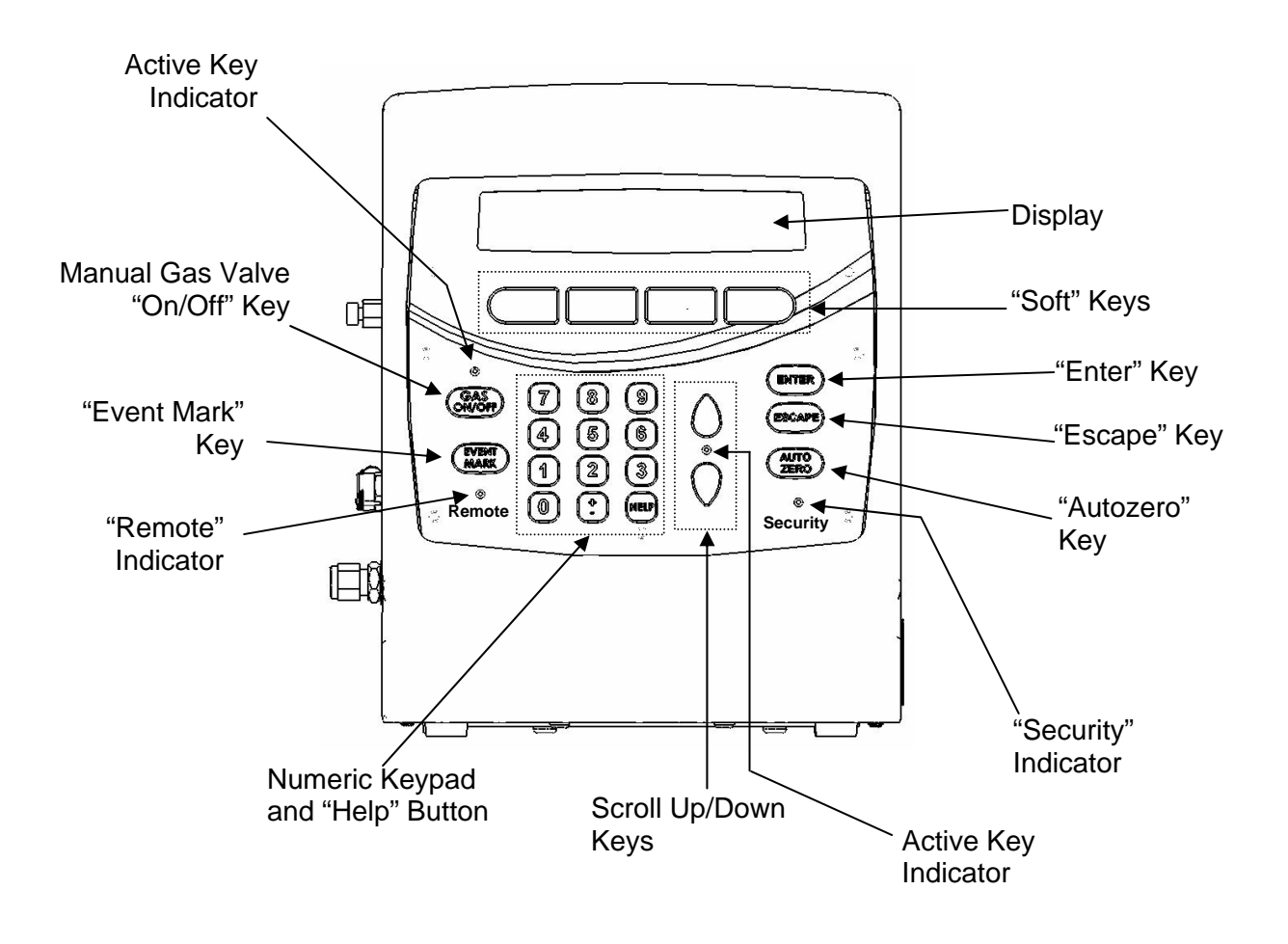

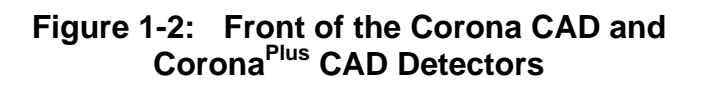

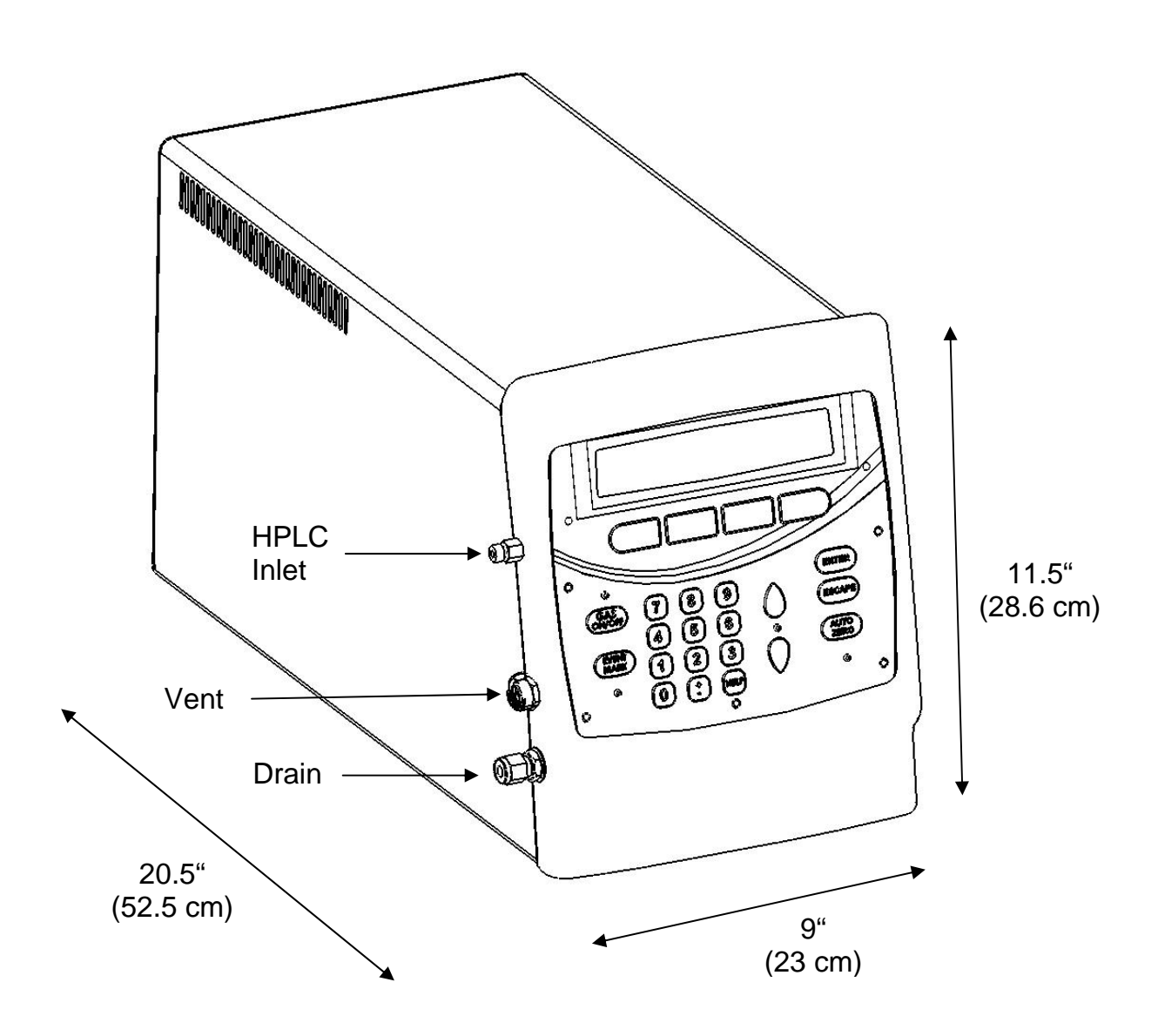

Figure 1-3: Front Left Side of Detector

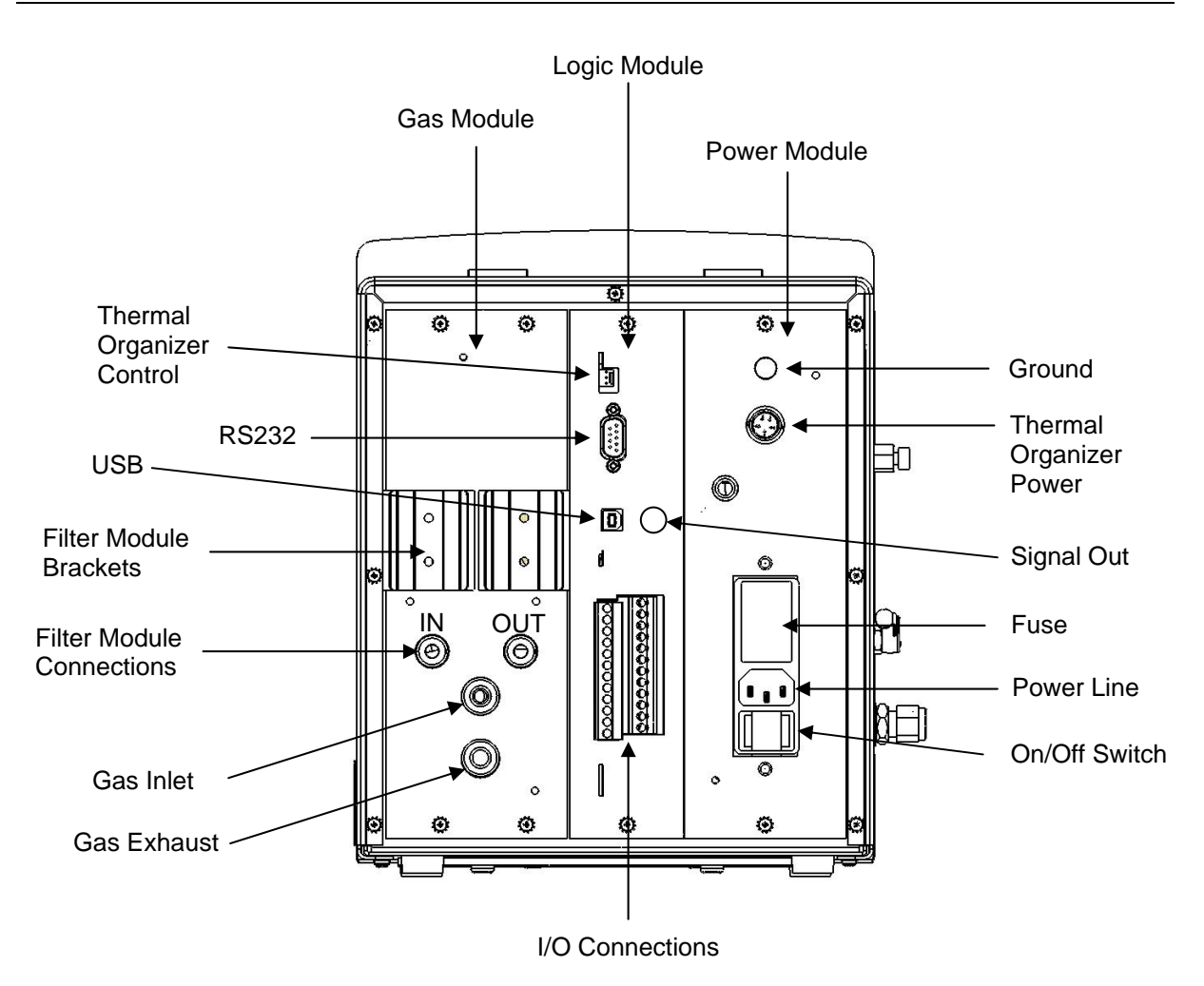

Figure 1-4: Rear of the Detector

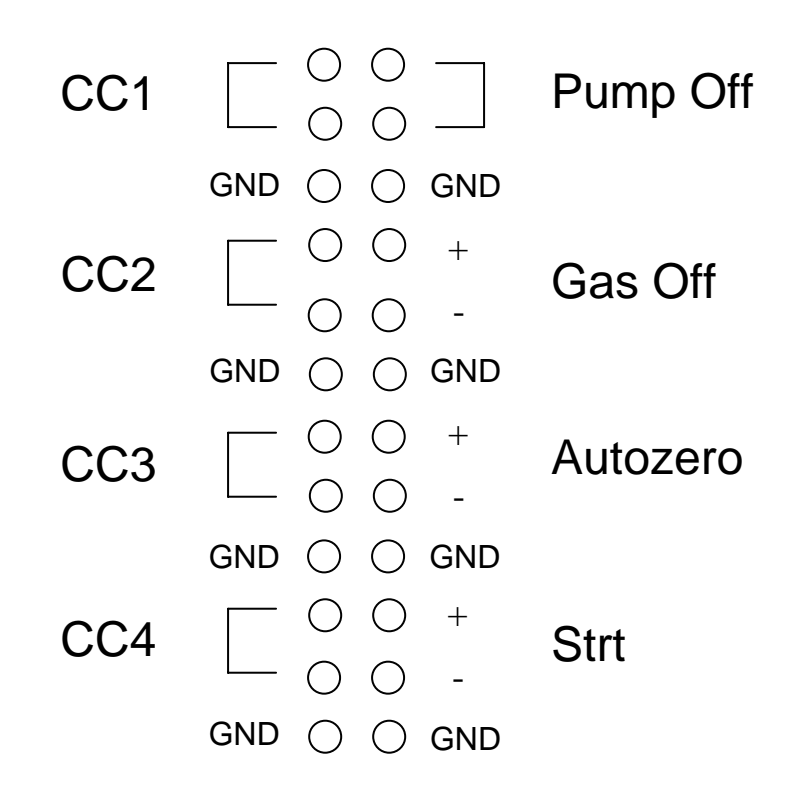

Figure 1-5: Close-Up of I/O Connections

## **1.6 Mode of Operation of the Detector**

The Corona detector is a **mass** sensitive detector that can respond to essentially all non-volatile and some semi-volatile compounds in the sample that are eluted from the column. The steps in the detection process, presented schematically in Figures1-6 and 1-7, include:

**Nebulization of the Eluent** - the mobile phase containing the analytes from the column is introduced into the nebulizer, where pressurized gas (e.g., nitrogen) that has been passed through a carbon filter and a high-efficiency particulate air (HEPA) filter is used to form an aerosol of "ultra fine droplets". An impactor is included in the nebulizer to remove large aerosol droplets. Large aerosol droplets (which would not dry properly and would lead to a larger amount of noise in the detector) strike the impactor and are diverted to the drain and then to the waste bottle.

For the Corona<sup>Plus</sup> detector, the nebulizer is maintained at 30°C in order to prevent freezing of the nebulizer when used with some aqueous/organic gradients.

**Evaporation of the Solvent from the Aerosol** - the remaining aerosol droplets are directed into the drying tube where the solvent is completely evaporated. Since the droplets are very small, they evaporate very quickly. The remaining analyte particles are then directed into the corona region of the detector.

**Charging of the Solid Particles** - before the particles can be detected they must be electrically charged. A secondary stream of gas forms positively charged ions as it passes a high voltage corona needle. The stream of ions then pass through an orifice into a mixing chamber forming a jet that collides with the opposing jet of analyte particles. As the two jets collide and are mixed, the charge is diffusionally transferred to the analyte particles. After leaving the mixing chamber, high mobility excess ions are removed by a negatively charged, low voltage ion trap. Low mobility singly charged particles greater than 10nm in diameter pass by the ion trap where they then impinge on a particle screen filter.

**Monitoring the Charged Particles** - as the charged particles transfer their charge to the screen filter, current is measured by a sensitive electrometer which in turn generates a signal that is amplified and placed on the detector output.

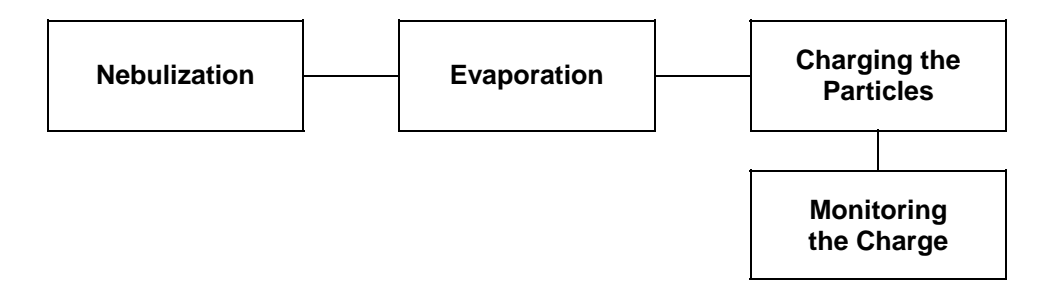

Figure 1-6: Stages in Detection

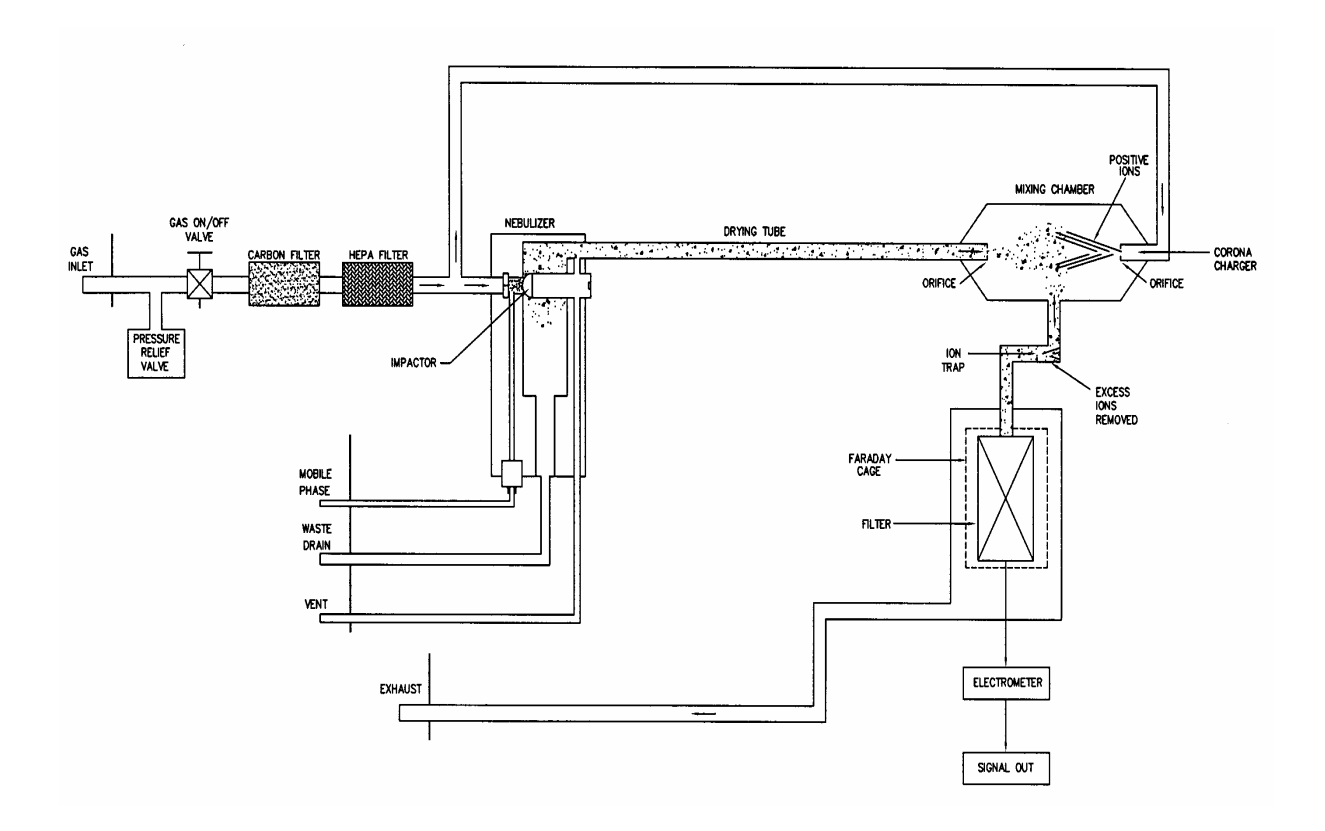

Figure 1-7: Schematic Overview of the Detector

## 1.7 Additional Information

A detailed discussion of the use of aerosol charging detection in HPLC is presented in:

R.W. Dixon and D.S. Peterson, Development and Testing of a Detection Method for Liquid Chromatography Based on Aerosol Charging, Anal. Chem. 2002, 74, 2930-2937.

To install and operate the detector in an HPLC system, it will be necessary to obtain information from the manuals of other devices that are used in conjunction with the detector. These include (but are not limited to) the pump, the analytical column, the nitrogen generator, autosampler or injector, and the data recording/processing device (recorder, integrator, personal computer, etc.).

## 1.8 Support from ESA

ESA Biosciences maintains both applications and service departments to assist in the event of any difficulty with the installation or operation of the instrument. Contact Technical Support (Phone: 1-800-275-0102 or 978-250-7067; Fax: 978-250-7065) for assistance.

The detector includes a number of diagnostic features so that potential problems can be traced to the appropriate sub-system. When contacting the ESA service department, please provide the serial number of your unit and the software version number (which is displayed after the system has initialized. The software version can also be obtained at any time by pressing the HELP button followed by the ESCAPE button). If a diagnostic message or error is presented on the display, please be prepared to provide that information to the service representative as well.

An on-line help system is included with the operating program, which can be accessed at any time by pressing the HELP button.

ESA also offers instrument qualification services including Installation Qualification (IQ) and Operational Qualification (OQ). Performance Qualification (PQ) is performed by the customer, unless the Corona CAD detector is part of a complete ESA HPLC system. For details, please contact ESA or your local representative.

A wide variety of instrumentation and supplies including pumps, autosamplers, nitrogen generators, columns, data management software, detectors and mobile phases are available from ESA. These components have been specifically designed or selected to optimize the performance of your HPLC System.

A wide variety of Corona detector Application Notes are currently available from ESA Biosciences.

For additional information, please contact ESA Biosciences, Inc. or your local representative.

## 1.9 Frequently Asked Questions

**Question**: As the detection principles of CAD and ELSD have two steps in common (nebulization and evaporation) how can you explain that you can obtain a better consistency of response? The lack of consistency of response of the ELSD is mostly due not to the detector itself but to the laws of physics (the difference in response is mainly due to volatility and solubility differences). Have you for example tested monosaccharides which give very different responses with ELSD? Can you do better?

Answer: In direct comparison studies where volatility and solubility are common variables with flow injection analysis, yes, our data, including those with monosaccharides, show that charged aerosol response magnitude appears to be much less dependent on analyte nature. The effect of analyte volatility appears to be very similar to low temperature ELSD. Other variables that reportedly affect light scattering response magnitude include the formation of solid crystals vs. solvated particles (the former scattering light much more efficiently), specific absorption of light (probably a minor effect) and more importantly the dramatic changes in efficiency of light scattering with particle size (Rayleigh vs. Mie vs. refraction-reflection). This latter relationship becomes most important with chromatographic separations when considering the actual peak elution volume of each analyte. Differences in peak volume between analytes, governed by individual analyte chromatographic variables, are the basis for differences in the peak concentration seen by the detector. Particle size distribution differences that result from peak concentration differences lead to dramatic differences in response with ELSD, again because of the changes in efficiency of light scattering. The efficiency of particle charging and detection (i.e. Corona CAD detection) has been shown to be much more uniform with particle size. Also, our results suggest that Corona CAD detector response is not as dependent on the physical (e.g., crystalline) characteristics of the aerosol.

**Question**: You state that "Corona CAD detector's unique method of detection allows quantitation across a range that exceeds four orders of magnitude". On the other hand the calibration curve you show seems to be non-linear. So what is the difference with ELSD?

**Answer**: CAD is not linear and a quadratic plot type present in all or most chromatography data systems provides an easy way to calibrate. Alternatively, a log-log plot can be used. The difference to ELSD is that CAD response is approximately proportional to the square root of analyte mass across the entire dynamic range. The proportionality with ELSD changes from 0.67 to 1.3 to 2.0 through the dynamic range again due to the changes in efficiency of light scattering with particle size. From a purely theoretical standpoint and in practice, calibration of the Corona CAD detector is much simpler and ultimately can result in much more accurate quantitation than ELSD.

**Question**: We have observed that response factors for the Corona CAD detector is not consistent for the same compound over different concentration ranges. Why is this?

**Answer**: Response factors are not consistent for the same compound over different concentration ranges because the CAD response is nonlinear. One would have to calculate the concentrations using a quadratic fit.

Question: Why is the first part of the response curve more parabolic than linear?

**Answer**: The shape of the response curve is related to the expected square root proportionality between mass and response. Mass vs. particle diameter has a cube root proportionality. Mean charge per particle has a slightly >1 proportionality with particle diameter. This and perhaps other factors lead to an observed square root proportionality.

**Question**: For a UV detector we have Lambert beers law, for an ELSD we have the equation,  $A = a m^b$  with A = Peak area, m = mass of the sample and a/ b certain factors. Can you supply a comparable equitation for the Corona CAD detector?

**Answer**: The Corona CAD detector's response is non-linear and, as such, an equation such as A = a m<sup>b</sup> can also be used to describe the response. The coefficients a and b would of course be different. The difference to ELSD is that CAD response is approximately proportional to the square root of analyte mass across the entire dynamic range. The proportionality with ELSD changes from 0.67 to 1.3 to 2.0 through the dynamic range again due to the changes in efficiency of light scattering with particle size. From a purely theoretical standpoint and in practice, calibration is much simpler and ultimately can result in much more accurate quantitation than ELSD.

Question: Is the Corona CAD detector compatible with columns with a diameter smaller than the conventional 4.6 mm? How small?

Answer: In terms of flow rate, >0.2mL/min or columns typically > 2mm id.

Question: At the rear side of the Corona CAD detector is an USB port - can this currently be used?

Answer: Yes. The Corona detector can be interfaced to an Agilent Data Station or ESA "Elite" Data Station using USB.

Question: What are the Corona CAD detector's security features? Is it possible to monitor if somebody (even with the correct password) has changed a method?

Answer: No it is not possible to monitor if someone with the password has changed a method. The only aspect of security is that you can lock the keypad.

Question: Can any nitrogen generator be used with the Corona CAD detector? What is the minimum purity required?

**Answer**: The purity of gas must be 99%, and it must be oil free and not contaminated with particles.

Question: How does the "ion trap" work? It must be different than classical ion trap used on a mass spectrometer.

**Answer**: The ion trap is simply a low voltage negatively charged plate that traps primarily the excess reagent gas <u>ions</u> (positive charge and high mobility) and allows charged analyte <u>particles</u> (lower mobility) to reach the electrometer. It is therefore nothing like an MS ion trap which consists of an rf/dc field designed to sort ions based on differences of their m/z.

#### Question: How does CAD differ from APCI?

**Answer:** CAD has some similarities to APCI. A main difference is that CAD involves formation of dried <u>particles</u> each presumably consisting of multiple analyte molecules (assuming small molecules or even small proteins) rather than formation of individual gas phase <u>ions</u> with APCI. The charging of aerosol particles then involves collision with reagent gas ions and this process is not significantly dependent on analyte polarity, acid-base characteristics or eluent pH. This is best demonstrated by the fact that one can measure inorganic anions through positive charge measurements with CAD. The charge is proportional to particle diameter which is in turn proportional to peak concentration. The negative trap is designed to remove the reagent gas ions. The effect of the trap is not a function of analyte MW but of particle size.

Question: Why does the Corona CAD detector response increase as the organic % increase?

**Answer**: The dependence of Corona CAD detector's response on % organic appears to be purely an effect of nebulization with an impactor and siphon. There is a greater loss of analyte when eluted in aqueous solvent. The effect appears to be very similar to that of ELSDs (e.g., Alltech ELSD with impactor on).

**Question**: What occurs when the charge is transferred to particles? Is the charge only located at the "external surface" of the particles? Or both inside and outside of the particle?

**Answer**: It is rational to assume that the majority of charge is toward the outer edges of the particles.

Question: Can the Corona CAD detector be used with SFC?

**Answer:** We have not tried CAD with SFC at ESA Biosciences, but we do have customers that use this approach.

**Question**: Does the corona description mean that gas is floating in the form of a ring around the platinum wire? What sort of high mobility particles are removed by the ion trap? Where do the negatively charged particles go? If you create a positive charge don't you create a negative charge as well?

**Answer**: The Pt wire, within a small chamber, is poised at a positive voltage and gas is continuously swept through this chamber. This leads to the production of a corona plasma whereby positive ions and electrons are generated from the reagent gas molecules. The electrons accelerate toward the Pt wire while the positive reagent ions are swept through an orifice to mix with an opposing stream of analyte particles (the aerosol). The ion trap removes the high mobility positive ions (therefore the excess reagent ions) and low mobility positively charged analyte particles are detected. The solvent is evaporated and thus does not form particles - rather nonvolatile analyte forms particles that are charged and detected. Negatively charged particles are essentially not formed, and the electron flow to the Pt wire provides the balance of charge.

**Question**: Is it possible to use a compound's physical characteristics (e.g., molecular weight [MW], melting point [MP] or boiling point [BP]) to predict its volatility and therefore detection by the Corona CAD detector?

**Answer**: The simple answer is no. MW, MP and BP cannot be used to predict a compound's volatility with any great accuracy. For example, compounds that have similar MWs may have very different volatilities due to polarity and hydrogen bonding. For example, glycerol (MW 92; BP 182 °C) was easily detected to <1ng o.c. but propylglycerol (propanediol) (MW 76; BP 188 °C) was not detected by the Corona CAD detector.

Perhaps a better indicator of volatility is vapor pressure. Compounds with vapor pressures of  $1.2 \times 10^{-6}$  Torr (or greater) are susceptible to evaporation at 29 °C and may be problematic for detection by the Corona CAD.

## CHAPTER 2 INSTALLATION

## 2.1 Introduction

This chapter describes:

- Environmental Conditions (Section 2.2)
- Unpacking the Detector (Section 2.3)
- Installing the Detector (Section 2.4)
- Test Protocol (Section 2.5
- ESA Biosciences Corona CAD Detector Test Worksheet (Section 2.6)
- General Operations (Section 2.7)
- Other Detector Configurations (Section 2.8)
- Setting up the Thermal Organizer (Section 2.9)
- Making Electrical Connections (Section 2.10)
- Mobile Phase Formulation (Section 2.11)
- Column Conditioning Procedure (Section 2.12)

Corona and Corona<sup>Plus</sup> detector specifications can be found in Appendix A.

## 2.2 Environmental Conditions

#### 2.2.1 Physical Location of the Corona Detector

The detector should be operated in a facility with the following environmental conditions:

- The temperature range should be maintained between 10-35°C. The Corona detector should not be installed near a window, ventilation duct or any other device that can cause a significant change in the temperature. The humidity should be maintained between 0-85% RH.
- A suitable ventilation system must be provided. Many of the solvents that are used in an HPLC system are toxic. Make certain that the room is equipped with an exhaust system to ventilate vapors safely from the detector. Such ventilation **MUST** be at atmospheric pressure. A vacuum or restriction may result in pressure changes within the detector resulting in baseline instability and/or other problems.

• Nitrogen gas must be available. A supply of nitrogen gas is required for the operation of the detector. The gas must be supplied at 35.0 +/- 0.1 psi (2.4 bar) and must be 99.99% pure.

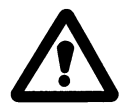

WARNING: The nitrogen gas source must not be oil-pumped as oil in the gas stream can clog the detectors in-line filters and may damage the detector itself.

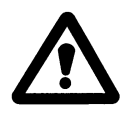

WARNING: The use of open flames in the laboratory must be prohibited. Many of the solvents that are used in an HPLC system are flammable. Make certain that the room is equipped with an exhaust system to ventilate vapors safely.

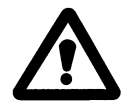

WARNING: Do not install the detector where corrosive gas or excessive dust is present. These can adversely affect the long-term operation of the unit.

- Install on a stable, flat surface. The detector should be installed on a laboratory bench that is capable of supporting the entire HPLC system (e.g., a complete HPLC system can weigh over 200lbs). The bench should have a minimum depth of ~24" (60cm).
- The special drain bottle provided with the instrument must be placed on a surface (usually the floor) beneath the instrument. The drain and vent lines should be shortened (if necessary) and connected to the vented cap and drain bottle provided with the detector. If required by your facility, please provide a secondary containment vessel for the drain bottle.

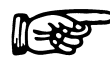

NOTE: Ensure that the two drain tubes are not kinked or blocked in any way.

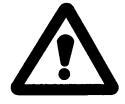

WARNING: If the detector does not drain properly the waste liquid will backup and flood the detector. During operation always observe that liquid is draining into the drain bottle. Severe or prolonged flooding may permenatatly damage the detector and void the warranty.
#### • Only use appropriate mobile phases:

- If PEEK components are present in the HPLC system **DO NOT** use: dichloroacetic acid; acetone; tetrahydrofuran (THF); dichloromethane; chloroform; dimethylsulfoxide (DMSO). Although unlikely to be used with the Corona detector, PEEK is not compatible with strong acids such as concentrated sulfuric acid and concentrated nitric acid.
- Evaporation of some organic solvents can cool the nebulizer to such a degree that water (as a trace contaminant or as part of an aqueous gradient) freezes in the nebulizer leading to adverse detector performance. Only use the Corona<sup>Plus</sup> detector where nebulizer freezing is an issue (e.g., aqueous THF gradients).
- If possible keep the pH of the mobile phase to ≤7.5 and always use volatile salts or buffers.
- Do not use either ammonium carbonate or ammonium bicarbonate in the mobile phase.
- Reference section 2.11, Mobile Phase Formulation for the procedure to create the recommended detector mobile phase.
- Only use volatile mobile phases.

#### 2.2.2 **Power Requirements**

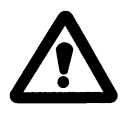

WARNING: The Corona detector uses a three-prong power cord that includes a ground wire. The unit must be connected to a properly grounded three-prong power outlet to ensure safe and proper operation. If there is any doubt about the power supply, a qualified electrician should be contacted.

The 120 VAC power cable consists of a 3-prong receptacle for attachment to the power inlet on the back of the detector unit and a three prong 15 amp plug configuration for connection to a standard U.S. grounded outlet.

The 120 VAC 50/60 Hz power cable consists of a 3-prong receptacle for attachment to the power inlet on the back of the detector unit. The other end of the cable has three color-coded wires that are used to attach to the appropriate plug. The color-coding of the wires meets ISO and VDE conventions as follows:

| Earth Ground | Green with Yellow Stripe |
|--------------|--------------------------|
| Neutral      | Blue                     |
| Line         | Brown                    |

The maximum power consumption of the unit is 100 VA.

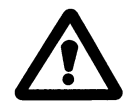

WARNING: The power plug should be installed by a qualified electrician and should be an approved plug (e.g., CE, TUV, UL).

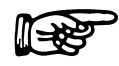

NOTE: The detector must be connected to an electrical outlet that shares a common ground with other components of the chromatographic system (e.g., pump, autosampler computers, etc.). This will avoid "ground loops" which can create erratic results (e.g., varying background, high noise, spiking, etc.). Use of a common power strip is highly recommended to ensure a common ground.

Although the detector contains a built-in line filter to reduce interference at any input voltage, connection to an electrical line which also serves units with a large power drain or which may be subject to power surges is not recommended (typical units of this type include centrifuges, ovens, refrigerators and fume hoods). In addition, a surge suppressor or an uninterruptible power supply (UPS) may be used. Surge suppressors or UPS designed for personal computers are suitable.

The Corona and Corona<sup>Plus</sup> detectors meet the requirements of Underwriters Laboratories (UL), Canadian Standards Association (CSA) and European Certification (CE) (see Certification section).

#### 2.2.3 Space Requirements

The dimensions of the Corona detector are: 20.5" (L) x 9" (W) x 11.25 (H)

[52.5 x 23 x 28.6 cm]

The weight of the detector is: 22lbs (10kg)

The space requirements for the entire HPLC system depends on the configuration of the system. Figure 2-1 shows the space requirements for a typical ESA HPLC Corona detector system.

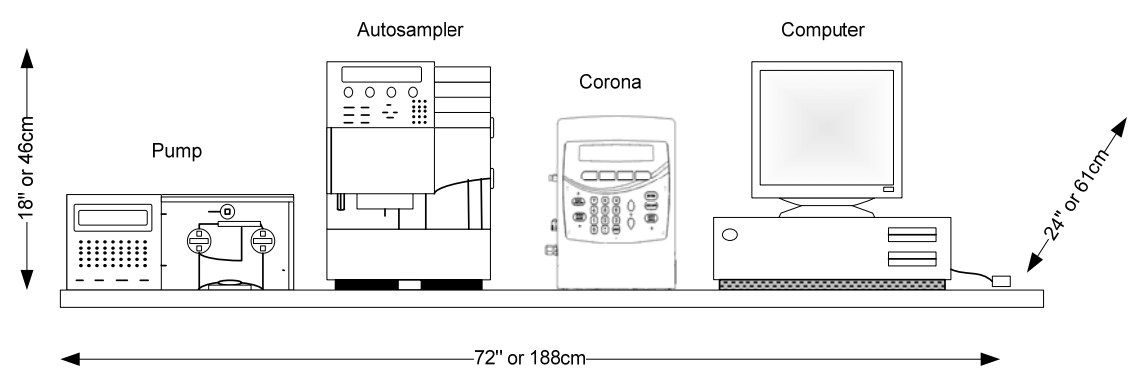

Figure 2-1: Approximate Dimensions for a Corona Detector System

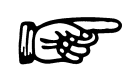

NOTE: The detector should be placed in a position so that distance between the end of the column and the mobile phase inlet on the detector is minimized. This will reduce post column band broadening effects and will optimize chromatographic resolution.

#### 2.2.4 Nebulization Gas

A supply of nitrogen is required for operation of the detector. The gas must be pure (typically +99.99%), free from particulates, devoid of volatile hydrocarbons/solvent vapors (e.g., from a compressor). The gas must be supplied at a pressure of 60 psi, for use with the Gas Conditioning Module (70-8285) or 35.0 +/- 0.1 psi if connecting directly to the detector. The use of bottled nitrogen gas may be a quick and easy source of nitrogen during the installation. However for longer term use, a nitrogen generator (Part Number 70-6003) is highly recommended.

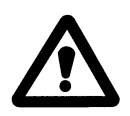

WARNING: The nitrogen gas source must not be oil-pumped as oil in the gas stream can clog the detectors in-line filters and may damage the detector itself.

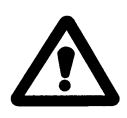

WARNING: It is required that inline moisture and 0.1um particle traps be in place for all nitrogen sources. Failure to provide adequate nitrogen filtering can potentially cause damage to the detector. A qualified trap assembly is included from ESA, Gas Conditioning Module (Part Number 70-8285)

### 2.3 Unpacking the Detector

Carefully unpack your shipment and inspect the contents to verify receipt of all components. The detector comes with a *Customer Inventory Checklist* which lists the parts shipped with the unit. This document is found in the Manual, Appendix E. If an ESA model 584 pump, autosampler, nitrogen generator, *Organizer* module or *Thermal Organizer* module are included, they will be shipped in separate cartons.

### NOTE: See Appendix B for a list of recommended supplies and spare parts.

Carefully inspect the shipping carton(s) and all components. If any parts are missing, call ESA's Customer Service Department and indicate the missing items via the part numbers.

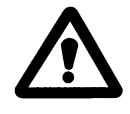

WARNING: If there is any evidence that the Corona detector unit has been damaged in shipping, do not install or power on the unit. Immediately contact ESA [(800) 275-0102, (978) 250-7000] or its representative for advice.

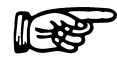

NOTE: The shipping carton should be retained as it can be used if it becomes necessary to transport the detector.

#### 2.4 Installing the Detector

#### 2.4.1 Basic Installation

This section describes how the different connections are made to the Corona detector.

Make connections in the following order:

#### 2.4.1.1 Locating the dectector

Position the detector in a location so that the distance between the end of the HPLC column and the detector inlet are minimized.

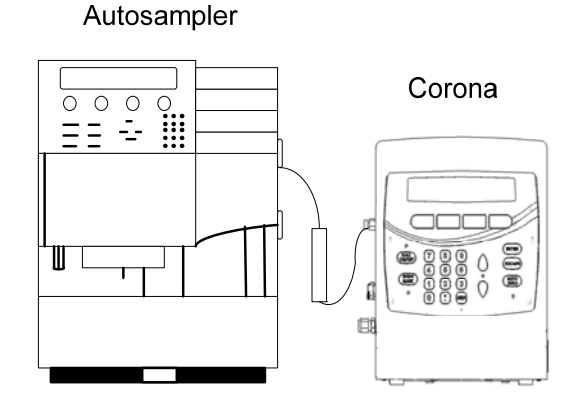

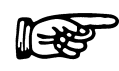

NOTE: By minimizing the column to detector distance post column band broadening effects can be minimized and optimal chromatographic resolution can be achieved.

#### 2.4.1.2 Power Source

Connect the power cord to the back of the system (Figure 2-2) and into a grounded outlet.

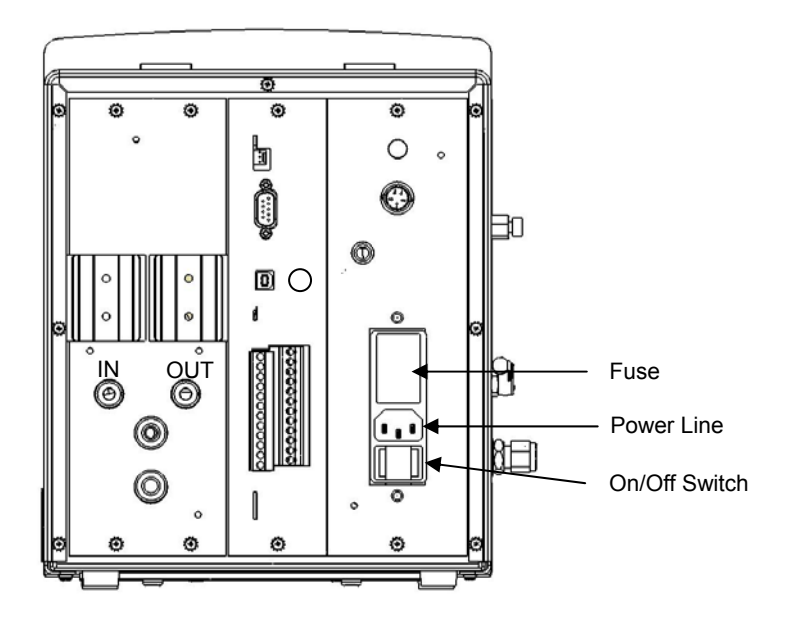

Figure 2-2: Rear Panel - Corona CAD Detector

NOTE: The detector must be connected to an electrical outlet that shares a common ground with other components of the chromatographic system (e.g., pump, autosampler computers, etc.). This will avoid "ground loops" which can create erratic results (e.g., varying background, high noise, spiking, etc.). Use of a common power strip is highly recommended to ensure a common ground.

#### 2.4.1.3 Gas Source

a) Connect the nitrogen source to the gas inlet of the ESA Gas Conditioning Module (P/N 70-8285) using the "quick connection" ¼" ID connection.

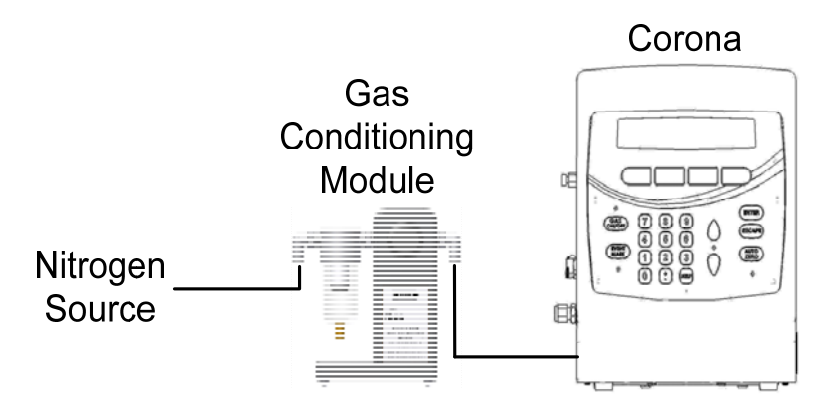

b) Connect outlet of ESA Gas Conditioning Module to the gas inlet (Figure 2-3), using a "quick connection" ¼" ID connection. Use the ¼" PTFE tubing supplied with the system (white; the smaller diameter single tubing). If this tubing needs to be cut, use the included tube cutter (P/N 70-7112) and cut the tubing as neatly as possible. Avoid using a pair of wire cutters or scissors as this can lead to tube damage and a leaky fitting.

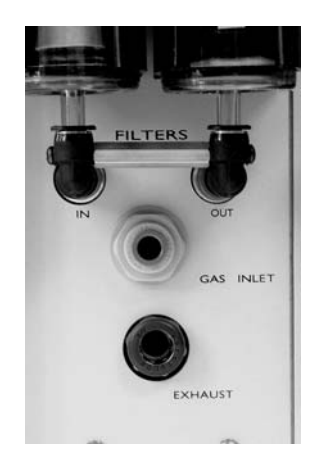

Figure 2-3: Nebulization Gas System

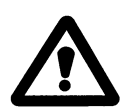

WARNING: It is required that inline moisture and a 0.01um particle trap be in place for all nitrogen sources. Failure to provide adequate nitrogen filtering can potentially cause damage to the detector. A qualified trap assembly is included from ESA, Gas Conditioning Module (Part Number 70-8285).

#### 2.4.1.4 Exhaust

Connect the gas outlet, located on the back of the detector (Figure 2-3), to a fume hood or other venting device with the vent tube supplied.

Connect one end of the larger diameter single tubing to the Exhaust Outlet quick connect fitting on the back panel of the detector and connect the other end to a fume hood or vent. If required, this tubing should be cut in a similar manner to that of the gas inlet tubing.

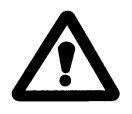

WARNING: Make certain that the venting device used does not provide any positive or negative pressure on the detector exhaust stream. Excessive pressure can result varying background, high noise or signal spiking.

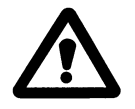

WARNING: Make certain that the exhaust gas does not enter the laboratory. The exhaust gas may contain hazardous fumes.

#### 2.4.1.5 Drain and Vent Installation:

The Drain/Vent tubing assembly (Part Number 70-7115) consists of a piece of Teflon lined Tygon tubing and a piece of solid Teflon tubing with a piece of PEEK tubing inside that **must** be carefully assembled to promote proper drainage.

The assembly includes the Drain Tubing 3/16"ID x 1/4"OD x 6' long (Part Number 70-7113) with .015" ID x 1/16" OD x 5' long PEEK Tubing (Gray) (Part Number 70-5996) and the Vent Tubing 1/8"ID x  $\frac{1}{4}$ "OD x 6' long (Part Number 70-6259) (Figure 2-4).

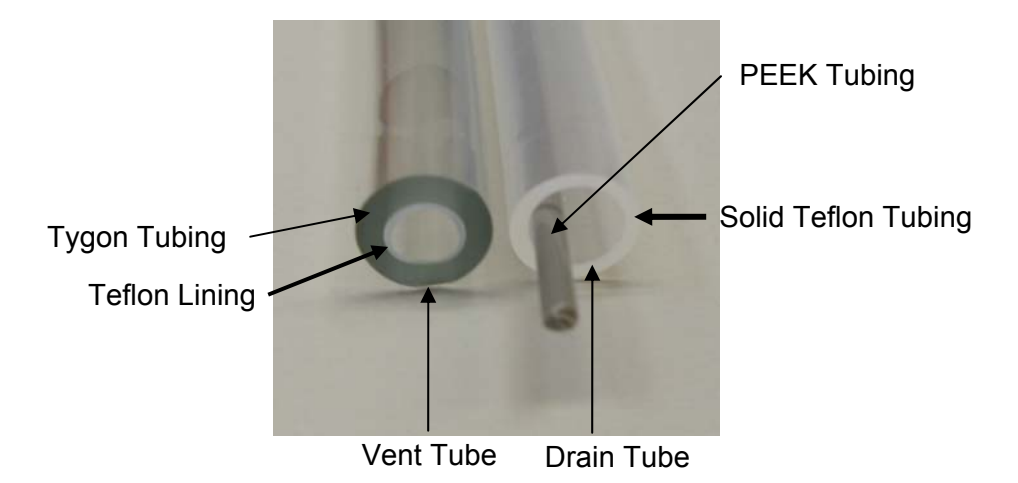

Figure 2-4: Vent and Drain Tubing

To attach the Drain/Vent Tubing assembly:

- a) Connect the Vent tubing to the quick connect fitting located on the bottom front left portion of the detector. This is a quick connect fitting which simply latches when the fitting is pushed in (Figure 2-6).
- b) Connect the Drain tubing (end with SS fitting) to the compression fitting located on the bottom front left portion of the detector. The inner PEEK tubing should extend about ½" into the draing fitting on the machine. Ensure that the two ferrules inside the nut are properly oriented (Figure 2-5). The Drain fitting should be tightened with the supplied 9/16" wrench until it is snug (Figure 2-6).

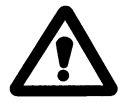

CAUTION: Do no over-tighten the drain fitting. Equipment damage could result.

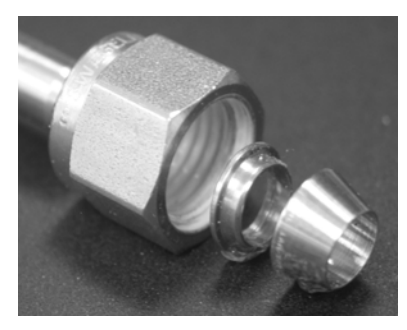

Figure 2-5: Correct Orientation of Nut and Ferrule

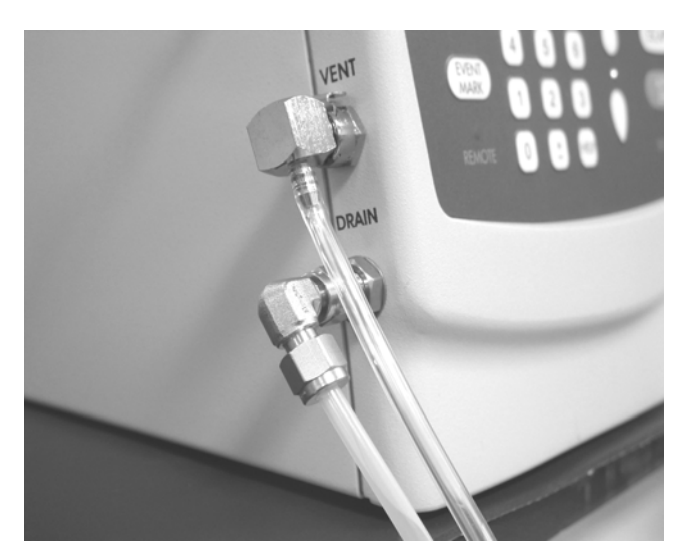

Figure 2-6: Location of Fluidics Connections

c) Using the tubing cutter (Part Number 70-7112) from the Drain/Vent kit, cut both the drain and vent tubing to a length (between the detector and waste bottle) where there are no dips, kinks or loops. Cut the drain tubing 4" longer than the vent tubing. A vertical drop is optimum. It may or may not be necessary to cut the tubing, depending upon the installation. Leave enough excess in case the tubing ends need to be cut and reinstalled. The inner PEEK tubing does not have to run the entire length of the Teflon Tubing as long as ½" is extended into the fitting on the Corona.

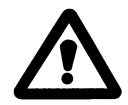

CAUTION: Because the vent tubing consists of two layers, it may be necessary to flare the tubing. This will slightly widen the opening. Take care not to damage the Teflon lining during attachment and visually inspect the lining to ensure that it does not crimp during installation.

- d) Attach the other end of the vent tubing to the barbed fitting on the cap of the Waste Bottle (P/N 70-7754). The vent tubing will be attached to the smaller barbed fitting and the drain tubing will be attached to the compression fitting (Figure 2-7). Carefully place the tubing over the barb ensuring that the inner lining is completely over the barb. Grasp the tubing near the barb and push the tubing onto the barb until it is all the way down.
- e) Install the nut and ferrule onto the drain tubing as shown in (Figure 2-5). Insert the drain tubing into the drain fitting (Figure 2-8) until it protrudes approximately 2" from the bottom of the cap (Figure 2-8). Screw the nut on to the fitting until it is finger-tight. Using the wrenches supplied in the accessory kit, hold the body of the fitting with the ½" end of one of the wrenches. Tighten the nut with the 9/16" end of the other wrench until it is snug, approximately three-quarters of a turn with the wrench.

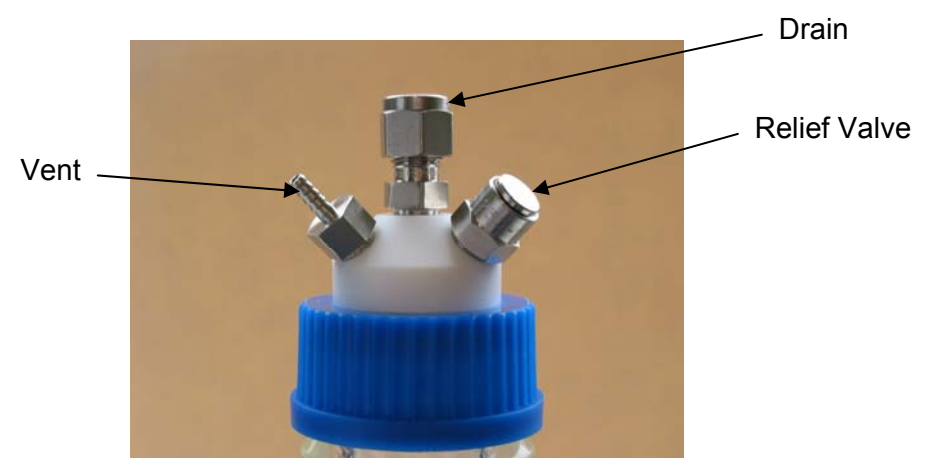

Figure 2-7: Bottle Cap Connections

#### Chapter 2

- f) Place the waste bottle in secondary containment in a secure location below the detector (Figure 2-9). Make sure that the cap is tightened to prevent any gas leaks. The waste bottle is a closed system under a slight pressure and has a pressure relief valve on the cap in the event that the bottle becomes overpressurized (e.g., if exhaust is blocked).
- NOTE: The cap contains a perfluoroelastomer (FFKM) sealing washer (P/N 70-7785) to insure a leak-free fit to the bottle. Use care when emptying the bottle to avoid damage to the washer.

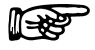

NOTE: The cap contains a pressure relief valve, rated at 10 psi to prevent overpressureization of the waste system.

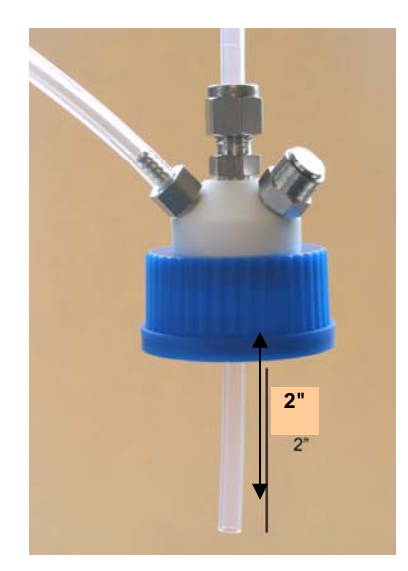

Figure 2-8: Drain Tubing Installation

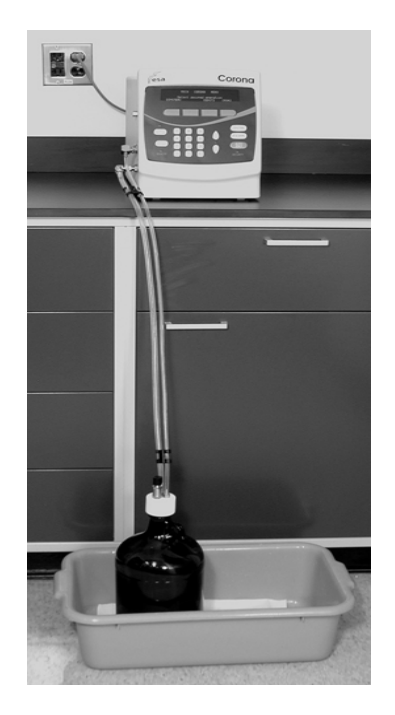

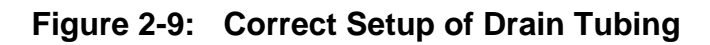

#### 2.4.1.6 HPLC System

NOTE: In order to achieve maximum detector performance, a validated, pre conditioned HPLC system should be used.

Autosampler

Put the C18 guard cartridge (P/N 88-12307) in the guard column holder (P/N 88-12414). Precondition the guard column (P/N 88-12414) following the procedure outlined in section 2.12.

#### **Chapter 2**

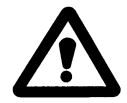

WARNING: Failure to properly condition the guard column can result in varying background, high noise or signal spiking.

Connect the outlet of the autosampler to the inlet side of the guard column holder. The autosampler, column holder and detector tubing connections should use 0.005" PEEK tubing (Red) that is as short as possible.

Connect the tubing from the outlet of the guard column holder to the inlet of the 0.5  $\mu$ m stainless steel filter assembly (P/N 70-4538). Then connect the outlet of the filter assembly to the inlet of the detector (Figure 2-10).

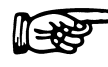

NOTE: Try to minimize the column to detector distance so that post column band broadening effects can be minimized and optimal chromatographic resolution can be achieved.

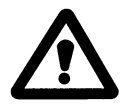

WARNING: If using TFA based mobile phase is to be used, stainless steel tubing must be used between the column, filter and detector.

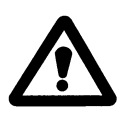

CAUTION: Do not start the flow of mobile phase at this time.

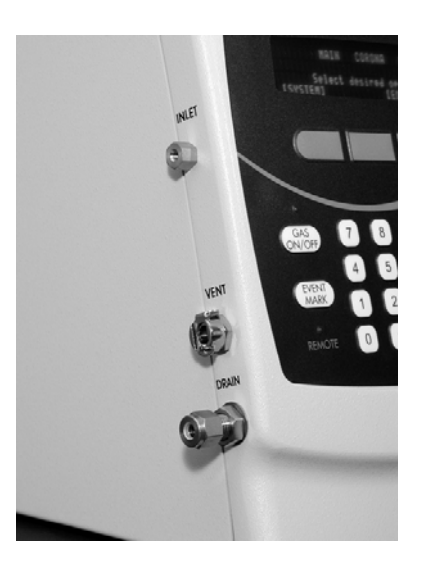

Figure 2-10: HPLC Inlet

#### 2.4.1.7 USB Connections

If the HPLC system is using either the Agilent Chemstation<sup>®</sup> or EzChrom Elite<sup>®</sup> Application, connect the detector to the workstation using the provided standard USB cable (Type A-B, P/N 70-5713). Once the connection is made, install the appropriate drivers using the CD's provided.

*Agilent* – For use with Agilent ChemStation<sup>®</sup> (Version B.02.01 (SR1) or later) using ESA ChemStation Driver (P/N 70-7102). See driver technical note for Versions B.03 of higher.

*ESA* "*Elite*" – For use with EZChrom<sup>™</sup> Elite<sup>®</sup> for ESA Data Systems (Version 3.2 or later) using ESA EZChrome Elite Driver included with the application installation media.

#### 2.4.1.8 Other Connections

If an external A/D converter is to be used or additional IO connections are required, see section 2.10 for further information.

#### 2.4.1.9 Setting up Corona Plus Nebulizer Heater

a) If using a Corona<sup>Plus</sup> detector, press the System soft key on the main Corona menu. Press the ▲ or ▼ key to select the nebulizer heater. Select the [NEXT] soft key to access the Setup Screen (Figure 2-11).

| NEBULIZER HEATER SETUP      |        |  |        |
|-----------------------------|--------|--|--------|
| Status = Normal Power (OFF) |        |  |        |
| Temperature = xx.xC         |        |  |        |
| [CANCEL]                    | [MENU] |  | [SAVE] |

#### Figure 2-11: The Nebulizer Heater Setup Screen

b) Change the Power field to ON with the ▲ or ▼ key. Press Enter and then press the [SAVE] soft key. The display will revert back to the Main Corona menu.

The system will store the nebulizer heater status as ON and can only be changed to OFF if edited and saved in the Nebulizer Heater Setup screen.

#### 2.5 Test Protocol

#### 2.5.1 Role of the Test Protocol

This section provides a procedure that can be used to verify that the Corona detector is functioning properly. This procedure is designed for initial system checkout and can also be used for troubleshooting purposes. This protocol assumes that the detector is part of either a Chemstation or EzChrom Elite system. If it is not, the protocol may still be run using the appropriate setup and operational steps for your specific configuration.

If problems are observed, contact ESA Biosciences or its representative. To assist the service engineer, please fax the worksheet to ESA Biosciences' Service Department - Fax (978) 250-7092 or your local representative to describe the problem and assist in the resolution of the problem.

Please retain a copy of the filled in worksheet for future reference. If the detector requires service, this document will provide critical information as to the original, installed state of the detector.

NOTE: ESA Biosciences has developed a Validation Protocol which can be used to demonstrate that the Corona detector and related HPLC equipment is operating in an acceptable manner. This protocol includes Installation and Operational Qualifications, and is performed by a factory trained service engineer. For details, please contact ESA Biosciences or your local ESA Biosciences representative for pricing and scheduling.

#### 2.5.2 Setup

Create a set of methods using your HPLC Application to inject  $10\mu$ I of each of the following standards included in the installation kit. The sequence of the methods should be as follows:

- 1x 500  $\mu$ g/mL Used for initial system conditioning
- 3x water blank
- 3x 500 µg/mL
- 3x 25 µg/mL

Load the standards into the autosampler to allow them to come to equilibrium with the temperature setting for this instrument.

Note a typical method has the following characteristics:

Mobile Phase Flow Rate – 1.0mL/min

Column Temperature - ambient

Injection Volume - 10µl

Run Time – 2.0 minutes

#### 2.5.3 Protocol

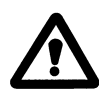

CAUTION: Make certain that the waste bottle is emptied on a routine basis. It should not be allowed to get full. Failure to do this may result in flooding of the detector. Severe or prolonged flooding may damage the detector and void the warranty.

a) Turn on the detector using the On/Off switch (located on the back of the detector Figure 2-2) and allow it to perform a Self Test. When the instrument is first powered up the display will present a number of diagnostic screens (e.g., Figure 2-12). The program will sequentially check individual sections of the detector. During this time the second line of the display will indicate the sequential progress through the testing procedures.

CORONA SELF TEST RUNNING

Current Test - xxxx

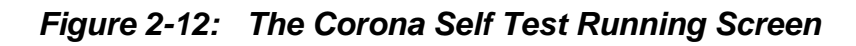

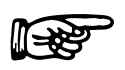

NOTE: If a fault message is presented, turn the power off, wait a few seconds and power the unit up again. If the fault message appears once again, check the error code section (Chapter 5) and take appropriate action to rectify the problem.

b) After the self test is completed successfully, the Version/Copyright screen (Figure 2-13) will be presented for several seconds. *Record the version information on the worksheet.* 

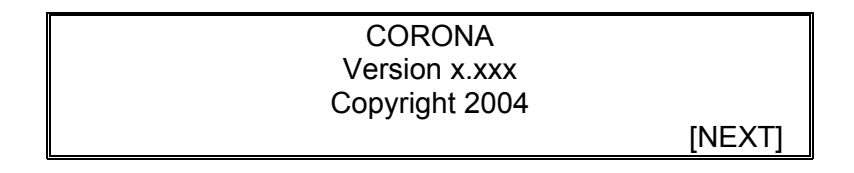

#### Figure 2-13: The Version/Copyright Screen

c) After several seconds, the instrument will automatically advance to the MAIN MENU (Figure 2-14).

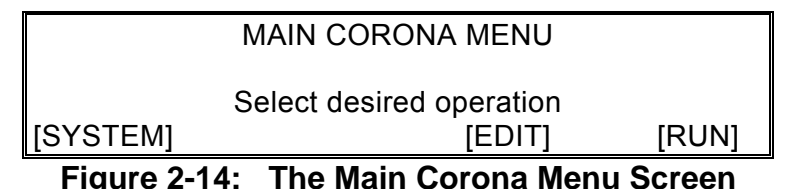

d) Start the delivery of nitrogen to the Gas Conditioning Module at a minimum pressure of 60 psi.

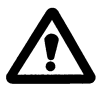

WARNING: Always turn on the gas source first prior to starting the flow of mobile phase. Turn on the detector, then turn on the gas flow for a few minutes before running the pump.

- e) Using the application in preview mode, turn on the detector.
- f) Confirm the gas pressure is 35.0 psi +/- 0.1 psi. If required, adjust the gas pressure using the adjustment knob on the ESA External Gas Conditioning Module (P/N 8285) so that the pressure reads 35.0 psi +/- 0.1 psi. *Record the pressure and initial current information on the worksheet.*

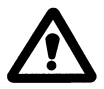

WARNING: The detector is designed to correctly operate at 35.0 +/- 0.1 psi. If the gas pressure provided is outside of the range specified the detector will not provide consistent results.

- g) Allow the gas to flow at least 5 minutes. Wait for the reported current to stabilize. The current should be 0.05pA > I > -0.05pA.
  - h) Start the delivery of the mobile phase, see section 0
- i) *Mobile Phase Formulation* for instruction on how to create the mobile phase, at a rate of 1mL/min. Check all fittings to ensure there are no leaks and tighten as appropriate.
- j) Monitor the background signal of the detector. It will increase initially, and then start to fall. Wait at least 10 minutes or until the current is stable and not changing by more than 0.01 pA per minute. Record the initial and final I values on the worksheet. Also record the information about the mobile phase used.

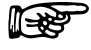

NOTE: The initial current when flowing mobile phase can be as much as 50-150 times the initial value without flow.

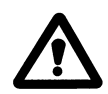

WARNING: If the detector does not stabilize after 60 minutes or if the final current is not much lower than the initial value then this may indicate contaminated mobile phase and/or solvents, column bleed, or prior contamination of the HPLC system by mobile phases not compatible with the Corona detector (e.g., ones that contain non-volatile components).

- k) Observe the FRatio and Total flow values and record them on the worksheet.
- Stop the preview mode and now run your sequence of methods and record the results on the worksheet. Additionally keep a print out of all chromatograms for future reference.
- NOTE: A sharp peak should be observed on all the chromatograms and the retention times for the peaks should be between 1.3 and 1.6 minutes
- NOTE: Other than the initial solvent void peak, the blank injections should be flat and provide a means of measuring base system noise.
- NOTE: This is only intended to be a preliminary test that the Corona detector is working properly. A more comprehensive Validation Test is available from ESA, or can be created using the standards included with your instrument.

Congratulations, your installation of the Corona Detector is complete!

#### 2.6 ESA Biosciences Corona CAD Detector Test Worksheet

| GL                        |                                        |                                           |                                    |                                         |           |
|---------------------------|----------------------------------------|-------------------------------------------|------------------------------------|-----------------------------------------|-----------|
| Organization:<br>Address: |                                        | Operator:<br>Phone Number:<br>Fax Number: |                                    |                                         |           |
|                           |                                        |                                           |                                    |                                         | Email Add |
|                           |                                        | Det                                       | tector Unit S/N:                   |                                         | Date:     |
| Sof                       | tware Version:                         |                                           |                                    |                                         |           |
| A)                        | Startup Information                    |                                           |                                    |                                         |           |
| -                         | If there is an error mes               | sage on the display                       | y when the unit is por             | wered up, please indi                   | cate.     |
| <b>B)</b>                 | Mobile Phase Informa                   | tion                                      |                                    |                                         |           |
|                           | Lot Number<br>I Value                  |                                           | Exp                                | iration Date                            |           |
| C)                        | Tests                                  |                                           |                                    |                                         |           |
|                           | Initial Conditions<br>Gas Pressure     | Present Valu                              | le Ex                              | <b>xpected Value</b><br>5.0 +/- 0.1 psi |           |
|                           | <u>Current</u><br>B1) When Nitrogen is | initially provided                        | Measured Value                     | Expected Value                          | (Y/N)     |
|                           | B2) When Mobile Pha                    | ase is turned on                          |                                    |                                         |           |
|                           | B3) After stabilization                |                                           |                                    | B3 < B2?                                |           |
|                           | <u>Operational</u><br>FRatio Reading   | Present Value                             | <u>Operational</u><br>ICor Reading | Present Value                           |           |
|                           | Total Flow Reading                     |                                           | VCor Reading                       |                                         |           |
|                           |                                        |                                           | Ion Trap Reading                   |                                         |           |
|                           | Chromatogram                           | Height                                    | Area                               | Retention Time                          |           |
|                           | 500 μg/mL                              | U                                         |                                    |                                         |           |
|                           | 500 µg/mL                              |                                           |                                    |                                         |           |
|                           | _500 μg/mL                             |                                           |                                    |                                         |           |
|                           | 25 µg/mL                               |                                           |                                    |                                         |           |
|                           | 25 µg/mL                               |                                           |                                    |                                         |           |
|                           | 25 µg/mL                               |                                           |                                    |                                         |           |
| Rei                       | marks:                                 |                                           |                                    |                                         |           |

#### 2.7 General Operations

#### 2.7.1 Turning Off The Corona Detector

- a) Turn off the pump.
- b) Allow the gas to flow for at least 5 minutes.
- c) Return to the main menu, if in run mode, then press the "Gas Off" switch on the front panel.
- d) Turn off the gas source to the detector.
- e) Turn off the detector using the On/OFF switch.

#### 2.7.2 Emptying the Waste Bottle

- a) Turn off the pump.
- b) Allow gas to flow for at least 5 minutes.
- c) Shut of gas using "Gas On/Off" button.
- d) Return Corona detector display to "main menu".
- e) Undo cap and empty waste bottle.
- f) Check the FFKM sealing washer (Part Number 70-7785). Replace if damaged.
- g) Reattach bottle cap. Make sure it is securely tightened.

## NOTE: Make sure that the waste bottle cap is tight and that the drain/vent tubing connections are tight. Failure to do so could result in low or no detector response.

- h) Return to Corona detector "run" screen.
- i) Turn on gas flow, ensure that the gas pressure is normal, and that there are no gas errors (e.g., Flow/Ratio error).
- j) After a period of 5 minutes the flow of mobile phase can be started.
- NOTE: If gas error messages appear check waste bottle cap and tighten if necessary. Check tubing connectors. Check to ensure that Gas ON/OFF LED is lit.

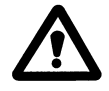

CAUTION: Make certain that the waste bottle is emptied on a routine basis. It should not be allowed to get full. Failure to do this may result in flooding of the detector. Severe or prolonged flooding may damage the detector and void the warranty.

#### 2.7.3 Storing The Corona Detector

If the detector is not to be used for a few days it should remain connected to the HPLC system. Keep the gas and mobile phase flows off. Remember to check the level of fluid in the waste bottle and empty if needed.

If the detector is not to be used for extended periods, then it is probably best to remove it from the HPLC system. Before disconnecting the Corona detector, flush it with an appropriate solvent (i.e., devoid of salts) that is compatible with the mobile phase. Typical mobile phase used for this operation is described in section 0.

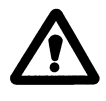

## WARNING: DO NOT leave highly acidic or basic mobile phases in the detector as long term sedentary exposure can cause damage to the detector.

Turn off gas source first and allow the gas to bleed off. Then undo the gas quick connect fittings using the tool provided to push in the "collet" prior to removing the fitting.

#### 2.8 Other Detector Configurations

#### 2.8.1 Using the Corona Detector in Series with another Detector

The Corona detector can be used in series with other detectors (e.g., UV etc). However:

- a) The Corona detector **MUST** be the last detector in the sequence.
- b) Be aware that other detectors may contribute to band broadening, and have an adverse effect on peak shape measured by the Corona.

#### 2.8.2 Using the Corona Detector in Parallel with another Detector

When installing the Corona detector in parallel with another HPLC detector or in parallel with a mass spec detector, care must be taken to assure a balanced distribution of flows to each detector.

- a) It is important when using a passive flow splitting device to consider the back pressure from the Corona detector when you are adjusting (balancing) the flows to each device. The Corona contributes a slight back pressure similar to that created by approximately 1 foot of .005 diameter PEEK tubing. The Corona detector **MUST** receive mobile phase flow rates between 0.2 and 2.0 mL/min.
- b) One possible way to adjust the flows between the devices is to replace the Corona detector with approximately 1 foot of .005" diameter PEEK tubing and to then measure the flow rate emanating from the end of the tubing. Adjust the flow balance so that the desired flow rate to the Corona is obtained, and then replace the length of tubing with the actual connection to the Corona detector.

### NOTE: Be sure to remove the extra length of tubing before reconnecting the Corona detector to the splitter output.

#### 2.9 Setting up the Thermal Organizer

If a thermal organizer is to be used, connect it using the Y cable (Part Number 70-5595). The double end of the cable is connected to the Thermal Organizer Control socket on the Logic Module and the Thermal Organizer Power connector on the Power Supply Module of the Corona detector. The single end is connected to the Thermal Organizer. See Appendix C for greater detail.

a) To Enable the Thermal Organizer, press the System soft key from the main Corona menu, and then press the ▲ or ▼ key to select the THERMAL ORGANIZER. Select 'NEXT' to access the SETUP Screen (Figure 2-15).

| T = Off THER    | MAL ORGANIZER SETUP |        |
|-----------------|---------------------|--------|
| Status = Normal | Power (OFF)         |        |
| Setpoint (xx)C  | Temperature = xx.xC |        |
| [CANCEL]        | [MENU]              | [SAVE] |

#### Figure 2-15: The Thermal Organizer Setup Screen

b) Change the *Power Control* field to *On* with the ▲ or ▼ key. Press 'ENTER' this will go to the setpoint to enter the desired temperature. Use the numerical keypad to enter a temperature 10°C above ambient, press ENTER and then press [SAVE]. The display will then revert back to the MAIN CORONA MENU and indicate the temperature status.

The system will store the new temperature and will provide power to the heater to raise the temperature. While the temperature is increasing, the present temperature will be indicated with an up arrow (e.g., 33 C).

Indicate on the worksheet that the temperature rose to the desired level and stabilized.

#### 2.10 Making Electrical Connections

#### 2.10.1 Description of the Rear Panel of the Detector

All electrical connections are made via the rear panel of the detector. The rear panel is shown in Figure 2-16.

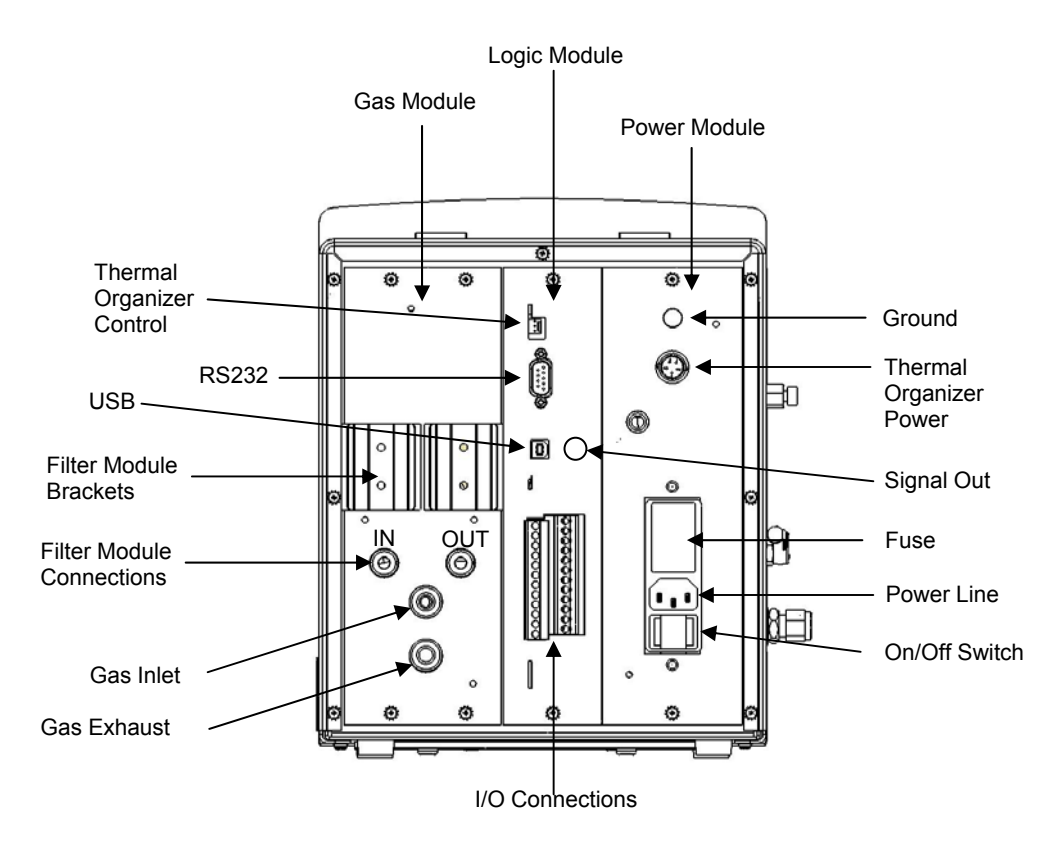

Figure 2-16: Rear Panel - Corona CAD Detector

The terminals on the rear panel of the Corona detector are used as follows:

- **Thermal Organizer Control** If a Thermal Organizer Module (Part Number 70-5499TA) is installed, the Y cable (Part Number 70-5595) is connected to the Thermal Organizer Control socket on the Logic Module and the Thermal Organizer Power connector on the Power Supply Module of the Corona detector while the single cable end is connected to the Thermal Organizer. See Appendix C for greater detail.
- Analog Signal Out Provides a 0V to 1V output to the recording device or external A/D converter.
- **Power Cord Connection** The power cord is inserted into the receptacle on the lower right of the rear panel.

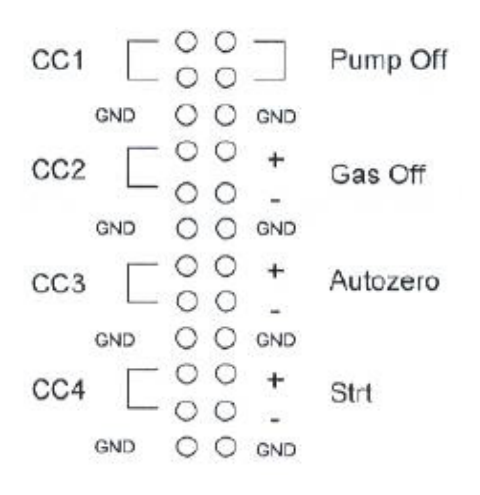

#### Figure 2-17: The I/O Connection Block

 I/O Connections - The Input/Output Connections block contains eight connections for interfacing the detector to external devices [such as an autosampler, a data station, pumps, valves, etc.] which can synchronize the operation of these devices (Figure 2-17). The inputs are TTL compatible and the outputs are true relays (contact closures). The two green terminal blocks must be installed before the inputs/outputs can be used. Make sure they are oriented and aligned properly before pushing or snapping them into place.

**OUTPUTS** - The terminals labeled CC1 to CC4 provide contact closures that can be used to start an autosampler, integrator, pump gradient, change a valve position, etc. The terminals are active only when the timeline function is used (see Chapter 3, Section 3.4.5.3). Each of the terminals acts in a similar fashion. The labeled designations are simply provided for the convenience of the user.

When the output contact closures are used, there is no polarity (plus "+" or minus "-"). The third wire on the cable (the ground wire on Part Number 70-4850) must be attached to ground (GND) of the Corona detector.

The PUMP OFF output contact (CC5) is used to send a signal to the pump (or other external device) to turn the pump off and stop the flow of mobile phase. If the pressure of the nebulizing gas falls below 50% of the required gas volume, this signal may be used to shut the pump off so that the detector is not flooded with mobile phase.

*INPUTS* - The connector labeled STRT (start) is used when a method involving the timeline program is to be started from an external device such as an autosampler. A contact closure or shorting of the terminals (a signal of at least 0.5 second) is required from the external device.

It is strongly recommended that a true contact closure or relay closure be used for the inputs on the I/O connections block (GAS OFF, AZ and STRT). If a TTL level change is used the voltage must be between 0 and 5V and the polarity sense of the device must match that of the detector (i.e., the "+" and the "-" of the external device must be connected to the "+" and "-" of the detector, respectively). The "+" terminal is the top one in each group and the "-" terminal is immediately below it, followed by ground.

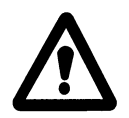

CAUTION: When connecting TTL inputs, ensure that the potential across the terminals is set at 5V DC (or less). When connecting outputs, the potential across the terminals must be less than 30V DC and the current must be less than 0.5 A.

Gas Off turns off the supply of nitrogen gas to the nebulizer.

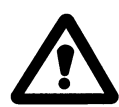

CAUTION: Nebulizer gas must be flowing through the detector whenever mobile phase is being delivered to it. Failure to turn the mobile phase off when the gas flow has stopped could damage internal components of the detector. (Both connections to the drain bottle must always be connected to allow the mobile phase to drain from the nebulizer. The drain bottle must be emptied periodically to prevent flooding of the detector). Severe or prolonged flooding may damage the detector and void the warranty. The GAS OFF terminals on the rear of the detector can accept a signal from an external device (e.g., a pump or data station) to turn off the gas flow at the end of a set of analyses or in the event of a system fault (e.g., the pump stops). It is intended to save gas for those using nitrogen cylinders. Autozeroing is used to return the signal to a "zero point" regardless of the current being measured. If desired, the baseline can be autozeroed before injection of a sample by a momentary shorting of the autozero terminal posts. The signal should be sent by the autosampler or other external device.

When autozeroing, allow sufficient time between activation and injection to ensure that the autozero command is completed. Alternatively, an autozero may be performed during a run (see Timeline Event Options - Chapter 3). If this is the case, make sure that autozero occurs at a point in the chromatogram where the response is expected to be reasonably flat (i.e., 15 secs prior to the elution of a peak). When the autozero is triggered via the terminal block connection, an event mark can be provided after the output is zeroed.

#### 2.10.2 Interfacing to the ESA Biosciences Model 584 Solvent Delivery Module

The ESA Biosciences Model 584 Solvent Delivery Module has the capability of providing a contact closure in the event that it experiences an error. Types of errors registered by the pump include (e.g., mechanical or electrical problem; the back pressure of the HPLC system is outside the range of the upper or lower set pressure limits; the pump runs out of mobile phase, etc.) - these errors cause the pump to stop unexpectedly. This contact closure can be connected to the GAS OFF input on the Corona detector so that if an error is registered in the pump, the detector can shut off the gas flow to save gas.

# NOTE: If using a pump other than the ESA model 584 solvent delivery module, check with the vendor that their pump is capable of providing such contact closures.

To setup and activate this function in the Model 584 pump, it is necessary to connect the pump to the detector using one of the connection cables provided and set the external events function on the pump. To connect the pump to the detector:

- a) Insert the event cable plug into the pump EXT.CONTROL connector (see Model 584 Operators Manual).
- b) Connect the orange and the yellow wires to the "+" and "-" terminals of the GAS OFF I/O Connections, respectively.
- c) Connect the black wire (common) to the GND terminal on the I/O Connections on the Corona detector.

#### **Chapter 2**

To set external events on the pump:

- a) While the pump is powered on, press the CE key to return to the initial screen.
- b) Press FUNC key repeatedly until you come to the following screen:

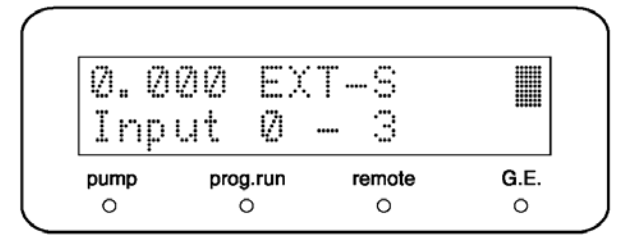

- c) Input "2" and then press ENTER.
- d) Press CE to return the initial screen.

This operation has set the Event 2 of the pump's Relay 2 (the Orange and Yellow wires) to present a contact closure in the event of a pump error. Now when a pump error occurs, the detector will turn the gas off.

In the event that the pump turns the gas off, correct the pump error. After the pump has been repaired and is running normally, the detector can be turned back on. Remember to restore gas flow to the detector before starting the flow of mobile phase.

#### 2.10.3 Interfacing to Other Solvent Delivery Modules

If your Solvent Delivery Module has the capability of providing a contact closure in the event that it experiences an error. Types of errors registered by the pump include (e.g., mechanical or electrical problem; the back pressure of the HPLC system is outside the range of the upper or lower set pressure limits; the pump runs out of mobile phase, etc.) - these errors cause the pump to stop unexpectedly. This contact closure can be connected to the GAS OFF input on the Corona detector so that if an error is registered in the pump, the detector can shut off the gas flow to save gas.

See the manufacturer's User's Manual for the procedure to make this electrical connection to the Corona Detector.

#### 2.11 Mobile Phase Formulation

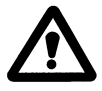

WARNING: Improper or contaminated mobile phase can result in high background readings as well as extraneous noise. Take great care in creating mobile phase and follow the exact steps outilined below.

#### 2.11.1 Supplies

- 500mL Glass graduated measuring cylinder.
- 2000mL (2L) Glass graduated measuring cylinder.
- Empty 2000mL (2L) glass solvent bottle and cap.
- Type 1,  $10^{-18}$  Mohm-cm water.
- Omnisolve HR-GC Ultra pure HPLC grade Methanol (EMD MX0480-6).
- Parafilm.
- Vacuum Pump.
- Ultrasonic bath.
- Stopper with hole.
- Rubber tubing.
- Qualified HPLC-Corona test system with guard column.
- Label (Lab Safety; part # 22886).
- Laboratory note (log) book.

#### 2.11.2 Procedure

#### 2.11.2.1 Mobile Phase Preparation

- a) All glassware must be properly cleaned prior to use, in order to remove any particles and extraneous solutes from the mobile phase preparation.
- b) Only use Type 1 10<sup>-18</sup> Mohm-cm water. Make sure that you let the first 500mL (~30 seconds) of water drain to waste before use.
- c) Use dedicated glassware. Do not clean in soap/detergents.
- d) Clean 500mL graduated measuring cylinder with ~200mL Type 1 10<sup>-18</sup> Mohmcm. Make sure internal surface the length of the cylinder is exposed to the water. Drain. Repeat procedure twice more. Drain. If not used immediately, cover with aluminum foil until use.
- e) Clean 2000mL graduated measuring cylinder with ~200mL Type 1 10<sup>-18</sup> Mohm-cm. Make sure internal surface the length of the cylinder is exposed to the water. Drain. Repeat the procedure twice more. Drain. If not used immediately, cover with aluminum foil until use.
- f) Clean empty 2000mL waste bottle with ~200mL Type 1 10<sup>-18</sup> Mohm-cm. Make sure internal surface the length of the bottle is exposed to the water. Drain. Repeat twice more. Drain. Use immediately – do not store.

- g) Measure 400mL Ultra pure HPLC grade Methanol using the 500mL cleaned measuring cylinder and add to uncapped, cleaned solvent bottle. Record lot number on label and lab note book.
- h) Measure 1600mL Type 1 10<sup>-18</sup> Mohm-cm water using the 2000mL graduated measuring cylinder and add to uncapped, cleaned solvent bottle.
- i) Cap bottle and invert several times to mix.
- j) Place solvent bottle in ultrasonic bath.

#### 2.11.3 Degassing Mobile Phase

a) Setup degassing apparatus as shown in Figure 2-18.

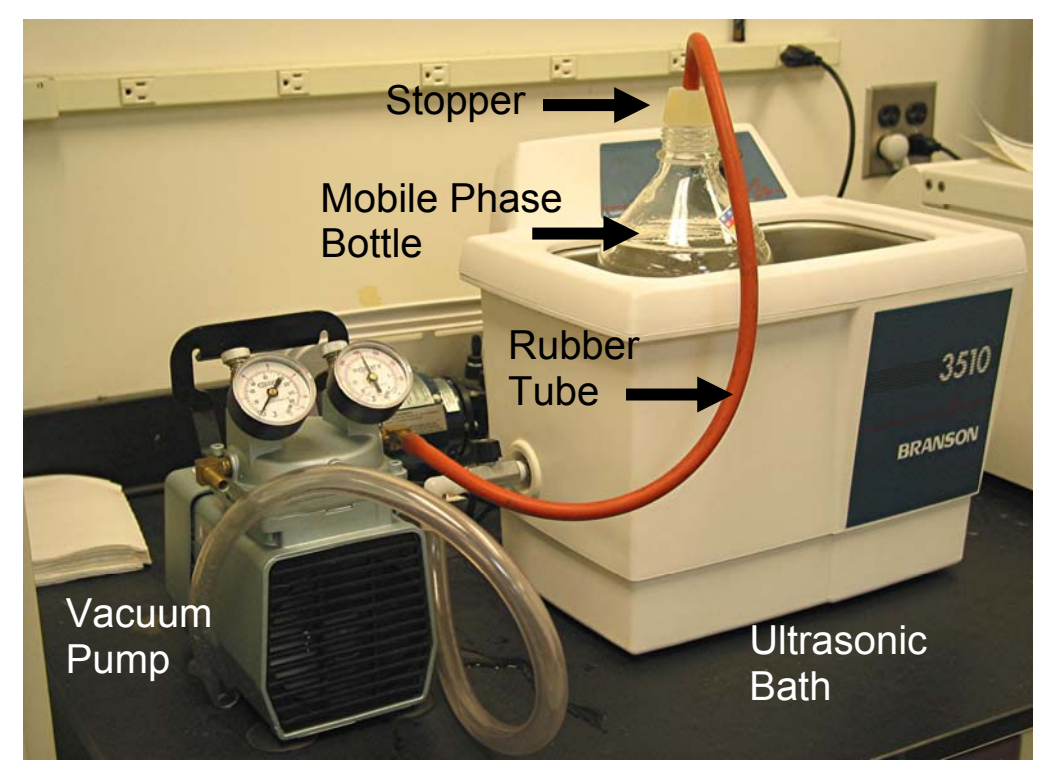

Figure 2-18: Degassing Apparatus

- b) Place mobile phase bottle in the ultrasonic bath.
- c) Confirm water level for the ultrasonic bath is at proper operating level, about 1" from the top of the ultrasonic bath Figure 2-19. Add more water if necessary. Change the water once a week.
- d) Turn the timer on the ultrasonic bath to 10 minutes Figure 2-19.

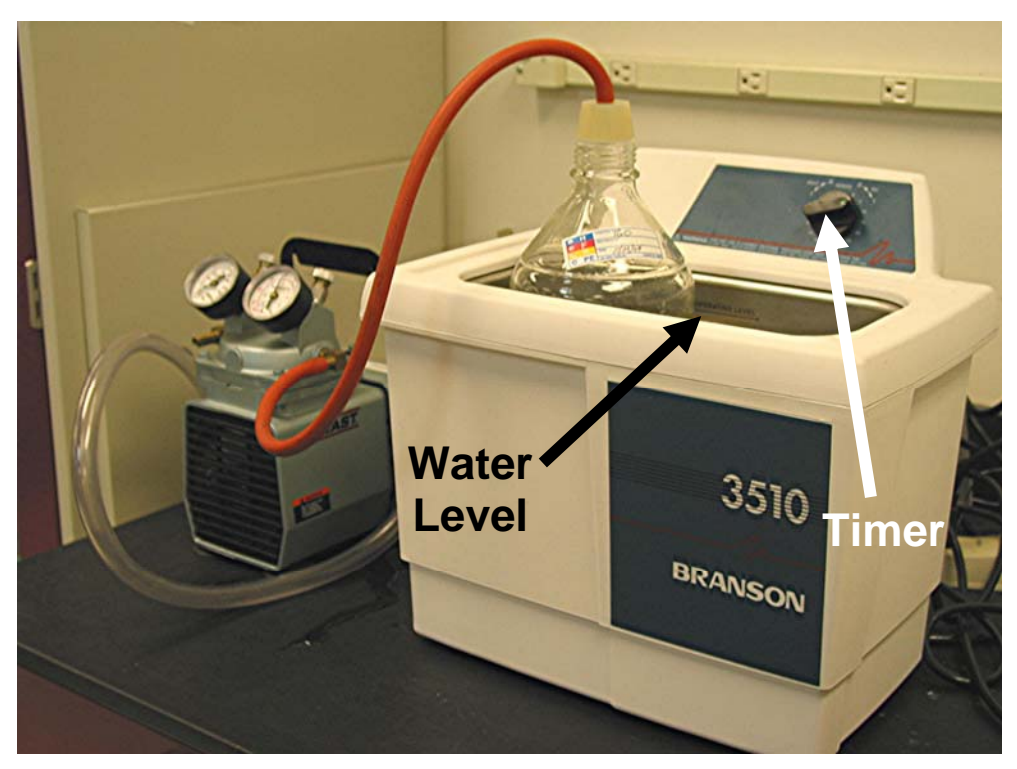

Figure 2-19: Water level and timer location

- e) Place the stopper on top of the mobile phase bottle and hold in place until vacuum seal is made when pump is turned on.
- f) Turn the vacuum pump on. Make sure the stopper is sealed to the bottle. Keep pump on for the whole of the degassing process at least 10 minutes.
- g) Once degassing is completed, turn off the vacuum pump. Carefully remove the rubber stopper from the mobile phase bottle. Remove the mobile phase bottle form the ultrasonic bath. Secure cap. Wrap in Parafilm around cap and neck of bottle.
- h) Dry with paper towel.

#### 2.11.4 Wrap Up

- a) Once degassed, place cap tightly on bottle and seal with Parafilm.
- b) Label bottle and record the following information on label and in lab log book.

| Methanol Lot Number |  |
|---------------------|--|
| Date of Preparation |  |
| Expiration Date     |  |
| Preparers Initials  |  |
| Last Degassed on    |  |
|                     |  |

- c) Mobile phase not used within 48 hours must be degassed and mobile phase older than 5 days should be discarded.
- d) Clean measuring cylinders with Type 1 10<sup>-18</sup> Mohm-cm water and leave inverted on peg-board to dry. Do not leave upright, open to the air.

#### 2.11.5 Mobile Phase – Qualification

- a) Take mobile phase to the HPLC-Corona mobile phase test system.
- b) Place pump inlet line into freshly degassed mobile phase.
- c) Open valve on front of pump and purge.
- d) When purging has stopped automatically, close valve and pump at 1.0mL/min.
- e) Wait ~30 minutes for system to stabilize.
- f) View Corona response using the software preview screen to ensure baseline is stable (reaches a plateau).
- g) Record the background current shown on Corona display panel in the log book.
- h) If background current is < or = 0.150pA, then the mobile phase is usable. If background is >0.150pA, the mobile phase may be contaminated and should be discarded.

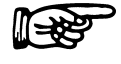

NOTE: Background current results may vary depending on the state of the HPLC system. The background values provided are used internally by ESA on maintained HPLC Systems.

#### 2.12 Column Conditioning Procedure

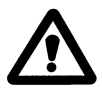

WARNING: DO NOT use a column in the system unless it has been conditioned using the following procedure. Unconditioned columns will cause erroneous results.

#### 2.12.1 Supplies

- HPLC Grade Methanol
- SuperQ Water (or equivalent)
- Guard Cartridge Holder, 20mm for 2.0 & 4.0 mm ID Cartridges (P/N 88-12414)
- Guard Cartridges for Capcell Pak C18 MG Columns 3µm, 20 mm x 4 mm (P/N 88-12307)
- 0.005" PEEK tubing (Red)
- Peek nuts/ferrules (P/N 70-5546)

#### 2.12.2 Procedure

- a) Pour ~ 200mL of HPLC Grade Methanol into cleaned glass Mobile Phase Bottle.
- b) Perform a purge pump and then initiate flow of methanol at 1mL/min through all tubing, prior to connecting the column, for 5 minutes.
- c) Stop the mobile phase flow.
- d) Install the Guard Cartridge in Guard Cartridge Holder in the correct flow orientation.
- e) Using a permanent marker, mark the column holder with an arrow indicating the correct flow direction.
- f) Using appropriate nuts/ferrules (P/N 70-5546) from the Corona Accessory Kit connect the column holder/cartridge to the 0.005" PEEK tubing (Red)
- g) Direct the exit tubing to a waste container.

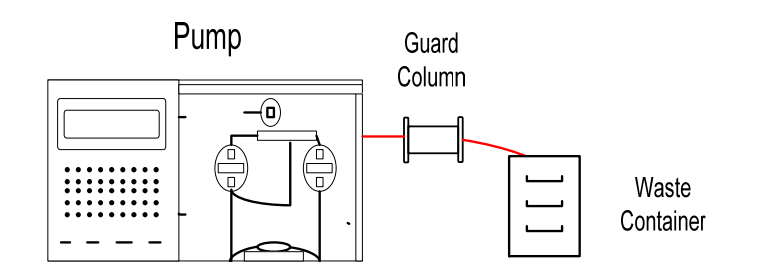

- h) Initiate flow of methanol at 1mL/min through the column for 30 minutes.
- i) Stop flow of methanol.
- j) Switch mobile phase to 20% Methanol, 80% H2O Test Mobile Phase, prepared as described in section 0.
- k) Flow mobile phase through column for 30 minutes.
- I) Column is ready for use.

### CHAPTER 3 THE CORONA CAD FIRMWARE

#### 3.1 Introduction

All commands for the control and operation of the Corona<sup>®</sup> CAD<sup>®</sup> and Corona<sup>®Plus</sup> CAD<sup>®</sup> Detectors may be entered via the keypad on the front panel (Figure 3-1), which includes a 4 line by 40-character display panel. In addition, a number of indicator lights (LED's) adjacent to certain keys on the front panel are used to indicate that the corresponding feature is active (e.g., the GAS ON/OFF LED is lit when the gas valve is open and the LED between the  $\blacktriangle$  and  $\checkmark$  buttons is lit when the buttons are active). The detectors can also be controlled by EZChrom Elite for ESA chromatography data systems.

A flow chart of the Corona CAD detector firmware is presented in Appendix D.

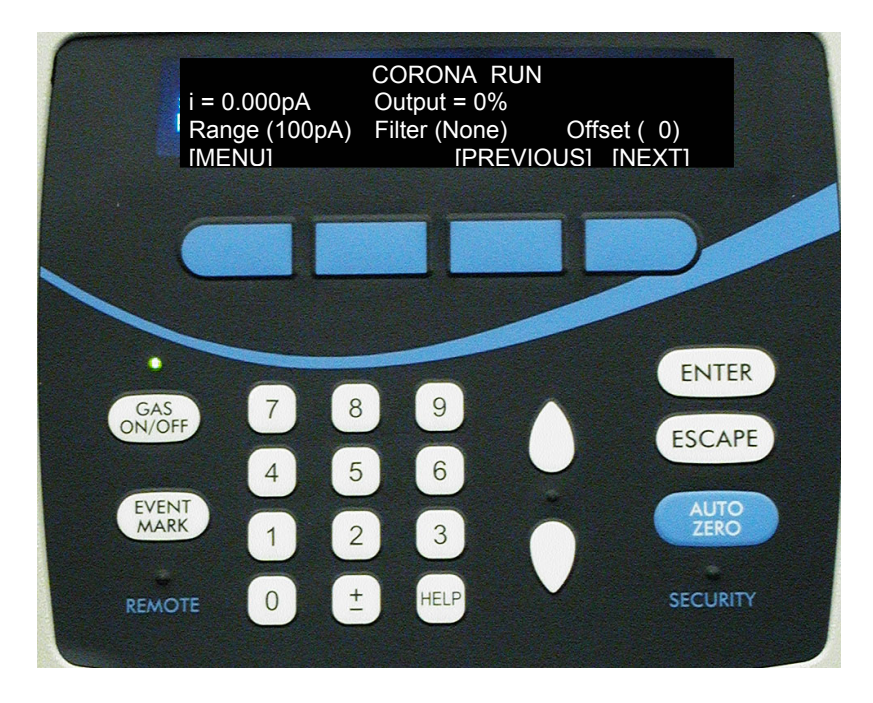

Figure 3-1: Front Panel of Control Module of ESA Biosciences Corona Detector

There are two modes of operation for the Corona detector:

- Normal Operation All parameters are held constant during a separation.
- **Timeline Based Operation** A broad variety of operations can be performed at user specified times.

#### **Chapter 3**

The TIMELINE mode feature allows the user to perform the following operations:

- Changing the current range and filter settings.
- Autozeroing the detector.
- Activation (opening, closing, and/or reopening) of up to four contact closures.
- Placement of an event mark (event mode) on the detector output.
- "Wait"...ing for a signal from an external device to perform an action (e.g., autozeroing the detector).
- Looping the timeline can be made to automatically repeat its programmed sequence for repetitive analyses.

When a timeline operation is programmed, the detector will either perform an operation or wait for an external signal, at the selected time.

If the system includes an optional Thermal Organizer, the temperature of the organizer is set via the program as described in Section 3.6.9, and the temperature is displayed on the main menu. The temperature cannot be programmed in a timeline method.

The Corona<sup>Plus</sup> detector can be used with the nebulizer heater on (for "freezing" mobile phase mixtures e.g., aqueous-THF gradients) or off. The factory set temperature of 30°C prevents the nebulizer from becoming obstructed or blocked by ice (which usually presents as erratic baseline and noise). Ice may be formed from water in the mobile phase when the nebulizer block is excessively cooled due to the evaporation of THF (or some other solvents) during nebulization. Turning the nebulizer heater on or off is covered in greater detail in Section 3.6.11.

#### 3.2 Initialization of the Detector

When the Corona detector is turned on, the system undergoes an electronic self test. If an electronic fault is found during the self test, an error message will be presented on the display (see Chapter 5 for an explanation of the error code, and possible remedies).

Upon successful completion of the self test, the initial display will appear as shown in Figure 3-2.

| CORONA         |        |
|----------------|--------|
| Version x.xxx  |        |
| Copyright 2004 |        |
|                | [NEXT] |

#### Figure 3-2: The Version/Copyright Screen

After several seconds, the instrument will automatically advance to the *MAIN CORONA MENU* (Figure 3-3). The temperature will only be indicated if the Thermal Organizer is connected to the detector module (Figure 3-4).

|          | MAIN CORONA MENU         |       |
|----------|--------------------------|-------|
|          | Select desired operation |       |
| [SYSTEM] | [EDIT]                   | [RUN] |

Figure 3-3: The Main Corona Menu Screen (no Thermal Organizer)

| T = 23°C | MAIN CORONA MENU         |       |
|----------|--------------------------|-------|
|          | Select desired operation |       |
| [SYSTEM] | [EDIT]                   | [RUN] |

#### Figure 3-4: The Main Corona Menu Screen (with Thermal Organizer)

## NOTE: The role of the four keys immediately below the screen is dependent upon the screen that is presented. These keys are termed "soft keys" since the definition of these keys is context sensitive.

The soft keys presented in Figures 3-3 and 3-4 are used as follows:

- **SYSTEM**: accesses a series of screens that are used to select a variety of general operating parameters such as defining default values, setting time/date, defining the communication protocol to a personal computer, etc. These screens are discussed in Section 3.6.
- **EDIT**: accesses a series of screens to select the desired mode of operation and establish a set of analytical parameters for data acquisition. A set of analytical parameters is termed a METHOD, which can be stored and recalled as desired. These screens are discussed in Section 3.4.
- **RUN**: accesses the RUN METHOD SELECTION screen which is used to choose a stored method to be run and then execute the selected method. Selection and execution of a method is discussed in Section 3.5.

#### 3.3 The Keypad

The keypad is used to enter data (Table 3-1) or initiate an action (Table 3-2).

| Table 3-1: | Data Keys |
|------------|-----------|
|------------|-----------|

| Кеу          | Function                                                                   |
|--------------|----------------------------------------------------------------------------|
| Numorio Kovo | Used to enter the appropriate value for various parameters (e.g.,          |
| Numenc Reys  | "offset"). Once the desired values are entered, press ENTER to accept.     |
| +            | Used to change the sign of a numeric entry. The sign should be changed     |
| -            | before the numeric entry is made.                                          |
|              | Used to accept that the value presented in the display for a given         |
|              | parameter is the desired value for that parameter and stores that value in |
| ENTER        | the instrument memory. If the value that has been entered is outside the   |
|              | range for that parameter, the value will not be accepted and a message     |
|              | with the appropriate limits will be presented.                             |
| ▲ (·)        | Scroll to the next value in a sequence (e.g., the Current Range value).    |
| ▲ (*)        | When the desired value is presented, press ENTER.                          |
| ▼ (*)        | Scroll to the previous value in a sequence (e.g., the Current Range        |
|              | value). When the desired value is presented, press ENTER.                  |
| HELP         | Presents context sensitive information about the active screen.            |
| ESCAPE       | Clears partial entries so you may re-enter the correct values.             |
|              |                                                                            |

(\*) Active only when its activity indicator LED is lit.

 Table 3-2:
 Action Keys

| Кеу           | Function                                                                                                    |
|---------------|----------------------------------------------------------------------------------------------------|
| EVENT MARK    | Used to place a spike on the recorder trace with a deflection (-5 to +5% full scale).                                                                                                    |
| AUTOZERO      | Sets the output signal to zero at the current range in use.                                                                                                    |
| GAS<br>ON/OFF | This key, which is only active whilst running a method, is used to open or close the valve for the nebulizing gas. It is a toggle switch; when the gas valve is opened, the LED adjacent to it is illuminated. |

The **REMOTE** LED on the keypad is illuminated when the detector is under the control of an external device. The Corona CAD detector can be controlled by ESA's EZChrom<sup>™</sup> Elite for ESA, or Agilent's Chemstation software.

When configuring the detector for use with EZChrom<sup>™</sup> Elite for ESA software, the user has the option to lock the keypad. If the user does not choose this option, all the keys on the keypad will remain active. If the user chooses to lock the keypad, or is using Agilent's Chemstation, all the keys on the keypad will be inactive except for the two soft keys on the right of the keypad - these will allow the user to scroll through the display screens.
The **SECURITY** LED on the keypad is illuminated when the system is operating in local or remote modes and the security feature is active to prevent accidental changes in the operating parameters. In "remote secure" mode, none of the front panel keys are active.

# 3.4 Creating/Editing a Corona CAD Detector Method

#### 3.4.1 Overview

To create (or edit) a Corona CAD detector method, the user should perform the following steps (a-e):

- a) Edit the Method Select Screen (Section 3.4.2)
- b) Edit the Security Screen (Section 3.4.3)
- c) Edit the Parameters Screen (Section 3.4.4)
- d) Creating/Editing a CAD+TL Method [if Timeline operation has been selected] (Section 3.4.5)
- e) Save Method Screen (Section 3.4.6)
- f) Method # Zero (Section 3.4.7)

### 3.4.2 Edit the Method Select Screen

# NOTE: The protocol for editing a method is the same as that for generating a new method.

When [EDIT] is selected on the Main Corona Menu screen (Figures 3-3 and 3-4), the *EDIT METHOD SELECT* screen (Figure 3-5) is presented. This screen is used to choose the method that is to be used for the analysis.

| EDIT METHOD SELECT |                   |          |  |
|--------------------|-------------------|----------|--|
| Method # (         | 1) Name = Default | t Method |  |
| Mode (CAD          | ) D =//:          |          |  |
| [CANCEL]           |                   | [NEXT]   |  |

### Figure 3-5: The Edit Method Select Screen 1

The Corona CAD detector can store 25 analytical methods, which are sequentially numbered from 1-25.

When the *EDIT METHOD SELECT* screen is opened, Method 1 is presented displaying the mode of operation used in that method, its name (xxxx) and the date that it was generated or last modified. The cursor will be found on the method number.

## **Chapter 3**

# NOTE: When the detector is first received, Method 1 is provided as a default set of conditions that can be used for testing as described in Chapter 2. If desired, it can be modified and used as a user method.

If a different method is to be edited, press the ▲ arrow key until the desired method is presented. As an example, if Method 2 is selected, the screen might appear as shown in Figure 3-6 (CAD+TL indicates a method using the detector in Timeline mode).

| EDIT METHOD SELECT |                       |  |  |
|--------------------|-----------------------|--|--|
| Method # (2)       | Name = Default Method |  |  |
| Mode (CAD+TL)      | D =//:                |  |  |
| [CANCEL]           | [NEXT]                |  |  |

#### Figure 3-6: The Edit Method Select Screen for method 2

When the desired method is accessed it is possible to:

- Change the mode. Press ENTER to move the cursor to the *Mode* field and use the ▲ or ▼ key to access the appropriate mode.
- Access the Security screen (Section 3.4.3) by pressing NEXT.

#### 3.4.3 Edit the Security Screen

The *Security* screen (Figure 3-7) which can be accessed by pressing NEXT while in EDIT SCREEN, is used to indicate if a user selected security code is required in order to use the keypad. It allows authorized operators to prohibit unauthorized users from changing parameters.

| CORONA EDIT             |   |        |        |  |
|-------------------------|---|--------|--------|--|
| Run time security (Off) |   |        |        |  |
| Run time security code  | ( | 1)     |        |  |
| [CANCEL]                |   | [MENU] | [NEXT] |  |

#### Figure 3-7: The Edit Security Screen

If the security code is to be activated (to lock the keypad of the detector), use the  $\blacktriangle$  or  $\checkmark$  keys, then press the ENTER key to change the *Run time security* legend to **On**. This will activate the *Run time security code* field so that the desired security code (four characters) can then be entered. Press ENTER then NEXT to access the *Parameters* screen (Figure 3-8).

When security is used, the operator must enter the correct code to unlock the keypad before performing any actions and then enter the code once more in order to re-lock the keypad.

If the security feature is not to be used or present security code is not to be edited, press [NEXT] as soon as this screen is presented.

The [CANCEL] button erases any entries that were made on this screen, the [MENU] button returns to the *EDIT METHOD SELECT* screen and the [NEXT] button accesses the Parameters screen (Figure 3-8).

#### 3.4.4 Edit the Parameters Screen

The *Parameters* screen (Figure 3-8) is used to set a variety of detector parameters. When the screen is accessed, the cursor will be found on the *Range* field.

|              |     | CORONA EDIT   |        |
|--------------|-----|---------------|--------|
| Range (100p/ | A)  | Filter (None) |        |
| Offset (     | 0)% |               |        |
| [CANCEL]     |     | [PREVIOUS]    | [NEXT] |

#### Figure 3-8: The Edit Parameters Screen

The *Range* field is used to select the full-scale gain range for the detector. It is used to ensure that the chromatographic peak is on scale and is sufficiently large. The default value is 100 pA, and the range can be set from 1 pA to 500 pA via a 1, 2, 5 sequence using the  $\blacktriangle$  or  $\triangledown$  key. After the desired value is selected, press ENTER to move the cursor to the *Filter* field.

The *Filter* field is used to select the desired electronic filter that is used to reduce the noise in the chromatogram. The default is None, and the filter can be set to None, Low, Medium and High using  $\blacktriangle$  or  $\blacktriangledown$  keys. A detailed discussion of the use of the filter is presented in Section 4.6.3. After the desired value is selected, press ENTER to move the cursor to the *Offset* field.

The *Offset* field is used to change the position of the entire chromatogram with respect to X-axis (e.g., so that two or more chromatograms can be presented on a set of common axes). The offset can be set to any value within  $\pm$  50% of full scale via the numeric keypad. If a non-valid value is entered, an error message will be presented with the appropriate range.

After desired settings are selected, press [NEXT]:

- If the fixed parameter operation (Mode = CAD) is selected, skip Section 3.4.5 and save the method as described in Section 3.4.6.
- If the Timeline operation (Mode = CAD+TL) is selected, enter the timeline as described in Section 3.4.5.

#### 3.4.5 Creating/Editing a CAD+TL Method (Timeline)

#### 3.4.5.1 Timeline Screen

A timeline method permits one or more activities to occur at user specified times during the run. To indicate that a timeline is desired, select CAD+TL in the *Mode* Field (Figure 3-5).

The *Timeline* screen (Figure 3-9) is presented when the ENTER key is pressed on the *Parameter* screen (Figure 3-8) if the timeline operation is selected.

| TIMELINE            |                      |  |  |
|---------------------|----------------------|--|--|
| Time: ( 00.00) min. | Event: (Set Contact) |  |  |
| Contact (C1)        | set to (Off)         |  |  |
| [CANCEL] [ADD STEP] | [PREVIOUS] [NEXT]    |  |  |

#### Figure 3-9: The Timeline Screen

When the Timeline Screen is accessed (Figure 3-9), the cursor will be found on the first character of the *Time* field. Now enter the time at which the "event" is to occur. For example, to enter in a time of 23.75 minutes, press the 2, then the 3, then the 7 and finally the 5 keys (in that order). The numbers will only be accepted after all of them are entered. All times **must** be entered to two decimal places (i.e., enter 8.00 min, not 8 min). Press ENTER to accept the number entered and to access the *Event* field.

The *Event* field is used to select the desired action that is to occur at the indicated time. Use the  $\blacktriangle$  or  $\blacktriangledown$  key to select the event and press ENTER. The various events that can be used in a timeline are listed in Table 3-3.

| Event          | Data Entry Options                                                                                          | Method of<br>Editing | Comments                                                                                                    |
|----------------|----------------------------------------------------------------------------------------------------|----------------------|----------------------------------------------------------------------------------------------------|
| End            | Enter time to stop the method.                                                                              | Numeric keypad       | This is the final time for data collection.                                                                                                    |
| Set<br>Contact | Select Contact (CC1 to<br>CC4). Select On or Off or<br>Toggle                                               | ▲ and ▼ keys         | External signal set on/off.<br>Each contact closure can<br>be set to on (closed) or off<br>(open) or toggle (change<br>state) as desired.         |
| Autozero       | Autozero signal                                                                                             | No editing needed    | See notes a and b.                                                                                                    |
| Filter         | None, Low, Med, High                                                                                        | ▲ and ▼ keys         | Change the smoothing filter on the raw data.                                                                                                    |
| Marker         | Height = -10 to +10% FS                                                                                     | ▲ and ▼ keys         | Places a marker on the<br>output.                                                                                                    |
| Range          | Current Range                                                                                               | ▲ and ▼ keys         | The current range for the output. See note b.                                                                                                    |
| Gas            | On or Off                                                                                                   | ▲ and ▼ keys         | Opens/closes gas valve                                                                                                    |
| Hold           | Input Condition (Gas Off,<br>Autozero, Start)<br>Condition options are (off to<br>on, on to off, off or on) | ▲ and ▼ keys         | Indicates what the system<br>should wait for to perform<br>the selected action. E.g.,<br>hold for "on" then perform<br>autozero.                  |
| Loop           | Loop to (x.xx) minutes,<br>Number of Loops, (0-9999)<br>This will stop the Timeline<br>sequence             | Numeric Keypad       | Establish a set of repetitive<br>operations. See Section<br>3.7 How to create a timeline<br>method.<br>Each Timeline must have<br>an ending time. |
| Reset          | This will reset to initial parameters                                                                       |                      | Contact closures will NOT be reset.                                                                                                    |

|  | Table 3-3: | Timeline | Event | Options |
|--|------------|----------|-------|---------|
|--|------------|----------|-------|---------|

- a. Typically an autozero operation takes place before an injection (make sure that sufficient time is allowed for completion of autozero prior to injection). If an autozero is to be performed during a run, it should be set at a point where the chromatogram is reasonably flat and the signal is low (i.e., the eluent does not contain an eluted compound). For optimal performance allow a period of 15 seconds between an autozero event and the onset of a peak.
- b. For optimal performance, an AUTOZERO should be performed when a CURRENT RANGE change is performed. If a data station is used, set the data station to inhibit integration during the period from 0.1 minutes before and after the gain range change.

The third line of the screen is dependent on the nature of the selected event. In most cases additional information will be required to indicate the desired action that is to occur at the indicated time (e.g., for the *Filter as* event, desired filter level can be selected via the  $\blacktriangle$  or  $\forall$  keys).

A timeline can include a large number of events and each event should be performed at a separate time. Once a timeline step is edited or created, press [ADD STEP] to present Figure 3-10. The [DEL STEP] label over the second soft key is presented to confirm that the step has been saved. Press the ENTER key to return the cursor to the *Time* parameter so that the next Timeline event can be created. When a time is entered for another step, the bottom line returns to that of Figure 3-9 (i.e., if a new unique time is entered, the "DEL STEP" changes back to "ADD STEP").

When the cursor is in the time field, the arrow keys can be used to scroll through the entered activities. When an entered activity is being displayed, the second soft key label will be DEL STEP as shown in Figure 3-10. Pressing this key will delete that entry (activity).

| TIMELINE                             |  |  |  |
|--------------------------------------|--|--|--|
| Time:( 0.00) min. Event (End)        |  |  |  |
| Stops time line clock                |  |  |  |
| [CANCEL] [DEL STEP][PREVIOUS] [NEXT] |  |  |  |

#### Figure 3-10: The Event SAVED Screen

#### 3.4.5.2 End Event Screen

The *End Event* screen (Figure 3-11) is used to indicate the time at which the timeline will terminate. When this screen is accessed, the cursor will be found on the *Time* field which can be edited as described in Section 3.4.5.1. After the desired time is entered, press [ADD STEP]. This command is used to prevent the detector from running continuously.

| TIMELINE              |            |             |        |
|-----------------------|------------|-------------|--------|
| Time:( 0.00)          | min. E     | Event (End) |        |
| Stops time line clock |            |             |        |
| [CANCEL]              | [DEL STEP] | [PREVIOUS]  | [NEXT] |

#### Figure 3-11: The End Event Screen

#### 3.4.5.3 Set Contact Screen

The Set Contact screen (Figure 3-12) is used to change the position of a contact closure at the indicated time. When this screen is accessed, the cursor will be found on the Contact field. The desired contact closure (CC1 to CC5 [Note: CC5 is dedicated to "Pump off"]) is selected via the  $\blacktriangle$  or  $\triangledown$  keys. Once the contact closure is selected, the cursor moves to the Off/On field and the position is chosen using the  $\blacktriangle$  or  $\blacktriangledown$  keys. After the desired selections are entered, press [ADD STEP].

| TIMELINE     |            |                 |        |
|--------------|------------|-----------------|--------|
| Time: ( 0.00 | ) min.     | Event: (Set Con | itact) |
| Contact (C1  | )          | set to (Off)    |        |
| [CANCEL]     | [ADD STEP] | [PREVIOUS]      | [NEXT] |

Figure 3-12: The Set Contact Screen (for CC1)

#### 3.4.5.4 Autozero Screen

The *Autozero* screen (Figure 3-13) is used to choose the time at which an autozero event is to occur.

| TIMELINE                      |            |            |          |  |
|-------------------------------|------------|------------|----------|--|
| Time: ( 0.00)                 | min.       | Event: (A  | utozero) |  |
| This will perform an Autozero |            |            |          |  |
| [CANCEL]                      | [ADD STEP] | [PREVIOUS] | [NEXT]   |  |

#### Figure 3-13: The Autozero Screen

See Table 3-3 for further information about autozeroing.

#### 3.4.5.5 Filter Screen

The *Filter* screen (Figure 3-14) is used to select the level of signal filtering. The filter selection (None, Low, Medium and High) is chosen using the  $\blacktriangle$  or  $\blacktriangledown$  keys. A detailed discussion of the use of the filter is presented in Section 4.6.3.

| TIMELINE                          |            |            |        |
|-----------------------------------|------------|------------|--------|
| Time: (0.00) min. Event: (Filter) |            |            |        |
| Filter time: (None)               |            |            |        |
| [CANCEL]                          | [ADD STEP] | [PREVIOUS] | [NEXT] |

#### Figure 3-14: The Filter Screen ("none" selected)

#### 3.4.5.6 Marker Screen

The *Marker* screen (Figure 3-15) is used to set an "event" mark on the output at the indicated time. The marker can be set from -10 to +10% in 1% increments.

| TIMELINE                              |  |  |  |
|---------------------------------------|--|--|--|
| Time: (0.00) min. Event: (Marker)     |  |  |  |
| Height ( 5)%                          |  |  |  |
| [CANCEL] [ADD STEP] [PREVIOUS] [NEXT] |  |  |  |

Figure 3-15: The Marker Screen

#### 3.4.5.7 Range Screen

The *Range* screen (Figure 3-16) is used to select the range for the signal output at the indicated time. The range can be set from 1 pA to 500 pA via a 1, 2, 5 sequence using the  $\blacktriangle$  or  $\blacktriangledown$  keys.

| TIMELINE                         |            |            |        |
|----------------------------------|------------|------------|--------|
| Time: (0.00) min. Event: (Range) |            |            | nge)   |
| Range: (xx pA)                   |            |            |        |
| [CANCEL]                         | [ADD STEP] | [PREVIOUS] | [NEXT] |

Figure 3-16: The Range Screen

#### NOTE: For optimal performance, an AUTOZERO should be performed prior to a range change, in order to keep the signal on screen. If a data station is used, set the data station to inhibit integration during the period from 0.1 minutes before and after the gain range change.

#### 3.4.5.8 Gas Screen

The Gas screen (Figure 3-17) is used to turn the gas on/off at the indicated time. The choices are On or Off and are selected using the  $\blacktriangle$  or  $\triangledown$  keys.

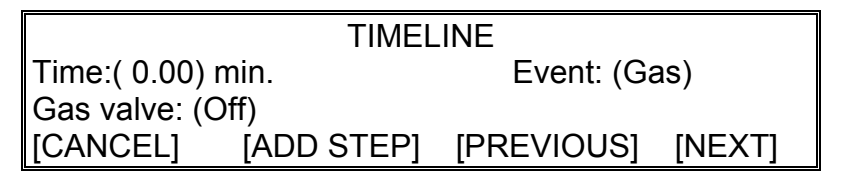

Figure 3-17: The Gas Screen

#### 3.4.5.9 Hold Screen

The *Hold* screen (Figure 3-18) is used to indicate that the method should wait for an input from an external device and to indicate what the appropriate input should be.

| TIMELINE                        |  |                  |   |
|---------------------------------|--|------------------|---|
| Time: (0.00) min. Event: (Hold) |  |                  |   |
| Input: (Gas Óff)                |  | Hold for: (ON)   |   |
| [CANCEL] [ADD STEP]             |  | [PREVIOUS] [NEXT | ] |

Figure 3-18: The Hold Screen

The Inputs include: Gas Off, Autozero, and Start. The "Hold for" conditions include: off to on, on to off, off or on. Options can be selected using the  $\blacktriangle$  or  $\triangledown$  keys.

#### 3.4.5.10 Loop Screen

The *Loop* screen (Figure 3-19) is used to indicate that a looping operation is to occur at the indicated time. A detailed discussion of looping is presented in Section 3.7.

| TIMELINE      |            |            |          |
|---------------|------------|------------|----------|
| Time: ( 0.00) | min.       | Event: (Lo | oop)     |
| Loop to: ( x  | .xx)       | for: (     | 5) times |
| [CANCEL]      | [ADD STEP] | [PREVIOUS] | [NEXT]   |

#### Figure 3-19: The Loop Screen

The time to reset the loop and the number of times that the loop should be performed are chosen using the  $\blacktriangle$  or  $\blacktriangledown$  keys.

#### 3.4.5.11 Reset Screen

The *Reset* screen (Figure 3-20) is used to indicate that the system should be reset to the original values (the values at 0.00 min) at the indicated time.

| TIMELINE                              |  |  |  |  |
|---------------------------------------|--|--|--|--|
| Time: ( 0.00) min. Event: (Reset)     |  |  |  |  |
| Resets method to initial values       |  |  |  |  |
| [CANCEL] [ADD STEP] [PREVIOUS] [NEXT] |  |  |  |  |

#### Figure 3-20: The Reset Screen

#### 3.4.6 Save Method Screen

The Save Method screen (Figure 3-21) is used to store the method in the detector's memory. When the screen is opened, the cursor will be located on the method number of the next available unused method (even if editing a method that was previously created). Use the  $\mathbf{\nabla}$  key to return to the method to be overwritten, or store the newly edited method as a new method (using the unused method number that is presented).

|              | EDIT METHOD SAVE |        |
|--------------|------------------|--------|
| Method # (3) | Name ( )         |        |
| Mode = $()$  | D =//:           |        |
| [CANCEL]     | [PREVIOUS]       | [SAVE] |

Figure 3-21: The Save Method Screen

# Chapter 3

After the method number has been selected, press ENTER. The cursor will move to the *Name* field and additional information about the method (i.e., name of the method, your initials, etc.) can be entered using the numerical keypad. Alphabetic characters can be selected by pressing 9 and then using the  $\blacktriangle$  key (e.g., pressing 9 then the arrow key two times will display the letter "B"). Pressing the 9 key again will allow for the next alphanumeric character, etc. Method names can be up to 16 characters long.

To name the method "CURRENT":

Press the 9 key and then the  $\blacktriangle$  key until C is showing Press the 9 key and then the  $\checkmark$  key until U is showing Press the 9 key and then the  $\checkmark$  key until R is showing Press the 9 key and then the  $\checkmark$  key until R is showing Press the 9 key and then the  $\checkmark$  key until E is showing Press the 9 key and then the  $\checkmark$  key until N is showing Press the 9 key and then the  $\checkmark$  key until N is showing

The screen should now look like that presented in Figure 3-22.

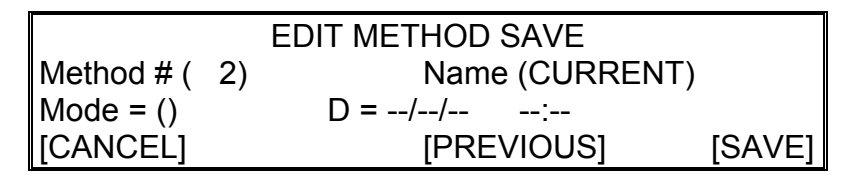

Figure 3-22: The Save Method Screen with Method "Current"

When the desired alphanumeric characters are entered, press ENTER to return the cursor to the *Method* # field.

Press the ENTER key and then press the [SAVE] key to complete the save procedure. The method will now be stored in memory. The date and time will be automatically entered when the method is saved. Press [NEXT] to continue and then press [NEXT] to return to the Main Menu.

#### 3.4.7 Method # Zero

Method #: (1) is initially displayed when [EDIT] is pressed while in the Main Menu. Normally the  $\blacktriangle$  key would be used to scroll to higher method numbers (both saved and unused methods). If the  $\blacktriangledown$  key is pressed, Method #: (0) is accessed. This method contains the information for the last method that was overwritten.

# NOTE: We recommend that you do not deliberately store a method using Method #: 0, because it will be lost the next time a method is overwritten.

# 3.5 Using a Method to Collect Data

- a) Create and save the desired method.
- b) Return to the MAIN CORONA MENU screen (Figure 3-23).

|          | MAIN CORONA MENU         |       |
|----------|--------------------------|-------|
|          | Select desired operation |       |
| [SYSTEM] | [EDIT]                   | [RUN] |

Figure 3-23: The Main Corona Menu Screen

c) Press the [RUN] button to present the *RUN METHOD SELECT* screen (Figure 3-24).

| RUN METHOD SELECT                   |        |  |
|-------------------------------------|--------|--|
| Method # ( 1) Name = Default Method |        |  |
| Mode = CAD                          | D =//: |  |
| [CANCEL] [NEXT]                     |        |  |

Figure 3-24: The Run Method Select Screen

- d) Select the desired method using the  $\blacktriangle$  or  $\blacktriangledown$  keys and press NEXT.
- e) The parameters for that method will be loaded and the first status screen will be presented (Figure 3-25). The parameters are summarized in Table 3-4.

|               | CORONA RUN  |     |     |
|---------------|-------------|-----|-----|
| i = 0.000 pA  | Output = 0% |     |     |
| Range (10 pA) | Offset (    | 0)  |     |
| [MENU]        | [PREVIOUS]  | [NE | XT] |

| Figure 3-25: | The Corona | <b>CAD</b> Run | Screen 1 |
|--------------|------------|----------------|----------|
|--------------|------------|----------------|----------|

For the Corona<sup>Plus</sup> detector, the Corona run screen will appear as in Figure 3-26. Neb T = XX, where XX is ON or OFF. Use of the nebulizer heater is discussed in Section 3.6.11.

|               | CORONA RUN    | l        |        |
|---------------|---------------|----------|--------|
| i = 0.000 pA  | Output = 0%   | Neb T =  | XX     |
| Range (10 pA) | Filter (None) | Offset ( | 0)     |
| [MENU]        | [PREVI        | OUS]     | [NEXT] |

| Figure 3-26: | The Corona <sup>Plus</sup> | CAD Run Screen 1 |
|--------------|----------------------------|------------------|
|--------------|----------------------------|------------------|

| Parameter               | Description                                                                   | Range                                    | Default | Туре   |
|-------------------------|-------------------------------------------------------------------------------|------------------------------------------|---------|--------|
| i                       | Current                                                                       | 0 pA to +500 pA                          |         | Output |
| Output                  | % of full scale, display<br>of signal output sent to<br>recording device      | -100 to +100%                            | 0%      | Output |
| Current<br>Range<br>(R) | Used to set the<br>sensitivity level of the<br>detector                       | 1 pA to 500 pA<br>(1,2,5 step increment) | 100 pA  | Input  |
| Filter                  | Time constant for the filter used to smooth baseline (and signal).            | None, Low, Med, Hi                       | None    | Input  |
| %Offset                 | Percent offset added to baseline signal                                       | -50% to +50%                             | 0%      | Input  |
| т                       | Indicates current<br>temperature of the<br>thermal organizer, if<br>installed | TA +10° to +45°C                         | Off     | Output |

 Table 3-4:
 Run Parameters

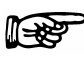

#### NOTE: All values should remain somewhat stable. Significant fluctuations within a run may be indicative of a serious issue. Review Chapter 5 before contacting ESA Service.

f) Press the [NEXT] button, and a second screen of data will be presented (Figure 3-27). The parameters on this screen cannot be edited.

| CORONA RUN            |            |          |  |  |
|-----------------------|------------|----------|--|--|
| Gas Pressure = xx psi | Corona     | = Normal |  |  |
| [MENU]                | [PREVIOUS] | [NEXT]   |  |  |

| Figure 3-27: | The Corona Run So | creen 2 |
|--------------|-------------------|---------|
|--------------|-------------------|---------|

*Gas Pressure* refers to the pressure of the incoming gas and should correspond closely to pressures measured at the gas inlet port.

*Corona* refers to the status of the Corona discharge and should show "normal" if the Corona CAD detector is functioning properly. If showing: "Service" or "Failing", see Chapter 5.

g) Press the [NEXT] button, and a third screen containing diagnostic data will be presented (Figure 3-28). The parameters on this screen can not be edited.

This screen provides current information with regards to both factory-set and internally calibrated parameters. Keep a log of these values. If any of them changes dramatically, then maintenance or service may be needed. An explanation of these parameters, and typical values are presented in Table 3-5.

| CORONA DIAGNOSTICS                  |               |              |  |  |
|-------------------------------------|---------------|--------------|--|--|
| Total Flow = x.xx Flow Ratio = x.xx |               |              |  |  |
| Vcor = x.xxxkV                      | lcor = x.xxµA | IonT = x.xxV |  |  |
| [MENU]                              | [PREVIOUS     | ] [NEXT]     |  |  |

| Figure 3-28: | The Corona CAD Detector Diagnostic Screen |
|--------------|-------------------------------------------|
|--------------|-------------------------------------------|

| Parameter  | Definition                                                                                                    | Value                                                      |
|------------|----------------------------------------------------------------------------------------------------|------------------------------------------------------------|
| Total Flow | The total measured gas flow through the detector                                                                         | >0.5                                                       |
| Flow Ratio | The ratio of the flows of the<br>analyte particle gas stream to<br>the positively charged corona<br>secondary gas stream | 0.2 – 1.0                                                  |
| VCor       | Corona Voltage. The applied<br>voltage to the corona wire to<br>charge the secondary gas<br>stream                       | <3400 = Normal<br>3400 – 3900 = Service<br>>3900 = Failing |
| ICor       | Corona Current. The current required to charge the secondary gas stream                                                  | Stable approx 1.0µA                                        |
| lonT       | Ion Trap Voltage. The voltage required to remove the high mobility charged particles                                     | >18V                                                       |

#### Table 3-5: Diagnostic Parameters

If the method includes a timeline, press the [NEXT] button. This will access the first Timeline screen. A typical screen is presented in Figure 3.29.

|                    | TIMELINE   |        |
|--------------------|------------|--------|
| Time: ( 0.00) min. | Event: (Ga | as)    |
| Gas valve: (Off)   |            |        |
| [CANCEL]           | [PREVIOUS] | [NEXT] |

#### Figure 3-29: The Timeline Screen

Timeline screens can be scrolled through in the same manner as the data screens. Once in the Corona CAD detector run mode and all parameters have been verified, the Corona CAD detector is now ready to collect data.

# 3.6 The System Screens

#### 3.6.1 Role of the System Screens

The SYSTEM MENU screens are used to edit a variety of parameters that relate to the overall use of the detector (rather than being related to a single method) and include the following screens:

- RS232 Setup Screen (Section 3.6.2)
- Deleting Methods Screen (Section 3.6.3)
- Event Marks Screen (Section 3.6.4)
- Date & Time Setup Screen (Section 3.6.5)
- Remote Screen (Section 3.6.6)
- Inputs Screen (Section 3.6.7)
- Contacts Screen (Section 3.6.8)
- Thermal Organizer Setup Screen (Section 3.6.9)
- Self Test Screen (Section 3.6.10)
- Nebulizer Heater Setup Screen (Section 3.6.11)

The SYSTEM SETUP menu (Figure 3-30) is accessed by selecting [SYSTEM] on the MAIN CORONA MENU (Figure 3-3). When the menu is selected, the RS232 screen is presented. Other screens can be accessed via the  $\blacktriangle$  or  $\blacktriangledown$  keys.

| SYSTEM SETUP MENU            |        |
|------------------------------|--------|
| Select: (RS232 setup)        |        |
| Setup serial output protocol |        |
| [CANCEL]                     | [NEXT] |

#### Figure 3-30: The System Setup Menu Screen

To edit the various parameters press [NEXT].

#### 3.6.2 RS232 Setup Screen

The *RS232 Setup* screen (Figure 3-31) is used to select the parameters to be used in communication between the detector and personal computer. It can be accessed by pressing [NEXT] on the SYSTEM SETUP MENU when the *Select area* field indicates RS232 setup. The values indicated in Figure 3-31 are the default values set by ESA and may need to be changed to conform to the communication requirements of the computer and/or data station.

|                     | RS232 SETU  | Р             |       |
|---------------------|-------------|---------------|-------|
| Baud (38.4k) Parity | (None)      | Stop bits (1) |       |
| Data bits (8)       | Handshaking | ( None)       |       |
| [CANCEL]            | [MENU]      | [S            | SAVE] |

| Figure 3-31: | The RS232 S | Setup Screen |
|--------------|-------------|--------------|
|              |             |              |

When the screen is accessed:

The cursor will blink to the right of the *Baud* entry. Use the  $\blacktriangle$  or  $\lor$  keys to select the desired value (the system can transmit data at 9.6K, 19.2K, and 38.4K baud). When the desired value appears, press ENTER.

The cursor will blink to the right of the *Parity* field. Use the  $\blacktriangle$  or  $\triangledown$  keys to select the desired value (None, Even or Odd). When the desired value appears, press ENTER.

The cursor will blink to the right of the *Stop Bits* entry. Use the  $\blacktriangle$  or  $\lor$  keys to select the desired value (1 or 2). When the desired value appears, press ENTER.

The cursor will blink to the right of the *Data Bits* entry. Use the  $\blacktriangle$  or  $\lor$  keys to select the desired value (7 or 8). When the desired value appears, press ENTER.

The cursor will blink to the right of the *Handshaking* entry. Use the  $\blacktriangle$  or  $\lor$  keys to select *None* or *Hardware*. When the desired value appears, press ENTER.

After entering all RS232 parameters, press [SAVE] to save them.

# NOTE: It is not necessary to scroll through the entire screen. Once the appropriate field is edited, press [SAVE] to save the setup.

#### 3.6.3 Deleting Methods Screen

The *Deleting Methods* screen (Figure 3-32) can be accessed through the SYSTEM SETUP menu, and then by pressing the  $\blacktriangle$  or  $\triangledown$  keys.

| SYSTEM SETUP MENU              |        |
|--------------------------------|--------|
| Select: (Del methods)          |        |
| Delete all user stored methods |        |
| [CANCEL]                       | [NEXT] |

#### Figure 3-32: The System Setup Menu Screen

When [NEXT] is selected, the METHODS screen (Figure 3-33) is presented.

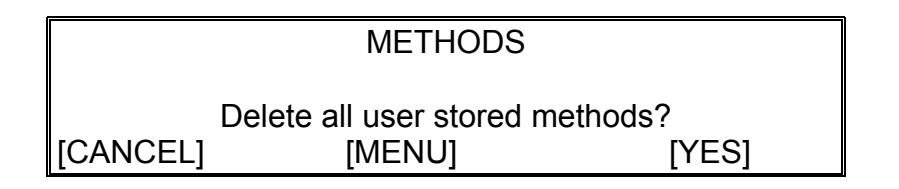

#### Figure 3-33: The Deletes all user stored methods Screen

The [DEL] key deletes **all** user-entered methods except Method 0. Method 0 contains the parameter values for the last method that was overwritten. See Section 3.4.7 for more information about Method # Zero.

#### 3.6.4 Event Marks Screen

The *Event Marks* screen (Figure 3-34) can be accessed through the SYSTEM SETUP menu, and by pressing the  $\blacktriangle$  or  $\blacktriangledown$  keys.

| SYSTEM SETUP MENU                    |        |
|--------------------------------------|--------|
| Select: (Event Marks)                |        |
| Set Event Mark (width, height, etc.) |        |
| [CANCEL]                             | [NEXT] |

#### Figure 3-34: The System Setup Menu Screen

When [NEXT] is selected the Event Marks screen (Figure 3-35) is presented.

| EVENT MARKS          |        |              |
|----------------------|--------|--------------|
| Autozero Mark (OFF)  |        | Height (5) % |
| Event Width (4) sec. |        | Height (5) % |
| [CANCEL]             | [MENU] | [SAVE]       |

#### Figure 3-35: The Event Marks Screen

When the screen is accessed, the *Autozero Mark events* entry will blink. Use the  $\blacktriangle$  or  $\lor$  keys to select the desired value (Off or On). This new field is accessed via the ENTER key and is used to indicate the height of the Autozero event mark; the range is from 5 to 20%, and is selected through the keypad. After the *Mark autozero events* field (and *height* field, if applicable) is edited, press ENTER to access the *Event width* field. Select the desired width (1 to 5 seconds) of the event marker using the  $\blacktriangle$  or  $\blacktriangledown$  keys on the key pad, press ENTER and then press SAVE.

#### 3.6.5 Date & Time Setup Screen

The *Date & Time Setup* screen (Figure 3-36) can be accessed through the SYSTEM SETUP menu, and then by pressing the  $\blacktriangle$  or  $\blacktriangledown$  keys.

| SYSTEM SETUP MENU     |        |
|-----------------------|--------|
| Select: (Date & Time) |        |
| Set Date and Time     |        |
| [CANCEL]              | [NEXT] |

#### Figure 3-36: The System Setup Menu Screen

When the [NEXT] key is selected, the DATE & TIME SETUP screen (Figure 3-37) is presented.

| DATE & TIME SETUP               |           |           |        |
|---------------------------------|-----------|-----------|--------|
| Month (Jul) Day (7) Year (2004) |           |           |        |
| AM/PM (PM)                      | Hour ( 3) | Min. (17) |        |
| [CANCEL]                        | [MENU]    |           | [SAVE] |

#### Figure 3-37: The Date & Time Setup Screen

Enter the present date and time by accessing each field and pressing ENTER after the entry is made. Press the [SAVE] key to start the clock at the indicated time and date.

#### 3.6.6 Remote Screen

The *Remote* screen (Figure 3-38) can be accessed through the SYSTEM SETUP menu, and then by pressing the  $\blacktriangle$  or  $\blacktriangledown$  keys.

| SYSTEM SETUP MENU |        |
|-------------------|--------|
| Select: (Remote)  |        |
| Set Remote mode   |        |
| [CANCEL]          | [NEXT] |

#### Figure 3-38: The System Setup Menu Screen

Select the [NEXT] key to present the *REMOTE* screen (Figure 3-39).

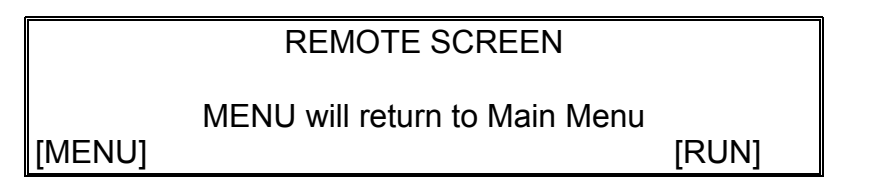

#### Figure 3-39: The Remote Screen

The Remote LED on the front panel will illuminate. Press [RUN] to enter the Corona Run screen. The gas valve will open automatically and the corresponding LED will illuminate.

#### 3.6.7 Inputs Screen

The *Inputs* screen (Figure 3-40) can be accessed through the SYSTEM SETUP menu, and then by pressing the  $\blacktriangle$  or  $\blacktriangledown$  keys.

| SYSTEM SETUP MENU           |        |
|-----------------------------|--------|
| Select: (Inputs)            |        |
| Set Input (Active/Inactive) |        |
| [CANCEL]                    | [NEXT] |

#### Figure 3-40: The System Setup Menu Screen

Select the [NEXT] key to present the INPUTS screen (Figure 3-41).

|            | INPUTS ACTIVE/INACTIVE |        |
|------------|------------------------|--------|
| Autozero ( | ACTIVE)                |        |
| Gas off (  | ACTIVE)                |        |
| [CANCEL]   | [MENU]                 | [SAVE] |

#### Figure 3-41: The Inputs Active/Inactive Screen

This screen refers to two of the three inputs located on the Logic Module at the rear of the detector. When Autozero input is in the Active (on) state as depicted in Figure 3-41, an Autozero event will occur if the autozero  $\pm$  terminals on the I/O connector block are shorted by an external device.

It may become useful during Timeline programming to pause two or three times during a Timeline program to await return signals from external devices indicating that they have completed their appointed tasks. External devices can include an autosampler, a column switching valve, manual injectors, signal relays, etc. Normally only one such input is needed and START is reserved for that purpose. This screen also allows the user to set the Autozero and GAS Off inputs to an Inactive (off) state. This allows the user to disable either/or both functions, without having to remove the connections from the terminals on the I/O connector block.

If the Autozero and GAS On/Off states are turned to Inactive (off), then neither an Autozero event can be triggered nor the gas be turned off via a contact closure in the I/O Connector block on the rear panel. Under normal circumstances these two devices are always left ON in the System menu.

#### 3.6.8 Contacts Screen

The *Contacts* screen is used to activate the individual outputs and view the state of the Inputs related to the I/O blocks on the rear panel. When the option is selected, the screen shown in Figure 3-42 is presented.

| SYSTEM SETUP MENU             |        |
|-------------------------------|--------|
| Select: (Contacts)            |        |
| Set Contacts & monitor inputs |        |
| [CANCEL]                      | [NEXT] |

#### Figure 3-42: The Contacts Screen

If [NEXT] is selected, the SET CONTACTS and VIEW INPUTS Screen (Figure 3-43) will be presented.

| SET CONTACTS & VIEW INPUTS                    |                |             |  |
|-----------------------------------------------|----------------|-------------|--|
| C1 (OFF) C2 (OFF) C3 (OFF) C4 (OFF) PMP (OFF) |                |             |  |
| Gas off = OFF                                 | Autozero = OFF | Start = OFF |  |
| [CANCEL]                                      | [MENU]         |             |  |

#### Figure 3-43: The Set Contacts and View Inputs Screen

The *C1-C4* entries describe the status of the four contact closures. The status of each contact closure (on to off, or vice versa) can be changed by pressing [ENTER], moving the cursor to the desired contact closure, pressing the  $\blacktriangle$  or  $\lor$  keys, and finally pressing the [ENTER] key.

If the PMP parameter is set to ON, a signal (contact closure) will be sent to an external device (e.g., a pump) in order to stop the flow of mobile phase to the system, in the event the pressure of nebulizer gas is  $\leq$  50% of the nominal gas flow required.

# NOTE: This signal can be used to protect the detector from possible damage in the event that the gas flow is stopped or compromised but the mobile phase is still being delivered.

# Chapter 3

Changing the initial status of the contact closure outputs may become necessary if the Corona detector is connected to other devices that need to be controlled using Timeline. Being able to change them manually within the system menu permits connections to other devices to be tested.

#### 3.6.9 Thermal Organizer Setup Screen

The *Thermal Organizer Setup* screen (Figure 3-44) can be accessed through the SYSTEM SETUP menu, and by pressing the  $\blacktriangle$  or  $\blacktriangledown$  keys.

| SYSTEM SETUP MENU       |        |
|-------------------------|--------|
| Select: (Thermal Org)   |        |
| Setup Thermal Organizer |        |
| [CANCEL]                | [NEXT] |

#### Figure 3-44: The System Setup Screen

Press the [NEXT] key to access the Thermal Organizer Setup screen (Figure 3-45)

| T = OFF         | THERMAL ORGANI | ZER SETUP   |
|-----------------|----------------|-------------|
| Status = Normal | Power (Ol      | FF)         |
| Setpoint (xx)C  | Temperate      | ure = xx.xC |
| [CANCEL]        | [MENU]         | [SAVE]      |

#### Figure 3-45: The Thermal Organizer Setup Screen

This screen is used to set the temperature of a Thermal Organizer Module if present. When this screen is accessed, the cursor appears in the field to the right of *Power*. After choosing ON and pressing ENTER the cursor will appear to the right of Setpoint. Use the  $\blacktriangle$ ,  $\checkmark$  or the numeric keypad to set the desired temperature (25-60°C). After you have entered the desired value, press ENTER, then press SAVE. The set temperature is stored in non-volatile memory and is automatically recalled when the detector is powered up.

The Status field indicates the present state of the Thermal Organizer (e.g., Normal, Not Installed, Board Error, Under Range, Over Range) and is used to indicate error messages (Table 3-6). See Chapter 5 for further information.

| Code | Message                               |
|------|---------------------------------------|
| 0    | Thermal Organizer not detected        |
| -1   | Thermal Organizer malfunction         |
| -2   | Thermal Organizer malfunction (logic) |
| -3   | Temperature out of range (under)      |
| -4   | Thermal Organizer sensor malfunction  |
| -5   | Thermal Organizer malfunction (logic) |
| -6   | Temp sensor or heater not responding  |
| -7   | ***Caution*** excess heating detected |

#### Table 3-6: Thermal Organizer Error Codes

# NOTE: For proper temperature stabilization, the set temperature must be at least 5°C above ambient.

#### 3.6.10 Self Test Screen

The *Self Test* screen (Figure 3-46) can be accessed through the System Setup menu, and by pressing the  $\blacktriangle$  or  $\blacktriangledown$  keys.

| SYSTEM SETUP MENU            |        |
|------------------------------|--------|
| Select: (Self Test)          |        |
| Self Test Instrument Restart |        |
| [CANCEL]                     | [NEXT] |

#### Figure 3-46: The System Setup Screen

If [NEXT] is chosen, The Corona detector will restart and proceed through its self test.

If there are no error messages, the user can press the "Next" soft key to proceed to the Corona detector main menu.

#### 3.6.11 Nebulizer Heater Setup Screen

The *Nebulizer Heater Setup* screen is only available when using the Corona<sup>Plus</sup> CAD detector. The Nebulizer Heater Setup screen (Figure 3-47) can be accessed through the System Setup menu, and by pressing the  $\blacktriangle$  or  $\blacktriangledown$  keys.

| SYSTEM SETUP MENU   |        |  |  |
|---------------------|--------|--|--|
| Select: (Nebulizer) |        |  |  |
| Nebulizer Heater    |        |  |  |
| [CANCEL]            | [NEXT] |  |  |

#### Figure 3-47: The System Setup Screen

Select the [NEXT] button and the Nebulizer Heater Setup Screen (Figure 3.48) is presented.

| NEBULIZER HEATER SETUP |        |             |  |
|------------------------|--------|-------------|--|
| Status = Norma         | al     | Power (OFF) |  |
| Temperature = xx.xC    |        |             |  |
| [CANCEL]               | [MENU] | [SAVE]      |  |

#### Figure 3-48: The Nebulizer Heater Setup Screen

This screen is used to turn the nebulizer heater ON or OFF. When this screen is accessed, the cursor appears in the field to the right of "Power". After choosing ON, press ENTER and then [SAVE].

The choice of ON or OFF is stored in the detector's memory and is automatically recalled when the detector is turned on. This is a factory set temperature  $(30^{\circ}C)$  and is not editable.

The Status field indicates the present state of the nebulizer heater (e.g., Normal, Board Error, Under Range, Over Range) and is used to indicate error messages (Table 3-7). See Chapter 5 for further information.

| Code | Message                               |  |  |
|------|---------------------------------------|--|--|
| 0    | Nebulizer Heater not detected         |  |  |
| 1    | Nebulizer Heater malfunction          |  |  |
| 2    | Nebulizer Heater malfunction (logic)  |  |  |
| 3    | Temperature out of range (under)      |  |  |
| 4    | Nebulizer Heater sensor malfunction   |  |  |
| 5    | Nebulizer Heater malfunction (logic)  |  |  |
| 6    | Temp sensor or heater not responding  |  |  |
| 7    | ***Caution*** excess heating detected |  |  |

| Table 3-7: | Nebulizer | Heater | Error | Codes |
|------------|-----------|--------|-------|-------|
|------------|-----------|--------|-------|-------|

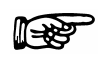

NOTE: For proper equilibration of the nebulizer, wait for 30 minutes.

# 3.7 How to Create a Timeline Method

The following example instructs the user on how to create a timeline method. It was used to generate data for the Impurity Testing 22 [Application Note (Part Number 70-6716)] (see Figure 3-49). Here, following an autozero, the gain range is automatically changed from 1pA to 500pA at 1.50 mins before being set back to 1pA at 3.90 mins (ready for the next run). This method is repeated for 10 samples.

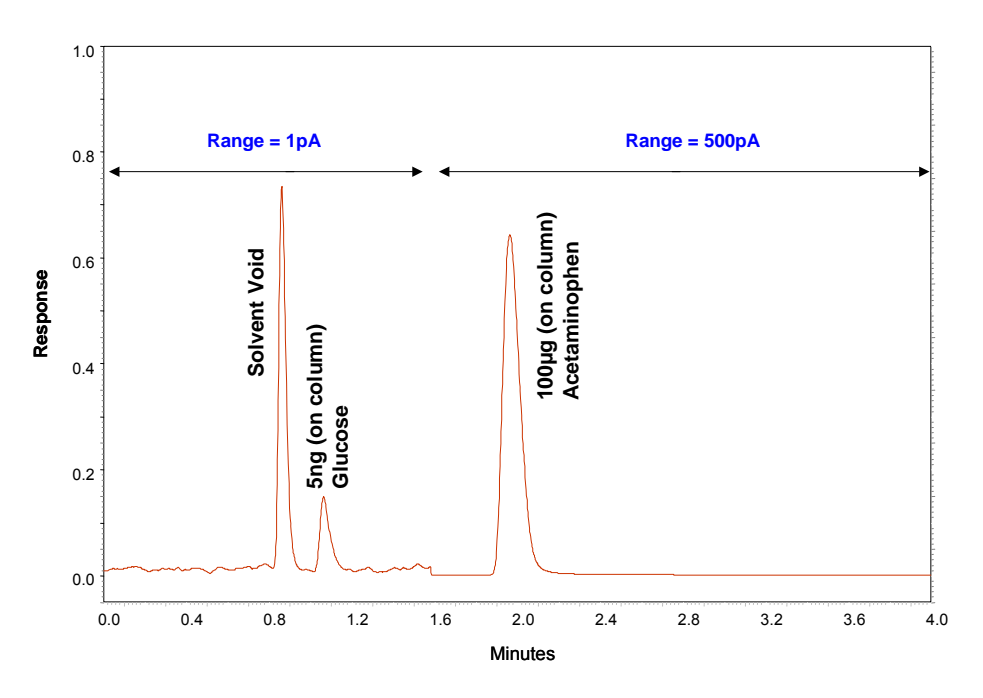

Figure 3-49: Changing Gain Range During a Timeline Method

Typically, in the "timeline mode" the user has to select four parameters:

- 1. Analytical run time.
- 2. Number of samples to be analyzed (e.g., X) [loop will be X-1].
- 3. Event e.g., gain range change.
- 4. Time of event.

#### Procedure:

- 1. Choose Edit Mode.
- 2. Choose Mode (CAD + TL), press enter to verify and then press Next.
- 3. Choose Security On or Off (user's choice) then press Next.
- 4. Defaults are as follows: Range: (100pA); Filter: (None); Offset: (0%).
- 5. In this example, the method calls for an initial range of 1pA. Choose 1pA; Press
- 5. Enter to verify; Press Next.

## Chapter 3

| 6. Timeline Parameters: |    |                                                                                  |                                                                     |
|-------------------------|----|----------------------------------------------------------------------------------|---------------------------------------------------------------------|
|                         | a. | Time: (0.00) min<br>Input: (Start)<br>Press "Add Step" soft ke                   | Event: (Hold)<br>Hold for: (ON)<br>y after each new timeline event. |
|                         | b. | Time: (0.10) min<br>Press "Add Step" soft ke                                     | Event: (Autozero)<br>y.                                             |
|                         | C. | Time: (1.50) min<br>Range: (500pA)<br>Press "Add Step" soft ke                   | Event: (Range)<br>y.                                                |
|                         | d. | Time: (3.90) min<br>This will reset values to a<br>Press "Add Step" soft ke      | Event: (Reset)<br>original settings (i.e., Range).<br>y.            |
|                         | e. | Time: (4.00) min<br>Loop to: (0.00)                                              | Event: (Loop)<br>For: (9) times                                     |
|                         |    | In this example 10 inject<br>(i.e., X-1 = 10-1 = 9).<br>Press "Add Step" soft ke | ions are to be made (therefore, the loop<br>y.                      |
|                         | f. | Time: (4.10) min<br>Stops timeline clock.                                        | Event: (End)                                                        |

Press Next and Save.

Press "Add Step" soft key.

To start the timeline method:

Choose "Run" and then the method # that was saved.

The method will not start until it is triggered. It is probably best to initialize the timeline method by a trigger from the autosampler.

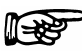

NOTE: Initially a blinking cursor will appear on the "Range" field. Press Enter until the cursor is no longer visible. A timeline event change cannot take place when a blinking cursor is present on a particular field.

must be 9

# CHAPTER 4 USING THE DETECTOR IN AN HPLC SYSTEM

# 4.1 Introduction

The Corona CAD Detector is only to be used as an integral part of a High Performance Liquid Chromatography (HPLC) system. This chapter discusses the use of the detector in an HPLC system and includes:

- Operating the Corona Detector (Section 4.2)
- Mobile Phase Considerations (Section 4.3)
- Column Considerations (Section 4.4)
- Sample Considerations (4.5)
- Maximizing the Performance of the Assay (Section 4.6)
- Sample Experiment (Section 4.7)
- Analysis of Data (Section 4.8)
- Effects of Gradient Elution on Response (Section 4.9)

## 4.2 Operating the Corona Detector

4.2.1 Turning On the Detector

# NOTE: A review of Cautions, Warnings and Safety Procedures are presented in pages iii-xii. The user should review this information before powering up the detector.

Like any other HPLC detector when first turned on, the Corona detector has to stabilize before use. Usually, this takes approximately 10 mins. With the Corona<sup>Plus</sup> detector, the nebulizer block takes about 30 mins to reach thermal equilibrium. The time taken for the thermal organizer to reach equilibrium will be dependent upon the set temperature, the ambient temperature, and the number and type of components contained within the organizer. Usually it should take no more than 30 mins.

If the Corona CAD detector is turned off and then on again, it will be necessary to wait for the detector to stabilize.

To immediately begin analyzing samples we suggest that the detector is kept on and that the flow of mobile phase and the nebulizer gas to the detector be maintained at all times. An additional benefit of maintaining the power to the control module is that the life of the internal battery (which protects stored methods) will be increased.

To start the system:

- a) Ensure that the waste bottle is empty and check that the waste lines are free from bends, kinks or other interferences. Make sure that the bottle cap is on tightly.
- b) Turn on the detector and allow it to proceed through the Self Test.
- c) Press the Run soft key to access methods.
- d) Choose the desired method and press the Next soft key. This will open the internal gas valve and allow gas to flow.
- e) Confirm the input gas pressure is 35.0 +/- 0.1 psi and adjust the Gas Conditioning Module as required.
- f) Allow 5 minutes to equilibrate.
- g) Start the delivery of mobile phase and allow the mobile phase to flow through the system for 3-5 min at the appropriate flow rate (see Table 4-1) to expel the air in the system and equilibrate the detector. The minimal flow rate to the Corona detector is 0.2 mL/min. Flow rates <0.2 mL/min may cause the detector to exhibit aberrant behavior.

| Column Diameter | Typical Flow Rate |  |
|-----------------|-------------------|--|
| 4.6 mm          | 1.0 mL/min        |  |
| 3.0 mm          | 0.5 mL/min        |  |
| 2.0 mm          | 0.2 mL/min        |  |

| Table 4-1: | Flow Rate for | · Various | Columns |
|------------|---------------|-----------|---------|
|------------|---------------|-----------|---------|

h) The detector is ready for data collection when the baseline falls to 0.5 pA and/or is stable for a period of 5 to 10 minutes.

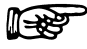

- NOTE: The time that is required to obtain a stable baseline is dependent upon the gain range used (i.e., sensitivity required) as well as other factors such as the nature of the mobile phase, type of column being used, etc.
  - i) Autozero the detector if necessary.
  - j) The detector is now ready for analytical measurements.

### 4.2.2 Maintaining the Detector between Analyses

The ideal situation to minimize downtime is to maintain the mobile phase flow and gas flow in the Run mode when the detector is not being used. If the detector is kept ready for operation in this manner, it is important to ensure that the mobile phase reservoir(s) contain sufficient solvent for the maintenance period and the gas supply is sufficient for this period. The pump "high pressure cut-off" should be set to approximately 35 bar (500 psi) above that observed with the normal flow rate to protect the system in case of a blockage. If possible, the detector rear panel "Gas Off" contact closure should be connected to an appropriate device to note that the flow of gas has stopped.

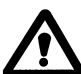

WARNING: Make certain that the volume of the waste bottle is sufficient to allow for the collection of mobile phase during the maintenance period. The waste bottle should NEVER be allowed to fill completely. Severe or prolonged flooding may damage the detector and void the warranty.

Maintaining the analytical conditions for lengthy periods may be expensive in terms of solvent and gas consumption and increases the wear and tear on the pump(s). Two commonly used alternatives are:

Maintain the flow at a lower flow rate (e.g., 0.1 or 0.2 mL/min). Increase the flow rate to the desired operating level prior to resuming use, then monitor the baseline signal to ensure that it is stable before making an injection.

Use a nitrogen generator rather than bottled gas (Part Number 70-6003 is recommended).

#### 4.2.3 Shutting Down the Detector

To shutdown the system:

- a) Flush the system with a neat (neutral) solvent for a few minutes to ensure that all buffers, etc. are removed. Do not leave the detector exposed for long periods to either acidic or basic mobile phases.
- b) Turn off the flow of mobile phase.
- c) Turn off the gas approximately 5 minutes after the flow of mobile phase was stopped.
- d) Turn off the detector.

# 4.3 Mobile Phase Considerations

The detector can be used to measure all non-volatile and many semi-volatile analytes. The basis of the detection is the measurement of the charge on the non-volatile particulates formed following the evaporation of the solvent. Since the detector will produce a response to essentially all particulate matter contained in the mobile phase, care must be taken to ensure that such material does not enter the detector. Such extraneous particulate matter can come from the mobile phase itself, the column (see Section 4.4), and even the sample (see Section 4.5).

- Make sure the in-line filter is installed between the column and the detector.
- Use only volatile salts in the mobile phase.
- Do not use either ammonium carbonate or ammonium bicarbonate in the mobile phase.
- Use only solvents with minimal residue (check label on the solvent bottle). If a particular solvent causes problems due to particulates, try a different lot or a different vendor. Be aware that some solvents contain stabilizing agents that may cause problems.
- Use a pH of <7.5. Higher pHs may cause increased noise, background currents etc.
- When "pH"-ing, make sure that calibrators (used in checking the pH meter) do not contaminate the mobile phase.
- Filter mobile phase through a 0.2 µm filter prior to use.
- Mobile phases that can cause freezing of the nebulizer (e.g., aqueous-THF gradients should only be used with the Corona<sup>Plus</sup> detector.
- Degass prior to use. Degass on-line if necessary.

# 4.4 Column Considerations

The detector can be used with any HPLC compatible column (e.g., normal phase, reverse phase gel permeation, chiral, etc). However, columns that are unstable (e.g., some diol columns), and release particles from the column bed (i.e., column bleed) will produce noise in the detector, and should not be used. If such a problem is encountered try using an equivalent column from a different manufacturer.

To minimize the potential effects of column decomposition:

- Do not use the column at extremes outside of the pH range indicated by the manufacturer.
- When a new column is installed, pump 5 to 10 column volumes of the mobile phase through it to waste before connecting the column to the detector.
- Make sure that the column is compatible with the mobile phase being used (e.g., some solid phases are not compatible with some organic solvents (e.g., cellulose-modified silica with acetone).
- Use a dedicated column for each application. A column with unknown history may have been exposed to non-volatile salts, or may be contaminated with analytes capable of being eluted under the current experimental conditions (e.g., producing ghost peaks).

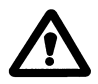

#### WARNING: A column contaminated with non-volatile salts will cause noise and spiking in the Corona CAD detector. Such issues may continue for several hours after the column is removed.

## 4.5 Sample Considerations

The detector can be used with many different sample types. As with any HPLC analysis, correct sample preparation is essential. The type of sample preparation used (e.g., solid phase extraction; acid precipitation of proteins; organic extraction; etc) will be both matrix and analyte dependent. As a precaution, samples should be passed through a 0.2  $\mu$ m filter prior to injection on the HPLC system.

As has been mentioned, the detector is extremely sensitive to contaminant particles. Particles can form if an analyte comes out of solution when injected into the mobile phase. Make sure that the analyte is soluble in both preparation solvent and mobile phase, and that the preparation solvent and mobile phase are themselves compatible.

The detector is sometimes used to measure trace contamination down to the 0.01% level. Often, in order to measure such trace contaminants, it is necessary to analyze high concentration of starting material. To prevent formation of particles, make sure that all analytes in the starting material are soluble at the highest concentration used.

# 4.6 Maximizing the Performance of the Assay

#### 4.6.1 Overview

Once the appropriate chromatographic conditions for the compound(s) of interest have been determined, a variety of steps can be used to optimize the performance of the assay.

- Sample cleanup steps are extremely important. This is important if using the detector for the analysis of complex biological samples (e.g., urine). It is easier to separate and detect a "clean" sample than one that has undergone only a minimum of sample preparation.
- If the compound of interest can be baseline separated from other components of the mixture, detection and quantitation will be far more straightforward.
- The "ideal" mobile phase for separation and the "ideal" mobile phase for detection may be very different. It may be necessary to make a compromise to obtain an appropriate level of sensitivity and selectivity.

#### 4.6.2 Selection of the Proper Output Range

Ensure that the output from the detector agrees with the input of the recording device being used. Select the gain range to ensure that the peak is on scale. This is usually done by experience and/or experimentation (typically, the scale is set so that the largest peak anticipated is 50-75% full scale). If the inappropriate gain range is chosen, a peak may overwhelm the detector and produce aberrant data (see Chapter 5, Section 5.8.3).

#### 4.6.3 Setting the Filter

The filter time constant is used to electronically reduce the noise in the chromatogram. Four filter values are provided (None, Low, Medium, and High). Typically none is used for the filter setting.

- If no filter is used, the raw data is presented; if the signal is very noisy and the sample concentration is low, it is possible that the peak may be lost in the noise.
- If the high filter is used and the peak is small, it is possible that the peak will not be observed because the high filter setting attenuates the signal.

The user should note that as long as standards and samples are all run under the same conditions, the selection of the filter value will not affect analytical results so long as the peak is clearly observable. If the peaks of interest are very sharp and occur soon after injection, a short filter time is advised. If desired, you can also vary the filter during a chromatographic run timeline using smaller filter times for the first few min. of a chromatographic run and then using larger filter times later in the run.

# 4.7 An Experiment to ensure that the Chromatograph and the Detector are Functioning Properly

NOTE: Instrument Validation Services (Installation and Operational Qualifications) and an Instrument Validation Kit are available from ESA. Please call your local ESA Biosciences representative for information.

The experiment described below, which involves the detection of caffeine, is included so that the analyst can perform an analysis with the Corona detector using a welldefined system. It might be useful to perform this experiment prior to developing separation/detection parameters for the specific needs of the laboratory.

- 1. Materials Needed:
  - A mobile phase consisting of 20%/80% methanol/water (HPLC Grade).
  - 500 μg/mL caffeine standards (included in Part Number 70-6565 Caffeine Standards Kit).
- 2. Procedure:
  - a) Configure system as described in Chapter 2 with pump, pulse dampener, injection device (either autosampler or manual injector with 10 µL injection capacity), inline filter, and Corona detector. Connect the guard column (Part Number 88-12414) between the in-line filter and the Corona detector. (Do not use an analytical column).
  - b) Power up the detector and allow nitrogen gas (35 psi) to flow through for approximately 10 min.
  - c) Activate the guard column by following the procedure outlined in Chapter 2, if required.
  - d) Prepare a 20% methanol/80% water (HPLC grade) mobile phase and allow it to pass through the system at 1 mL/min.
  - e) Create a method in the Corona detector with the current gain range set to 100 pA full scale, the Filter set to none, and the offset set to 0.

# NOTE: When the instrument is shipped from ESA, this method is provided as method 1.

## **Chapter 4**

f) Wait 30 minutes and monitor the current. When it is stable, press the Autozero key.

The baseline noise trace should be similar to that presented in Figure 4-1.

g) Inject a 10  $\mu$ L sample of 500  $\mu$ g/mL caffeine solution. The chromatogram generated should be similar to that presented in Figure 4-2. (Caffeine's retention time should be approximately 0.6-0.7 min; typical peak area should be approximately 2,500,000 units, ± 20%).

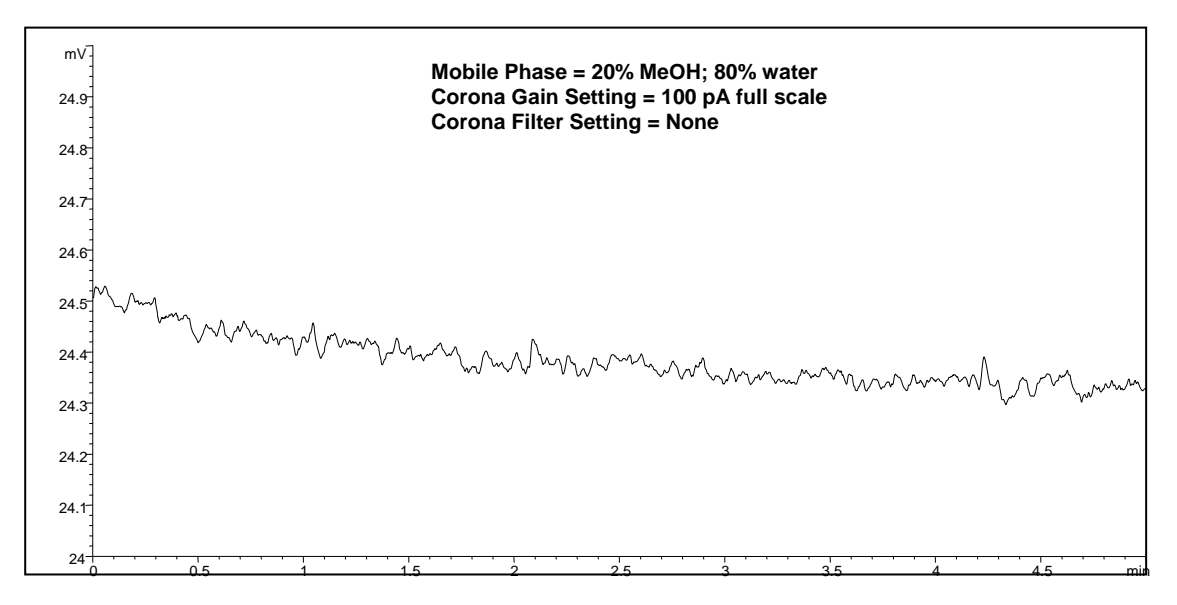

Figure 4-1: Typical Corona CAD Detector Baseline Noise Trace

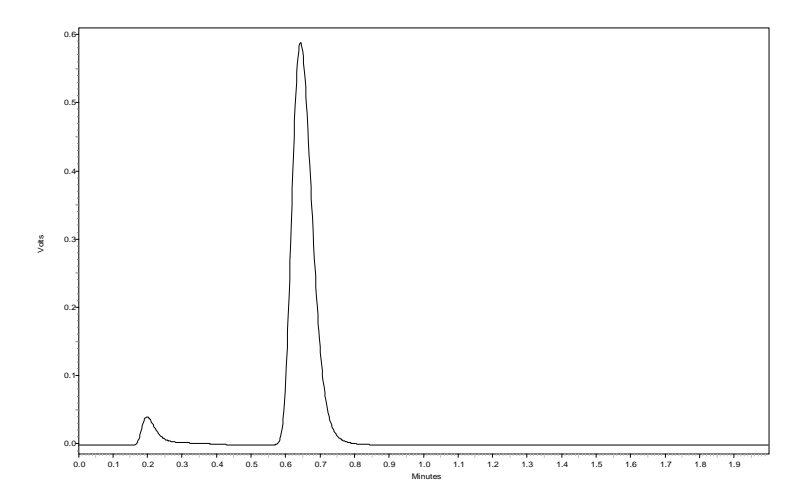

Figure 4-2: Typical Chromatogram for Caffeine Standard (5µg on Column)

h) A standard curve can be generated from 0-5000ng caffeine using the standards provided. A typical standard curve is presented in Figure 4-3.

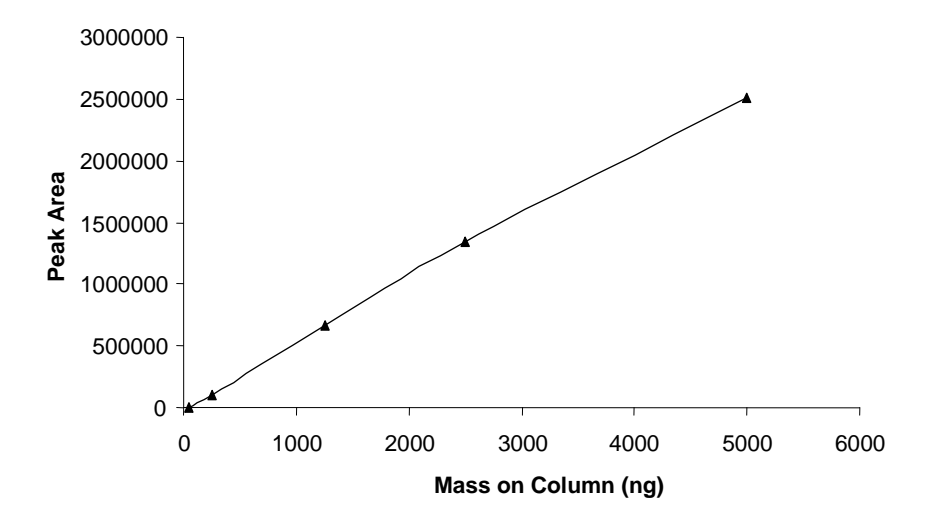

Figure 4-3: Typical Caffeine Standard Curve

# 4.8 Analysis of Data

The Corona detector response is not linear (typically "parabolic" in nature) and, as such, an equation such as  $[A = a m^b]$  can be used to describe the response (the coefficients a and b are different). Mass vs. particle diameter has a cube root proportionality, while mean charge per particle has a slightly >1 proportionality with particle diameter. Consequently, the response of the Corona detector is approximately proportional to the square root of the analyte mass across the entire dynamic range. From a purely theoretical standpoint and in practice, calibration is much simpler and ultimately can result in much more accurate quantitation than with ELSD.

A quadratic plot type, present in all or most chromatography data systems, provides an easy way to calibrate the Corona detector. Alternatively, a log-log plot can be used. Table 4-2 shows typical response data for different steroid standards. Figures 4-4 and 4-5 presents these data as using a quadratic plot and a log-log plot, respectively.

| Mass<br>(ng) | Steroid 1 | Steroid 2 | Steroid 3 |
|--------------|-----------|-----------|-----------|
| 0            | 0         | 0         | 0         |
| 10           | 7741.5    | 8662.5    | 10209     |
| 20           | 15361     | 16932     | 18731.5   |
| 50           | 45870     | 33782.5   | 41635     |
| 100          | 108576.5  | 78820.5   | 101639    |
| 200          | 227850    | 176439    | 210761    |
| 500          | 605444.5  | 473053.5  | 579961    |
| 1000         | 1196883   | 981872.5  | 1170350   |
| 2000         | 2147457   | 1993206   | 2148938   |
| 5000         | 4622897   | 4335706   | 4767831   |
| 10000        | 7504657   | 7465382   | 7749171   |

Table 4-2: Response (area) for Different Steroids

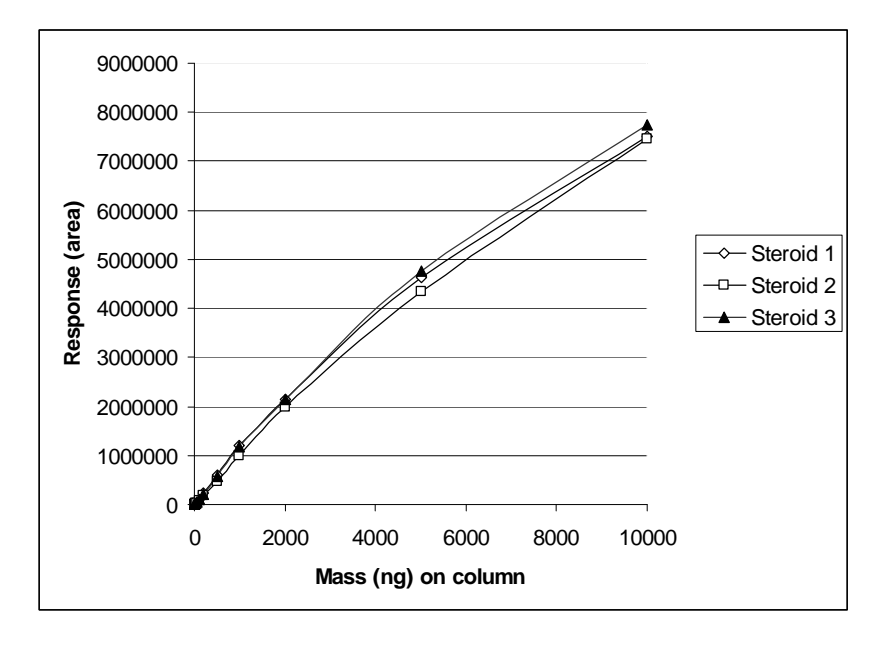

Figure 4-4: Response Curves for different Steroids showing Quadratic Fit

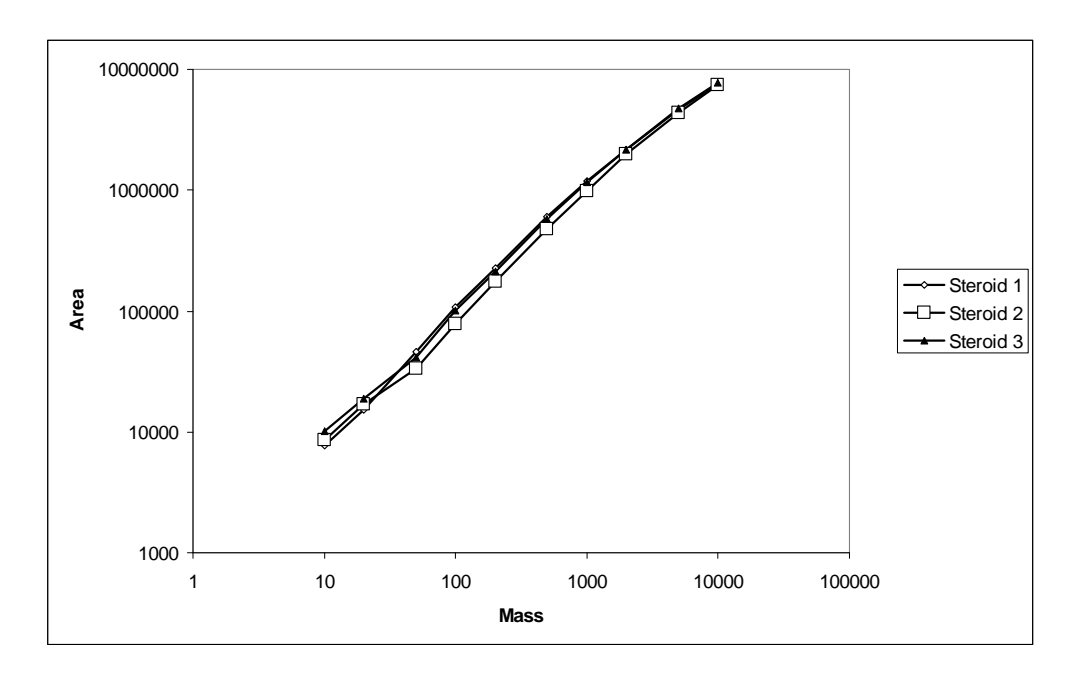

Figure 4-5: Response Curves for different Steroids showing a Log-Log Plot

# 4.9 Effects of Gradient Elution on Response

Under isocratic conditions, the behavior of the Corona detector is like most other HPLC detectors (i.e., as the elution time increases, the peak height decreases; peak width increases, but area remains the same) see Figure 4-6.

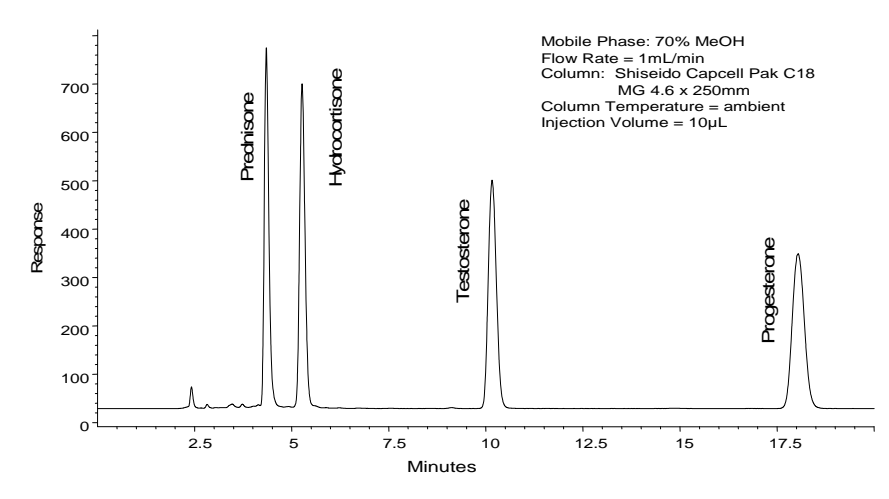

Figure 4-6: Typical Analyte Response under Isocratic Conditions

# **Chapter 4**

During gradient elution however, the response of the Corona detector increases as the organic % increase. This is purely the consequence of nebulization with an impactor and siphon. There is a greater loss of analyte when eluted in aqueous solvent. The effect of the gradient on detector response is illustrated in Figure 4-7 (high to low organic) and Figure 4-8 (low to high organic).

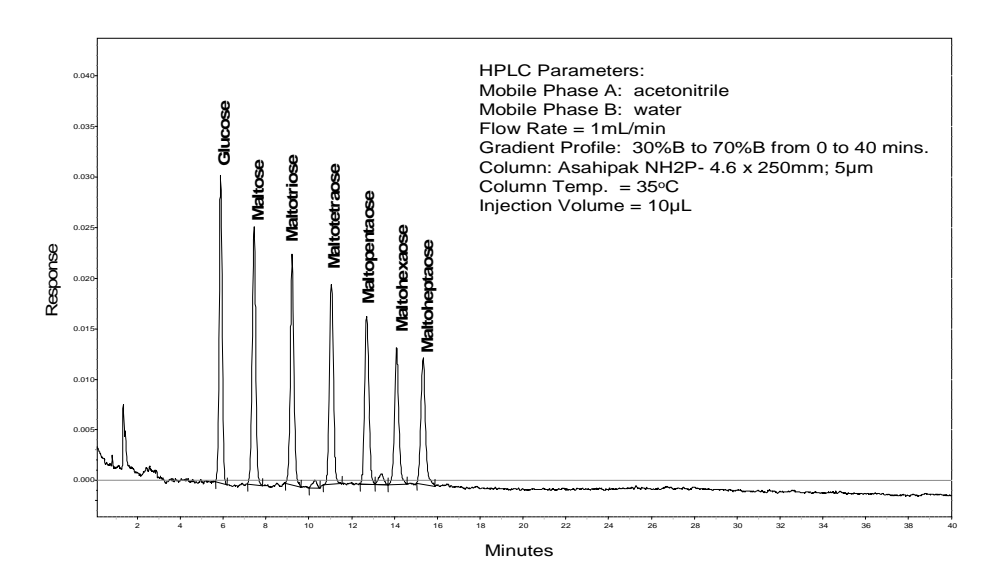

Figure 4-7: Effects of Gradient Elution on Analyte Response. Measurement of Oligosaccharides using a High to Low Organic Gradient

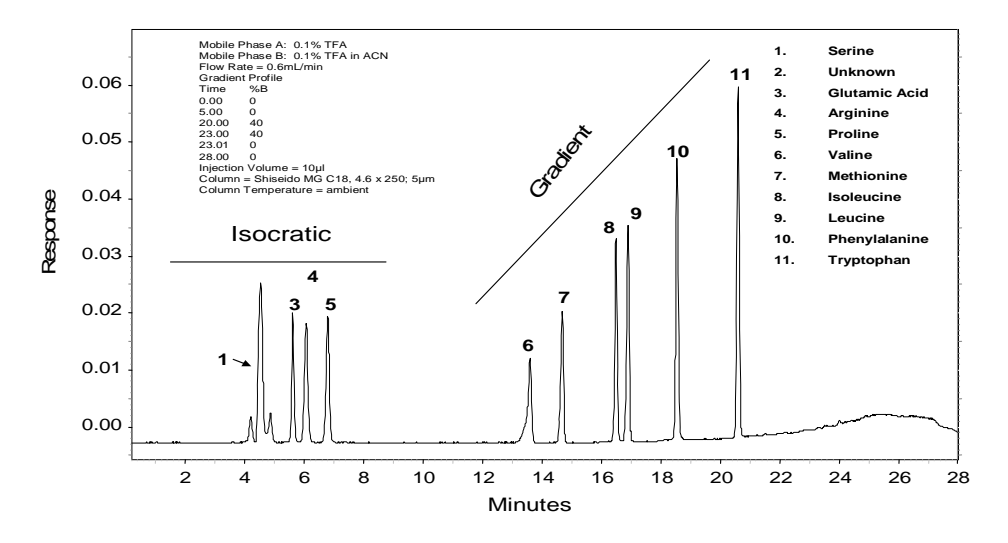

Figure 4-8: Effects of Gradient Elution on Analyte Response. Measurement of Amino Acids using a Low to High Organic Gradient
# **CHAPTER 5 MAINTENANCE AND TROUBLESHOOTING**

# 5.1 Introduction

Optimal detector performance will be maintained if the user performs a series of routine maintenance activities on a periodic basis. Although this chapter primarily relates to the Corona<sup>®</sup> CAD<sup>®</sup> and Corona<sup>®Plus</sup> CAD<sup>®</sup> Detectors, optimal analytical performance requires that the <u>complete</u> HPLC system be well maintained.

This chapter provides information about:

- Maintenance Related Topics
  - > Detector maintenance (Section 5.2)
  - > Customer service of the detector (Section 5.3)
  - Cleaning the detector (Section 5.4)
  - Establishing a system log (Section 5.5)
- Troubleshooting Related Topics
  - General troubleshooting approach (Section 5.6)
  - Detector-related issues (Section 5.7)
  - HPLC-related issues (Section 5.8)
  - Standard and sample-related issues (Section 5.9)
  - > Thermal organizer issues (Section 5.10)
  - ➢ Noise review (Section 5.11)
  - General troubleshooting guidelines (Section 5.12)
  - Logic board and power supply board replacement (Section 5.13)
- NOTE: When the detector is initially installed, its performance is verified by flow injection analysis (Chapter 2 - Section 2.7 - ESA Biosciences Corona CAD detector Test Worksheet). In Chapter 4 a caffeine chromatogram is generated (using the caffeine standard and guard column (Section 4.7)). These data serve as a benchmark for detector performance and can be used to compare the performance of the system at some time in the future. Similarly, if problems are observed in the use of a specific analytical procedure, these data can be used to ensure that the chromatographic system is functioning properly.

The user is encouraged to maintain a log of all operations of the detector; maintenance activities and all observed problems should be entered into the log. A discussion of the log is provided in Section 5.5.

#### 5.2 Detector Maintenance

This section reviews the maintenance that should be performed on a daily, weekly, monthly and quarterly basis.

#### 5.2.1 Overview

While the ESA Corona CAD detector requires little day-to-day maintenance, it is recommended that:

- Samples should be free of particulate matter. Samples should be filtered through a 0.22 µm Nylon or PVDF membrane filter. Filters should be checked to ensure that extractable materials are not present and they are compatible with all constituents of the sample.
- The mobile phase should contain only volatile components and be free of particulate matter. Mobile phase should be filtered through a 0.22 µm Nylon or PVDF membrane. Make certain that the filter is compatible with all constituents of the mobile phase.
- In-line PEEK filters are used before the detector. PEEK filters are acceptable unless the mobile phase contains a solvent that is incompatible with PEEK (e.g., THF). If THF is to be used, use the stainless steel filter (Part Number 70-4538) and appropriate frits (Part Number 70-4359).
- Columns should be used in accordance with their manufacturers' recommendations. Avoid columns that show column bleed.
- NOTE: The Corona detector is just one component of a chromatographic system. The performance of the Corona detector will reflect the performance of the overall HPLC system. To maintain optimal analytical performance it is important to perform routine maintenance on each of the various HPLC system components (e.g., pump, autosampler, etc.).

The user should refer to the operating manuals for each component of the HPLC system and perform the necessary maintenance activities on a periodic basis. ESA provides preventive maintenance services for all ESA components.

Please contact ESA or your local ESA representative for details.

#### 5.2.2 Daily Maintenance

NOTE: The frequency for performing the various activities is dependent on the sample type, mobile phase composition, sample cleanliness and a number of other factors. The frequency indicated below should be considered as a guideline. As the user gains experience with the system and the analytical procedure, it is recommended that the user creates his (or her) own maintenance protocols.

#### On a daily basis (or every time that the unit is started up):

- a) Check that the waste bottle is empty and there are no bends, kinks or obstructions in the waste lines.
- b) Check that the pump is working properly and the solvent bottle(s) contain sufficient mobile phase for the duration of the expected analysis.
- c) Check that there is sufficient pump seal wash solution (if equipped). Make certain that the pump seal wash system is primed and flowing properly.
- d) Check that all connections are leak free.
- e) If an autosampler is in the system, check that the tray temperature is correctly set, the syringe is bubble free and the wash syringe has enough wash solution for the day's analyses.
- f) Use fresh, filtered, degassed, mobile phase. Check that the solvent filter in the mobile phase reservoir is clean. Replace the solvent filter if it is discolored.
- g) Perform a test run using a standard or a well-defined sample and ensure that the background currents and peak heights (areas) have not changed appreciably from day to day.
- Monitor the pump pressure and the temperature of the Thermal Organizer Module (if equipped) and ensure that they have not changed significantly from expected values.

#### 5.2.3 Weekly Maintenance

#### On a weekly basis:

- a) Replace the pump washing solution.
- b) Perform a flow rate check on the pump.
- c) Check all electrical connections to ensure that they are properly seated.
- d) Perform all of the daily activities.

#### 5.2.4 Monthly Maintenance

#### On a monthly basis:

- a) Replace the filter elements in any in-line filters (see Section 5.3.1).
- b) Inspect the PEEK tubing to detect potential problems and replace if necessary.
- c) Perform all of the daily and weekly activities.

#### 5.2.5 Quarterly Maintenance

#### On a quarterly basis:

- a) Inspect and change seals, check valves, and pistons in the pump (if necessary).
- b) Replace the mobile phase filter.
- c) Replace the filter element between the column and the detector.
- d) Inspect and replace waste bottle ffkm sealing gasket (Part Number 70-7785).
- e) Perform all of the daily weekly and monthly activities.

#### 5.2.6 Additional Periodic Maintenance

- a) The gas filters should be replaced as described in Section 5.3.3 at least once a year.
  - ✓ IF the gas pressure falls below 35 psi the external Corona detector gas filters or the Gas Conditioning Module filter may be clogged and require replacement or the Gas Conditioning Module regulator may require adjustement.
  - ✓ If the external gas supply contains volatile hydrocarbons (e.g., compressor oils) it may clog the Corona detector's gas filter assembly and they may require more frequent replacement.

# 

NOTE: Volatile hydrocarbons (e.g., compressor oils) in the external gas supply to the Corona detector may cause permanent damage to the instrument and void the warranty.

#### 5.2.7 Nitrogen Generator

The nitrogen generator should be serviced every 6 months in order to maintain optimal performance. All filter housings requiring routine service and are easily accessible when the filtration access panel is opened. Replace the three filter cartridges with those provided in the Maintenance Kit (Part Number 70-6230). The maintenance kit contains two coalescing pre-filters and one final membrane filter. When replacing the pre-filter cartridges, be sure to install the proper grade filter in the proper housing (the housings are labeled).

# To ensure consistent product performance and reliability, use only genuine replacement parts and filter cartridges from ESA Biosciences, Inc.

The filter cartridges in the filter assemblies are removed by loosening the collar from the filter assembly, lowering the filter bowl away from the filter head, and unscrewing the element retainer from the base of the cartridge. Insert the new filter cartridge and reassemble the housing in reverse order.

# 5.3 Customer Service of the Detector

#### 5.3.1 In-Line Filter Elements

#### 5.3.1.1 Frequency of Changing Filter Elements

In typical use, the filter elements become clogged and must be replaced on a periodic basis. The frequency of replacement is dependent on the level of particulate matter present in the mobile phase (pre-injector) and the sample (post injector), as well as the production of fine particles from the analytical and/or guard column (post column). If the filter must be replaced frequently (e.g., more than once a month) it may be worthwhile to modify the composition of the mobile phase and/or switch to a more stable column (e.g., a column from a different manufacturer) which might create fewer fines (column bleed). Microbial growth may occur in mobile phases with low levels (<3%) of organic solvents unless suitable precautions are taken.

A daily log of system pressure should be kept so that any pressure fluctuations can be monitored, as this is a good indication of clogged filter elements.

#### 5.3.1.2 Checking the Pressure Drop Across the Filter

To measure the pressure drop across the filter element:

a) Turn off the mobile phase flow. Allow system pressure to drop to zero before disconnecting any components.

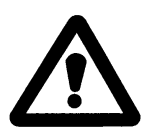

CAUTION: Do not remove the system pressure by opening a fitting on the high-pressure side of the column. The rapid pressure drop can damage various components in the overall system. Always allow the system to drop to zero before breaking any connections.

- b) Disconnect the tubing on the downstream (outlet) side of the suspect filter.
- c) Run the pump at a flow rate of 1 mL/min and record the pressure reading.
- d) Disconnect the suspect filter and again record the pressure reading using a flow rate of 1 mL/min.
- e) Determine the filter pressure drop by subtracting the second reading from the first reading. If the pressure drop is significant (100 psi [8 bar] or more), change the filter.

#### 5.3.1.3 Changing a Filter

To change a filter:

a) Turn off the mobile phase flow. Allow system pressure to drop to zero before disconnecting any components.

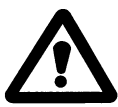

CAUTION: Do not remove the system pressure by opening a fitting on the high-pressure side of the column. The rapid pressure drop can damage various components in the overall system.

- b) Remove the filter assembly from the chromatographic system by removing the nuts on either end of the assembly.
- c) Remove both end nuts from the filter assembly.
- d) Remove the used filter. If necessary, *carefully* insert a small wooden dowel or plastic rod to dislodge the filter.
- e) Rinse the filter housing with de-ionized water.

 Replace one end nut. Insert a new ESA filter element into the filter housing. Ensure that the element is properly centered and seated against the surface of the end nut.

# CAUTION: Be careful not to scratch the filter.

- g) Replace the second end nut and tighten carefully until contact between the cap and the filter is felt. The filter is properly installed if both end nuts are approximately an equal distance from the center of the filter housing. The fitting should be finger tight, do not use a wrench or pliers and **DO NOT** over-tighten as this can crush the filter, rendering it useless.
- h) Re-install the filter housing in the chromatographic system. Ensure that the direction of flow is as indicated on the filter housing.

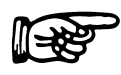

NOTE: Initially, only the upstream end of the filter should be attached to the HPLC system. Pump about 5 mL of the mobile phase through the filter to waste before attaching the downstream end of the filter to the detector (this step will serve to wash the filter and ensure that particulate matter does not enter the detector).

#### 5.3.2 Changing the Line Fuses

If the unit does not power up when the main power switch is turned on or if the display and LED's are suddenly no longer illuminated, it is possible that the fuse has blown.

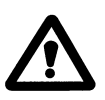

WARNING: Disconnect the Corona detector from line power before removing the cover from the power input module. For continued protection against the risk of fire, replace only with the same type and rating of fuse.

To replace a fuse:

- a) Turn off the power and remove the power cord from the unit.
- b) Open the cover of the power input module using a small screwdriver or similar tool.
- c) Open the fuse block assembly.
- d) Remove both of the fuses and replace the fuses with new ones. The appropriate fuses are indicated in Table 5-1.

| Voltage | Fuse Rating | Part Number |
|---------|-------------|-------------|
| 250 V   | T1A         | 70-6666     |

 Table 5-1:
 Fuses for Corona CAD Detector

- e) Holding the assembly on the sides, slowly slide the assembly in pressing in the front until seated properly.
- f) Close the cover to the power input module.
- g) If the fuses blow again, contact ESA or its representative for service. Do NOT continue to replace fuses, as this could cause damage to the detector. Do NOT remove the covers from the instrument as high voltages may be present and injury could occur.

#### 5.3.3 Replacing the Gas Filters

The gas filters should be replaced annually. The gas filters are replaced as a single unit (Part Number 70-6224). Detach the existing filters by pressing on the ring on the fitting and pulling on the tubing. The new filter simply snaps in the clamp and the tubing snaps into the gas in and out connectors (Figure 5-1).

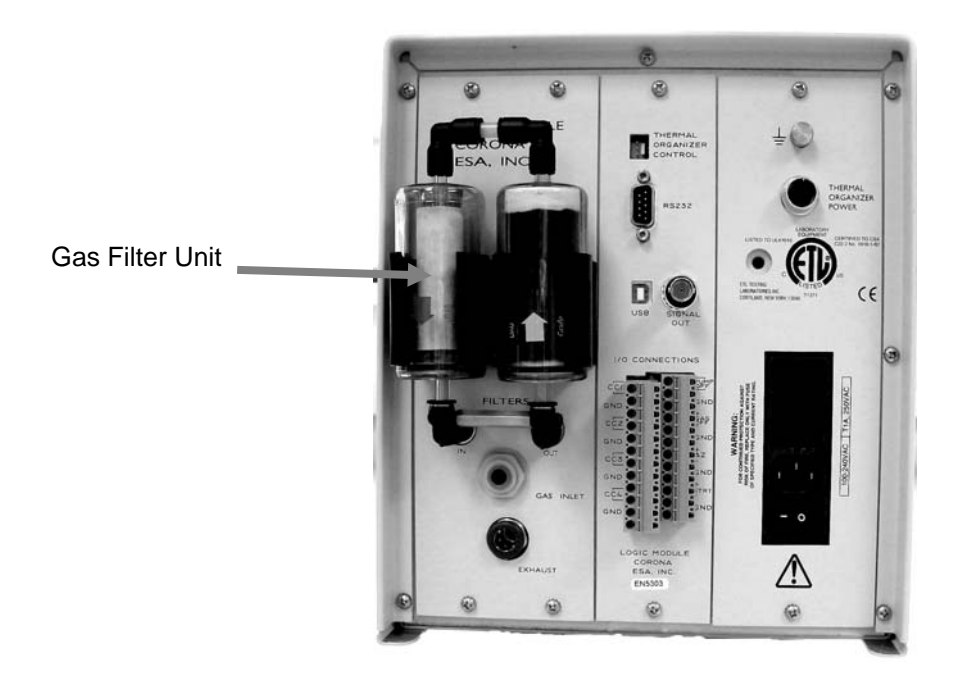

Figure 5-1: Location of Gas Filter Unit on Rear of the Detector

# 5.4 Cleaning the Detector

#### 5.4.1 Cleaning the Corona Detector Unit

The outside of the detector can be cleaned with a soft towel moistened with a mild detergent. This should be suitable for removing dust and fingerprints. Avoid getting any liquid inside the detector as this could damage the unit. Avoid using abrasive cleaners especially on the keypad and the display as this could cause scratches.

If it becomes necessary to disinfect the detector, a mild bleach solution can be used. However, do not allow the bleach solution to remain on the detector for more than a few minutes. The bleach solution should be wiped off with a damp towel. After cleaning, the detector can be dried using a soft towel.

#### 5.4.2 Cleaning the Corona Detector Organizer and Thermal Organizer

Follow the general cleaning procedures as described above for the detector unit. However, it is more likely that the organizer module will become dirty due to spills and leaks of the mobile phase over time.

It may also be necessary to remove the inner part of the organizer, the piece that contains the column(s), etc. to facilitate cleaning in and around the pan and the components (see Appendix C).

The outside of all the column(s), tubing, pulse damper, etc. may be cleaned according to the above procedure.

# $\triangle$

CAUTION: When cleaning the Thermal Organizer Module, take care that the cleaning material does not get on the Temperature Probe, the Thermostat or the Heater Driver Board (located on the underside of the chassis plate) as this could damage the organizer.

Clean the manual injector according to the manufacturer's instructions. If it becomes necessary to disinfect the organizer, a mild bleach solution can be used on all the surfaces. However, do not allow the bleach solution to remain on the organizer for more than a few minutes. The bleach solution should be wiped off with a damp towel. After cleaning, the organizer and its contents can be dried using a soft towel.

#### 5.5 Establishing a System Log

A log that includes the usage and maintenance as well as any comments about operation of the system should be maintained. This log should include the date, time, technician's name, number of samples, any maintenance activities and any relevant user comments about the performance of the system.

An example of a typical sample log is presented as Table 5-2. If a prescribed sample log format is provided by your organization, then that can be used to capture the relevant information.

| Date   | User<br>Name | Number<br>Samples | Sample Type | System<br>Pressure | Back-<br>ground<br>Current | Maintenance<br>Activities | General<br>Comments                               |
|--------|--------------|-------------------|-------------|--------------------|----------------------------|---------------------------|---------------------------------------------------|
| 6-3-01 | Jones        | 19                | Catechols   | 220Bar             | 0.1pA                      | Daily activities          | ОК                                                |
| 6-6-01 | Davis        | 27                | Compd 2319  | 20Bar              | 5рА                        | Weekly activities         | Leaky fitting<br>on column<br>(repaired)          |
| 6-6-01 | Davis        | 29                | Compd 2301  | 220Bar             | 0.1pA                      | Daily activities          | ОК                                                |
| 6-8-01 | Jones        | 21                | Compd 2318  | 220Bar             | 0.1pA                      | Daily activities          | Significant<br>peak tailing<br>replaced<br>column |
| 6-8-01 | Smith        | 33                | Compd 2367  | 220Bar             | 0.1pA                      | Weekly activities         | ОК                                                |
| 6-9-01 | Smith        | 23                | Compd 2400  | 220Bar             | 0.1pA                      | Daily activities          | OK                                                |

Table 5-2: A Typical System Log

#### 5.6 **General Troubleshooting Approach**

This section is intended to provide the user with guidance to correctly identify and correct problems that may be experienced with either the Corona or Corona<sup>Plus</sup> detectors.

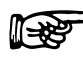

NOTE: It is important to remember that although a problem may appear to be associated with the detector itself, issues with the HPLC system, the analytical method and sample preparation, can all adversely affect the detector's performance. DO NOT immediately assume that the problem is caused by the detector.

The following is a set of general troubleshooting guidelines that can be used to quickly isolate the cause of a potential problem. Subsequent sections cover Corona detector related issues (Section 5.7), HPLC-related issues (Section 5.8) and sample related issues (Section 5.9) in greater detail.

- 1. Turn on the Corona detector and observe the results of the automatic power on tests. If the power on tests fail, note the error message and check the recommended protocol presented in Table 5-3.
- 2. If the Corona detector does not turn on:
  - a. Check the AC power cord and make sure that power is being supplied to the instrument.
  - b. Check the fuses on the rear of the instrument. Replace if necessary. Turn on the detector. If the fuse blows again, contact an ESA Service Representative.
  - c. If still unable to turn on the Corona detector, contact your ESA Service Representative.
- 3. Review Chapter 2 "Installation".
  - a. Check that all gas connections are properly made and that gas is flowing.
  - b. Verify that the input gas pressure is at 35.0 +/- 0.1 psi and if not adjust the Gas Conditioning Module as required.
  - c. Check that all fluid connections are properly made.
  - d. Check that the filter assembly on the rear of the Corona detector is properly attached.
  - e. Verify that other HPLC equipment is connected and operating properly according to the instructions for each instrument.
  - f. Verify that all synchronizing I/O connections are properly made and functioning correctly.
  - g. Verify that the sealed drain assembly is properly connected to the Corona detector and that the waste bottle is empty.
- 4. Review the maintenance section of this chapter. Verify that any recent maintenance procedures were properly executed.

# **Chapter 5**

- 5. Review the troubleshooting section of this chapter. For specific problems (such as a noisy baseline) refer to the appropriate troubleshooting diagnostic chart below.
- NOTE: If the problem is not corrected using the above approach then please notify ESA or your ESA Trained Service Representative for support. You will be asked for a concise description of the problem, the appearance of error messages and, depending upon the problem information about the HPLC system, analytical method, sample type and sample preparation. Other required information includes the detector serial number and firmware version number.
- NOTE: When the detector is initially installed, its performance is verified (Chapter 2 - ESA Corona CAD detector Test Worksheet) and a caffeine chromatogram is generated (e.g., using the caffeine standard and guard column (Chapter 4 - Section 4.7)). These data serve as a benchmark for detector performance. Re-validating the detector, and reanalyzing the caffeine standard may help expedite the troubleshooting process.

#### 5.7 Detector-Related Issues

These problems can be grouped into one of three categories: electronic issues (e.g., those related to the electrometer, Corona needle, the ion trap, and grounding); gas issues (e.g., flow and pressure errors); and draining issues. Such problems can be manifested either upon start-up (when the detector goes through its self test) and/or during use (Operational Errors).

#### 5.7.1 Internal Electronic Diagnostic Programs (Corona detector "Self Test")

The Corona detector includes an internal diagnostic test program that is automatically executed whenever the unit is powered on. This program is designed to determine if the electronics are functioning properly. If no faults are detected, the display will present the standard program screen. If the diagnostics program determines that there is an electronic fault, a message will appear on the display (see Table 5-3).

| Error | Test Failure             | Possible                                         | Troubleshooting                                                                                                    |
|-------|--------------------------|--------------------------------------------------|----------------------------------------------------------------------------------------------------|
| Code* |                          | Cause                                            |                                                                                                    |
| 1     | HV Potential             | Corona wire or high                              | Rerun Self Test. If Fails contact ESA Service                                                                                                    |
|       | Max                      | voltage supply                                   |                                                                                                    |
| 2     | HV Potential Min         | Corona wire or high                              | Rerun Self Test. If Fails contact ESA Service                                                                                                    |
|       |                          | voltage supply                                   |                                                                                                    |
| 4     | HV Current Max           | Corona wire or high voltage supply               | Rerun Self Test. If Fails contact ESA Service                                                                                                    |
| 8     | HV Current Min           | Corona wire or high voltage supply               | Rerun Self Test. If Fails contact ESA Service                                                                                                    |
| 10    | Pressure<br>Transducer 1 | Failure of transducer 1                          | Rerun Self Test. If Fails contact ESA Service                                                                                                    |
| 20    | Pressure<br>Transducer 2 | Failure of transducer 2                          | Rerun Self Test. If Fails contact ESA Service                                                                                                    |
| 80    | Ion Trap Voltage<br>On   | Ion Trap Supply                                  | Possible flooding of the detector. Turn off<br>HPLC flow. Check that bottle is not overfilled.<br>Check that drain assembly is free from loops,<br>kinks or blockages. Check vent and gas lines<br>for liquid. Flow gas (only) through the<br>detector for 1hr and then rerun Self Test. If<br>error 80 still present, repeat till test passes<br>(this may take >24hr, depending upon the<br>severity of flooding. If continues to fail<br>contact ESA Service |
| 100   | Ion Trap Off             | Ion Trap supply<br>problem                       | Rerun Self Test. If Fails contact ESA Service                                                                                                    |
| 200   | Electrometer<br>Temp     | Electrometer heater or<br>instrument is too cold | Wait for instrument to reach room<br>temperature. Rerun Self Test. If Fails contact<br>ESA Service                                                                                                    |
| 400   | Clock Not Set            | Real-time clock (Logic<br>Board)                 | Rerun Self Test. If Fails contact ESA Service                                                                                                    |
| 800   | Clock Not<br>Running     | Real-time clock (Logic<br>Board)                 | Rerun Self Test. If Fails contact ESA Service                                                                                                    |
| 1000  | Battery Low              | Real-time clock battery (Logic Board)            | Rerun Self Test. If Fails contact ESA Service                                                                                                    |

\*Multiple errors can occur at the same time. In this case, the error code presented on the display panel of the Corona CAD detector will be a sum of all failed tests.

# NOTE: Failed tests can be reviewed by selecting the review soft key and then pressing the Enter button to make the cursor appear in the test field. Use the Up and Down arrows to scroll through the self test results.

In general, if a fault message appears on the display other than an error 80 (or a error combination containing error 80), then turn the detector off, wait for a minute or two and turn the system on again. If the fault message re-appears, call the ESA Service Department at (800)-275-0102 or your ESA Representative.

# **Chapter 5**

Please have the serial number of the instrument, the full text of the error message and the software version number available. See Table 5-4 for related Operation Errors.

#### 5.7.2 Gas

Operation errors related to gas issues are presented in Table 5-4. Such errors can be caused by the gas supply (under or over pressure), the Corona detector, and whether the waste/drain system is effectively sealed.

| Error Message           | Possible Cause                                         | Troubleshooting                                                                                                    |
|-------------------------|--------------------------------------------------------|----------------------------------------------------------------------------------------------------|
| Corona = Service        | High voltage approaching                               | Turn off and on. If detector still fails                                                                                                    |
|                         | maximum level                                          | contact ESA Service                                                                                                    |
| Corona = Failing        | High voltage unable to                                 | Turn off and on. If detector still fails                                                                                                    |
|                         | maintain current at 1.0µA                              | contact ESA Service                                                                                                    |
| Low ion trap voltage    | lon trap voltage too low                               | Turn off and on. If detector still fails<br>contact ESA Service                                                                                                    |
| Gas Pressure = UNDERpsi | Loss of incoming gas from source                       | Check that nitrogen gas is still being<br>delivered to the detector. Ensure that<br>the incoming gas pressure is 35psi                                                                                                    |
| Flow/Ratio Error        | Gas Flow/Ratio is<br>compromised                       | Check gas source. Check that waste<br>bottle cap is secured correctly. Check<br>that bottle cap gasket is undamaged<br>and sealing correctly. Check that<br>Drain/Vent tubing is free from loops,<br>kinks, and potential blockages, and that<br>all connections are secure. If unit still<br>fails, then there may be a blockage<br>within the Corona detector. Contact<br>ESA Service |
| Low Gas Flow Ratio      | Low gas flow ratio error has continued for >60 seconds | Pump Off contact sent via I/O terminal.<br>Press any key to continue. Check all<br>Flow/Ratio variables (above). If detector<br>still fails, contact ESA Service                                                                                                    |
| Low Total Gas Flow      | Total gas flow error has continued for >60 seconds     | Pump Off contact sent via I/O terminal.<br>Press any key to continue. Check all<br>Flow/Ratio variables (above). If detector<br>still fails, contact ESA Service                                                                                                    |
| High Gas Flow Ratio     | Gas flow ratio error has continued for >60 seconds     | Pump Off contact sent via I/O terminal.<br>Press any key to continue. Check all<br>Flow/Ratio variables (above). If detector<br>still fails, contact ESA Service                                                                                                    |
| High Gas Pressure       | Incoming gas pressure<br>>45psi                        | Adjust gas source pressure. If detector still fails contact ESA Service                                                                                                    |

 Table 5-4:
 Operation Errors, Causes and Options

# 5.7.3 Drainage

Proper performance of the Corona and Corona<sup>Plus</sup> detectors require that the waste/vent system (detector-vent/drain tubing-waste bottle) be properly sealed (i.e., under positive pressure). Failure to secure the waste bottle cap properly can result in a Flow/Ratio Operation error (see Table 5-4).

As the waste/vent system is a closed system, **make sure that the waste bottle is emptied routinely (e.g., daily prior to the start of an analytical run)** otherwise there is the possibility for the waste solvent to re-enter the detector. If this happens, error messages such as Self Test Error Code 80 and Operation Error Flow/Ratio Error may be presented. If this happens please refer to Tables 5-3 and 5-4 for corrective action. Severe or prolonged flooding of the Corona detector may require that the unit be returned to ESA for service. Damage caused by flooding is not covered by the instrument's warranty.

Make sure that the Corona CAD detector and its waste bottle and vent/drain tubing are installed correctly (see Section 2.5.1 - Basic Installation) and that the vent/drain tubing are free from loops, bends and obstructions (i.e., areas where waste solvent can accumulate and adversely affect drainage). Failure to allow proper drainage of waste solvent from the Corona CAD detector may adversely affect detector performance causing pulsations in the baseline (e.g., see the chromatogram presented in Figure 5-2) and cause flooding.

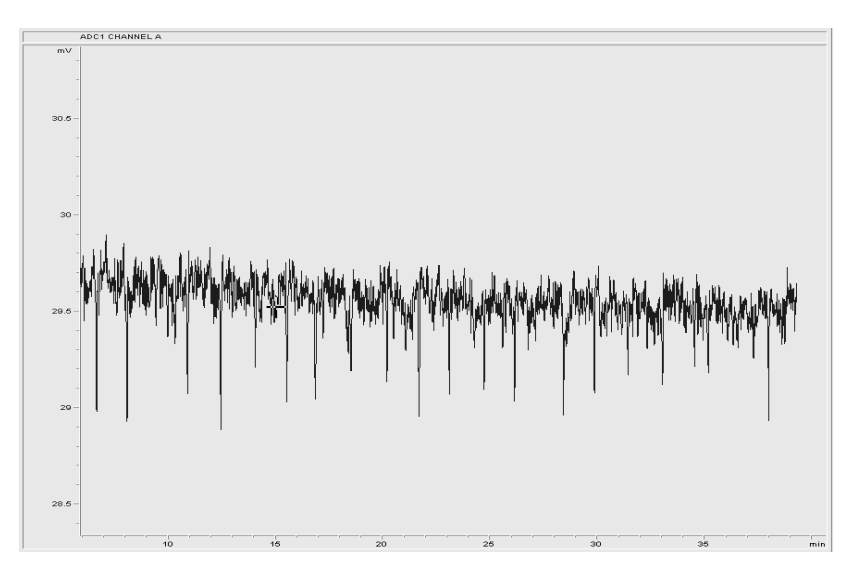

Figure 5-2: Example of Improper Drainage

(NOTE: the periodicity of spiking will be related to "slugs" of waste solvent leaving the detector.)

#### 5.7.4 Gain Range

A given gain range has a finite mass range. In order to achieve the highest mass sensitivity, the 100pA gain range is typically chosen. However, although this works well for many applications, the measurement of very large masses may overwhelm this gain range and produce aberrant data (e.g., Figure 5-3). This issue can readily be observed when plotting standard (mass) curves; the response may actually starts to decrease as the mass (on column) increases. If this is found to be the case, the large mass measurements must be conducted at a less sensitive gain setting.

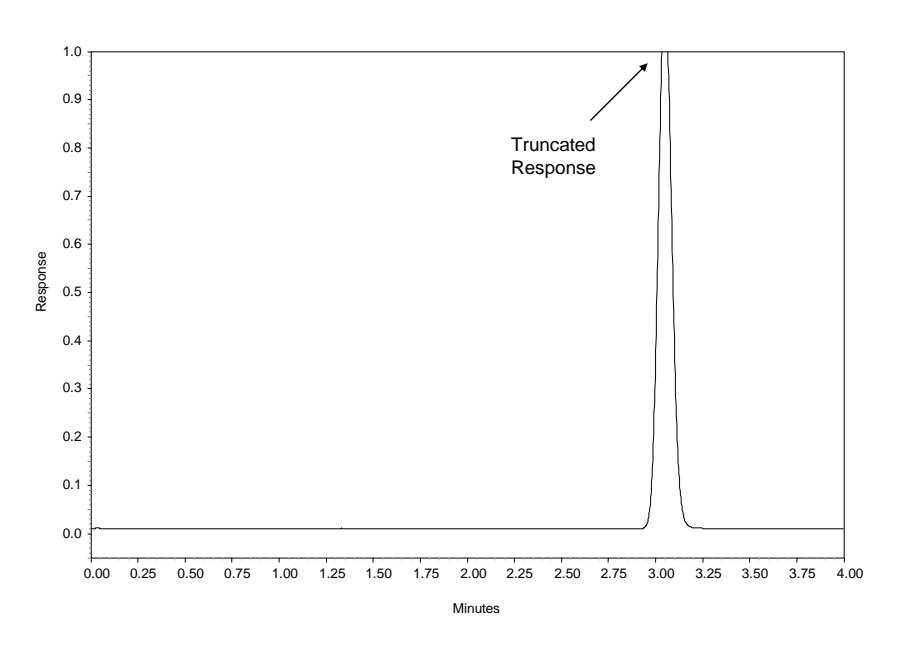

Figure 5-3: Overwhelming a Gain Range

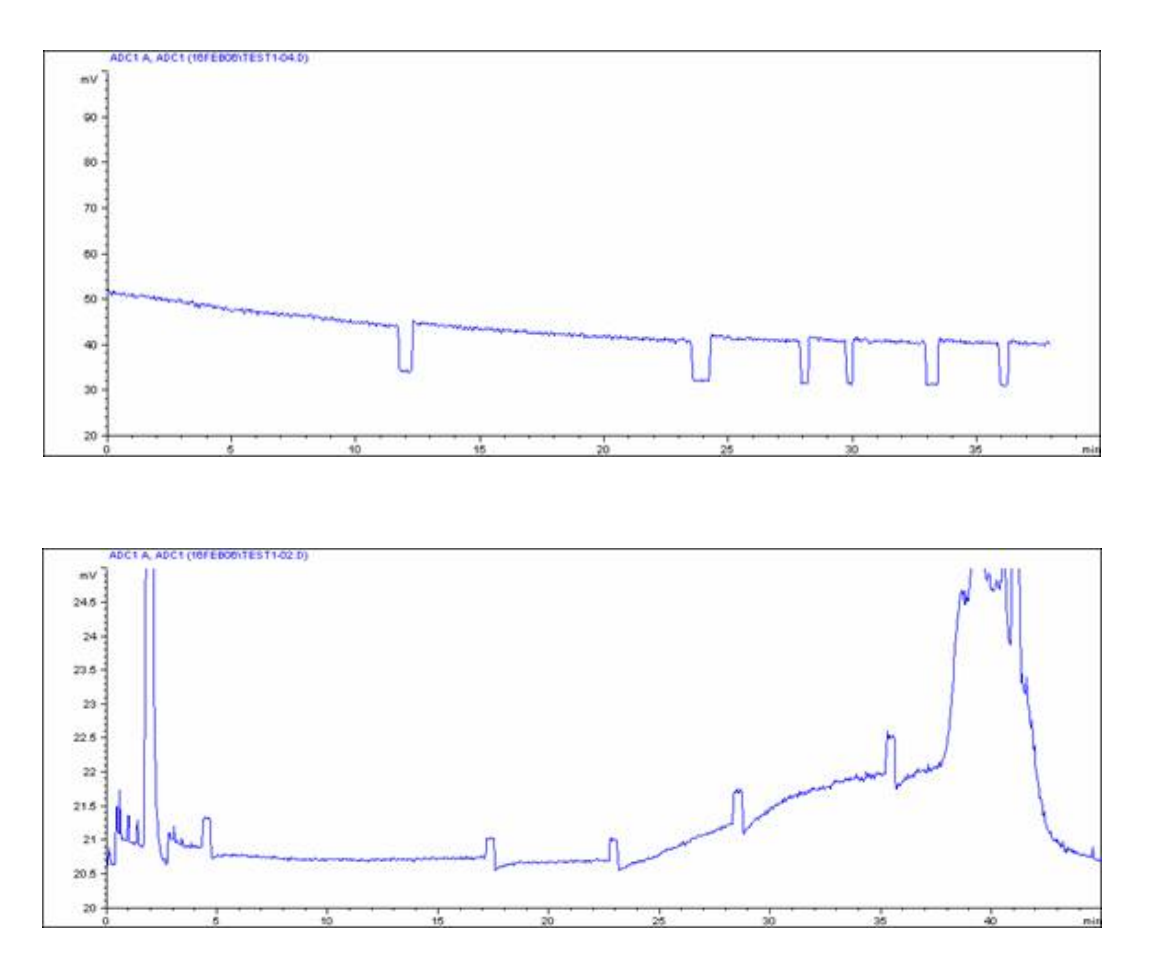

Figure 5-4: Two Examples of Grounding Issues

#### 5.7.5 Grounding Issues

Inappropriate grounding of the detector can result in excessive noise and spikes in the baseline. Random baseline perturbations (Figure 5-4) can also be caused by poor grounding.

Always make sure that the Corona detector is plugged into the same power strip (or the same common outlet) as the other components of the HPLC system.

# 5.8 HPLC-Related Issues

#### 5.8.1 Pump Noise

This common problem is seen as rhythmicity in the baseline (Figure 5-5). The frequency is dependent upon on the piston stroke volume (i.e., the mobile phase flow rate). The magnitude of the response is typically dependent upon the severity of the issue with the pump. The impact of pump noise to the analyst is dependent upon what is to be accomplished. For high sensitivity analytical work, even slight pump noise can have a major impact on the limit of detection of the assay.

Factors that can contribute to pump noise include, but are not limited to, the age and quality of the pump, incorrect pump priming, sticking check valves, scratched pistons, damaged seals, bubbles in the pump head, and mobile phase leaks.

Pump noise is relatively simple to diagnose. The frequency of the noise is directly proportional to the flow rate. If the pump flow is halved (make sure that the flow rate to the pump is still maintained above the lower recommended flow of 0.2 mL/min) then the frequency of the noise will halve (as will the amplitude).

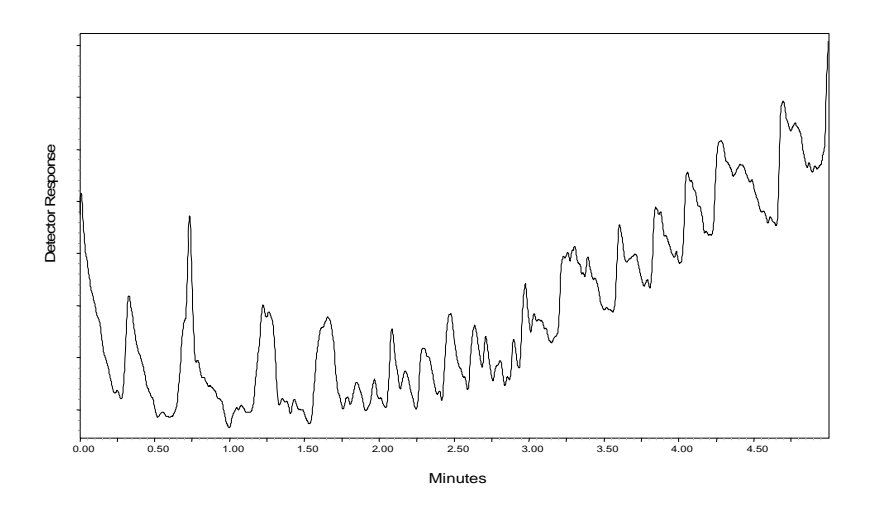

Figure 5-5: Example of Pump Noise

Minimizing the pump noise will be dependent upon the root cause. The pump should undergo routine maintenance (as recommended by the manufacturer). Mobile phase should be degassed prior to use. HPLC fittings should be checked routinely.

#### 5.8.2 Mobile Phase Flow

Like any other HPLC detector, the flow of mobile phase to the Corona detector must be maintained. Interruption of mobile phase to the detector (e.g., due to pump issues, leaks in the system, etc.) will have adverse effects on performance.

The flow of mobile phase to the detector must also be within the recommended limits (i.e., >0.2 but <2.0 mL/min). Use of flow rates outside the recommended range can have adverse effects on detector performance. For example, flow rates <0.2 mL/min can cause detector noise (Figure 5-6) due to issues with nebulization. This problem is typified by rhythmic noise in the chromatogram that is magnified at the apex of the analytical peak. This problem can be avoided by making sure that the flow rate is >0.2 mL/min. Flow rates >2.0 mL/min may overwhelm the nebulization process.

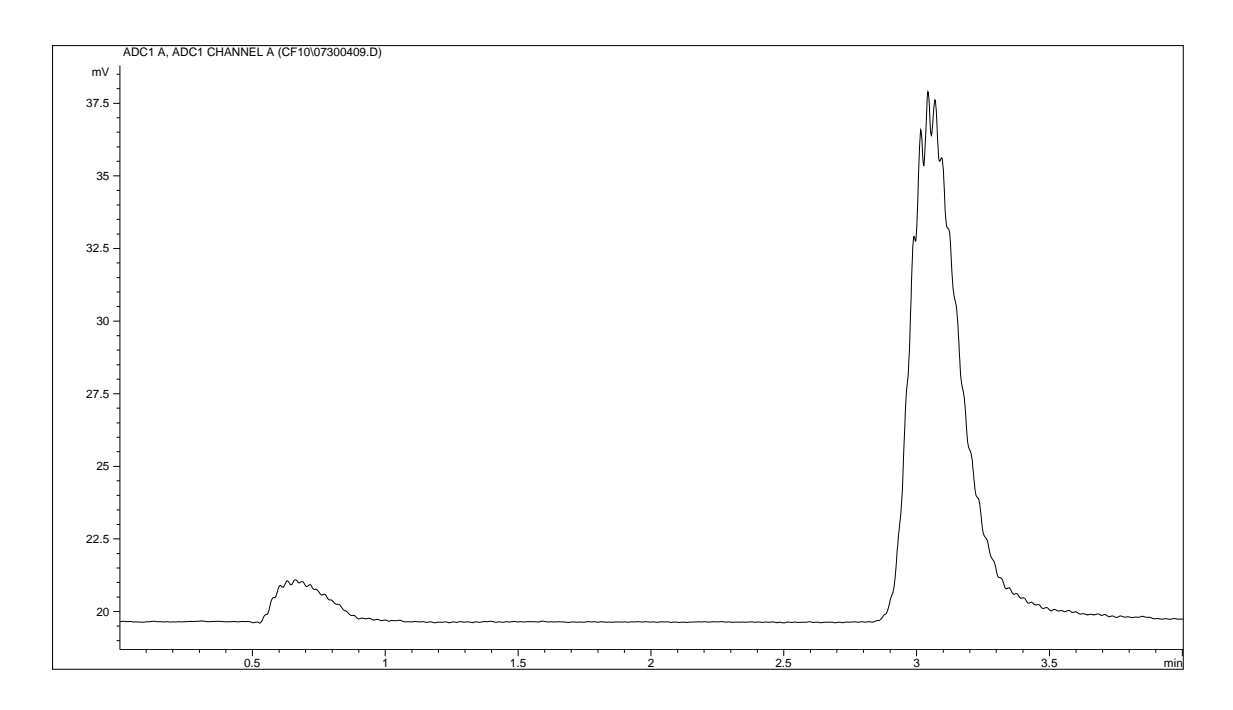

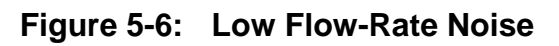

Often the Corona detector is used in parallel with some other detector (e.g., spectrophotometric devices such as UV, fluorescence, or PDA detectors; and others such as MS), with the flow of mobile phase from the column being split between the two "arms" (see Section 2.5.7). As the Corona detector exerts a small back pressure, it is important that the flow of mobile phase between the arms is balanced such that the Corona detector still receives >0.2 mL/min. This can be achieved by connecting a short piece of PEEK tubing (for PEEK compatible mobile phases) after the spectrophotometric detector, to create a balancing back pressure.

#### 5.8.3 Column

The column (and related chemistry – see Section 5.8.4 Mobile Phase) can have a major impact on the routine performance of the Corona CAD detector. Often, a problem perceived as being an issue with the Corona CAD detector is, in actuality, the result of a failing column (or chemistry).

NOTE: Generate a caffeine chromatogram using the caffeine standard and guard column (Chapter 4 - Section 4.7)) provided with the detector. If the Corona detector behaves normally (i.e., like it did upon initial installation), then the current problem is due to the column/chemistry and not the Corona detector *per se*.

• Shifts in retention time or changes in chromatographic peak shape (e.g., Figure 5-7) are unlikely to be due to a problem with the Corona detector but are more likely to be due to column aging, changes in temperature, and differences in mobile phase composition.

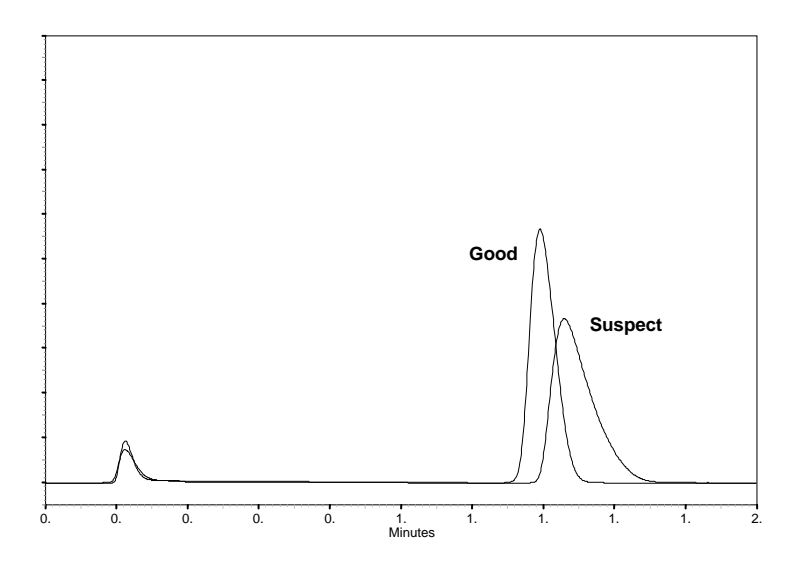

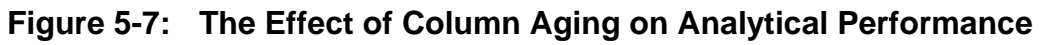

(The old "suspect" column was replaced with a new "good" column, and performance returned to normal).

- Only use the column as recommended by the manufacturer (i.e., make sure the flow rate, temperature, and mobile phase composition and pH, are compatible).
- Only use stable columns. Those that show significant bleed can cause pressure problems (e.g., due to blocking of the in-line filter) and, if the particles enter the Corona detector, increased back ground currents and noise.

- Not all columns in a particular format are equal. For example, a diol column from one manufacturer may prove to be unusable (e.g., due to column bleed) while one from a different manufacturer may work perfectly well.
- Make sure that the column format used is compatible with the sample volume and/or mass of analyte being separated. Overwhelming the column will lead to aberrant chromatography (e.g., odd peak shape, shifting retention times etc).
- Properly flush new guard/analytical columns to waste before attaching to the detector.

#### 5.8.4 Mobile Phase

- Use only volatile salts in the mobile phase. Exposure of the detector to nonvolatile salts will lead to increased back ground currents and noise, and may adversely affect the nebulizer. If the detector is inadvertently exposed to nonvolatile salts, flush with water to remove the salts (stop once the background and noise have returned to normal).
- Do not use either ammonium carbonate or ammonium bicarbonate in the mobile phase. These chemicals are typically heavily contaminated and may cause problems with back ground current and noise, and may adversely affect the nebulizer. If the Corona detector is accidentally exposed to these compounds, flush with water (as with non-volatile electrolytes above).
- Use only solvents with minimal residue (check label on the solvent bottle). If a particular solvent causes problem due to particulates, try a different lot or a different vendor. Be aware that some solvents contain stabilizing agents that may cause problems.
- Use a pH of <7.5. Higher pHs may cause increased noise, background currents etc. Although not harmful, detector performance will not be equivalent to conditions that use lower pH ranges.
- When "pH"-ing, make sure that calibrators (used in checking the pH meter) do not contaminate the mobile phase.
- Filter mobile phase through a 0.2 µm filter prior to use.
- Mobile phases that can cause freezing of the nebulizer (e.g., aqueous-THF gradients) (see Figure 5-8) should only be used with the Corona<sup>Plus</sup> detector.
- Degas prior to use. Degas on-line if necessary. This will prevent bubbles from forming in the mobile phase and reduce the chance for pump-related issues (see above).

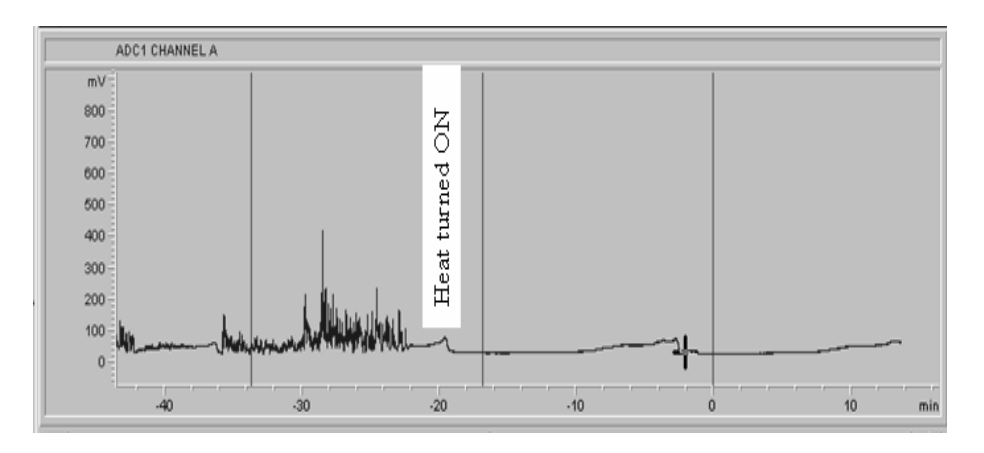

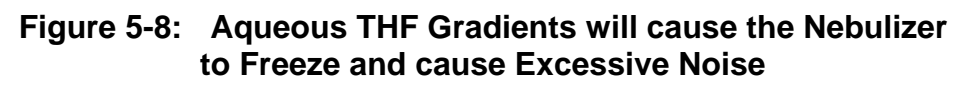

(Only use the Corona<sup>Plus</sup> CAD detector for this and related mobile phases)

#### 5.9 Standard and Sample-Related Issues

The Corona detector has a dynamic range of four orders of magnitude and can be used to measure trace impurities at the <0.1% level. With a limit of detection of ~10ng (on column) this requires that the mass of the parent compound analyzed using the Corona detector to be about ~100µg (on column). However, not all compounds are soluble in the mobile phase at this concentration leading to precipitation of the analyte on column and in the detector (typically manifested by increased system back pressure, poor chromatography, etc). Although a compound may be soluble at high masses in the appropriate diluent (e.g., DMSO), the analyst must ensure that the analyte is soluble at high masses in the HPLC mobile phase.

The Corona detector can detect most non-volatile and some semi-volatile compounds. The response of the Corona detector for semi-volatile compounds is determined by the vapor pressure of the compound of interest. An effected semi-volatile compound will give a diminished response (relative to a non-volatile compound) when analyzed using flow injection analysis. Chromatographically, an effected semi-volatile compound will show a diminished response. Figure 5-9, shows the response of the Corona detector to a number of fatty acids and fatty acid methyl esters. The chromatogram illustrates reduced responses for a number of semi-volatile analytes including short chain fatty acids, and medium chain fatty acid ethyl esters.

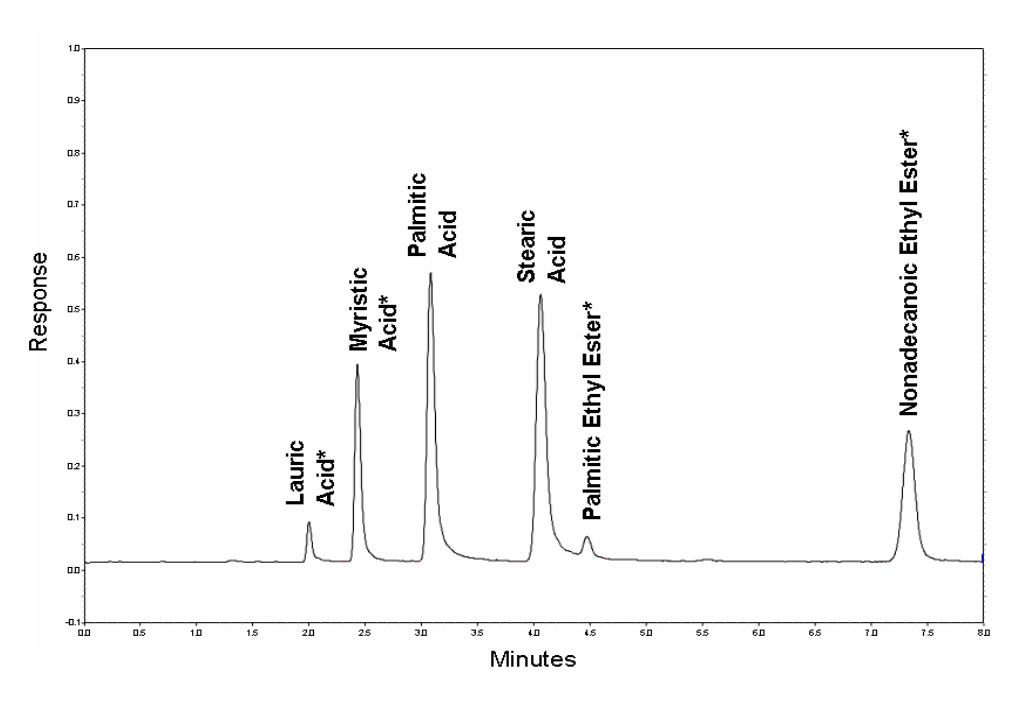

Figure 5-9: Analysis of Different Fatty Acids and Fatty Acid Ethyl Esters \*Diminished Response due to Semi-Volatility

Samples must be processed appropriately and filtered (e.g., through a 0.2  $\mu$ m nylon membrane) prior to analysis. The analyst must ensure that the final sample extract is soluble not only in the sample diluent but also in the mobile phase being used, in order to avoid precipitation.

The Corona detector is a universal detector (for most non-volatile analytes) so its use with complex matrices (e.g., human urine; waste water, etc) may require more extensive sample preparation (e.g., solid phase extraction) and/or gradient separation.

# 5.10 Thermal Organizer Issues

If the Thermal Organizer is not functioning properly (i.e., the set temperature is not reached or maintained), check to make sure that the interface cable between the organizer and the detector is securely plugged into the Logic Module, Power Supply Module, and the PC board on the underside of the chassis plate of the organizer.

# **Chapter 5**

In addition, make sure that:

- The remperature probe is placed all the way into the column clamp and secured with the setscrew.
- The column clamp is flush mounted on the chassis plate and is securely fitted to the plate.

# 5.11 Noise Review

A brief synopsis of the potential sources of noise and troubleshooting is presented in Figure 5-10.

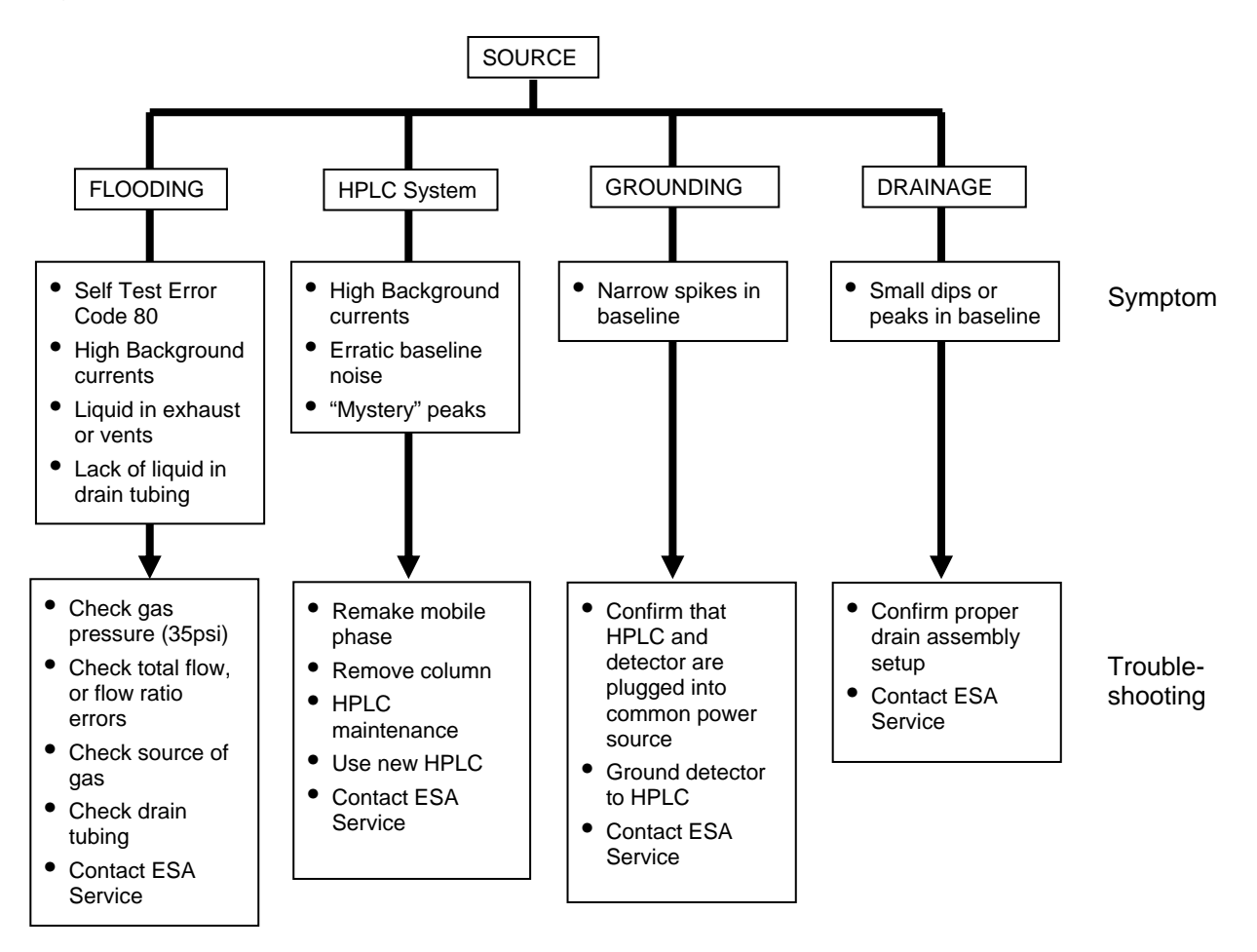

Figure 5-10: Sources of Noise

# 5.12 General Troubleshooting Guidelines

Although an HPLC system consists of several components, troubleshooting can be simplified by consideration of the following guidelines:

- a) In almost all cases, there is one cause for the problem. As an example, if an aberrant baseline is observed, the problem can be caused by one of the following:
  - The pump (e.g., the pump is not primed).
  - The mobile phase (the mobile phase is not suitably degassed or contains contaminants).
  - The column (the column is contaminated and strongly eluted compounds are being eluted).
  - The detector (there is an electronic problem).
  - The detector may be contaminated.
  - A fitting (a fitting may be leaking).
  - Injector (not injecting properly).
  - The waste container has overflowed.
- b) A fundamental knowledge of the role of each component of the system is extremely useful in diagnosing the problem.
- c) The availability of spare parts to substitute is very useful in diagnosing the problem.
- d) If a problem is observed, run a "standard" sample to determine if the problem is instrument related or analysis related.
- e) If any aspect of the analytical conditions is to be changed, run a "before" and "after" to ensure that the effect of the change is well understood. Do not consider any change as "trivial". As an example, if you change the supplier of your mobile phase, verify that the change has no effect on the analysis.
- f) To isolate the source of the problem, it may be valuable to perform independent checks of each of the components in the HPLC system. These tests should be found in the operator's manual for the individual components (see Section 2.5 for testing the Corona CAD detector).

# **Chapter 5**

A series of diagnostic procedures is presented below that will assist in pinpointing the cause of the problem.

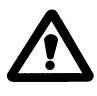

CAUTION: When you are troubleshooting the system, do not relieve the pressure by opening a fitting on the high-pressure side of the instrument (e.g., do not open the fitting between the pump and column). Instead, reduce the flow rate to zero and let the pressure fall slowly. Failure to do this could damage various components in the system.

On rare occasions, the Corona display may "lock-up" or present nonsense information. If this occurs:

- a) Turn off the power to the unit.
- b) Wait a minute and then turn the power back on.

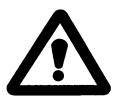

NOTE: If the unit does not go through the normal power up procedure, contact ESA Biosciences or your ESA Biosciences representative for assistance.

#### 5.12.1 Erratic/Noisy Baseline

| Possible Cause                  | Comments                       | Recommended Solution            |
|---------------------------------|--------------------------------|---------------------------------|
| Pump problem                    | Check pump seals/check         | Replace seals if worn.          |
|                                 | valves for wear or leaks.      | Replace check valves if         |
|                                 |                                | necessary.                      |
| Leaks in the system             | Check for leaks in system.     | Tighten all fittings.           |
| Detector output voltage not     | Review installation            | Set voltages correctly.         |
| matched to the recorder         | procedure.                     |                                 |
| Mobile phase not properly mixed |                                | Stir mobile phase.              |
| Pulse damper membrane           | Check for leaks. Use a         | Replace membrane or pulse       |
| rupture                         | pulse damper known to be good. | damper.                         |
| Contaminants eluting from       | Trace levels of organic        | Remove column and see if        |
| column                          | compounds may be tightly       | problem exists. Clean the       |
| Custom not grounded             | All components of the          | Column and/or replace.          |
| System not grounded             | All components of the          | Check AC line receptacie –      |
|                                 | to a common ground             | ground                          |
|                                 |                                | 9.00.00                         |
|                                 |                                | Ensure that all HPLC            |
|                                 |                                | components share the same       |
|                                 |                                | ground.                         |
| Waste overflowed and            | May cause permanent            | Empty waste bottle. Operate     |
| waste has re-entered the        | damage to electrometer         | instrument without mobile phase |
| detector                        | assembly.                      | (pump off) and with gas flowing |
| Electronics problem in          |                                | Perform detector test (Sec      |
| detector unit                   |                                | 2.5.2) If problem persists      |
|                                 |                                | contact Service at (800)-       |
|                                 |                                | 275-0102                        |
| Column temperature not          | Temperature variation          | Maintain column at constant     |
| held constant                   | potentially due to problem in  | temperature.                    |
|                                 | organizer or temperature       |                                 |
|                                 | change in laboratory.          | If the Thermal Organizer is     |
|                                 |                                | Included in the system, make    |
|                                 |                                | (see Chapter 5)                 |
| See comments in next            |                                |                                 |
| section                         |                                |                                 |

#### 5.12.2 High Background Currents

This section describes situations where the background current has noticeably increased in a short period of time.

| Possible Cause                 | Comments               | Recommended Solution                                                                                                    |
|--------------------------------|------------------------|----------------------------------------------------------------------------------------------------|
| Impurities in the mobile phase | See Notes a, b         | To determine the source of<br>potential impurities, use another<br>source for each component of the<br>mobile phase on a sequential<br>basis. |
| Highly retained compounds      | This may occur when a  | Allow the system to equilibrate for                                                                                                    |
| being eluted from the column.  | new mobile phase or    | an hour with the new mobile                                                                                                    |
|                                | column is used.        | phase or until the baseline is                                                                                                    |
|                                |                        | stable and check the signal again.                                                                                                    |
|                                |                        | Remove column and re-establish                                                                                                    |
|                                |                        | flow. If signal drops, clean or                                                                                                    |
|                                |                        | replace column.                                                                                                    |
| Leaking fitting                |                        | Check for wetness around fittings                                                                                                    |
|                                |                        | and tighten fittings                                                                                                    |
| Contaminants leaching from     |                        | Check mobile phase reservoir                                                                                                    |
| system components              |                        | filters, column end frits, replace if                                                                                                    |
|                                |                        | components                                                                                                    |
| Waste bottle has been          | May cause permanent    | Empty waste bottle Operate                                                                                                    |
| allowed to overflow and        | damage to electrometer | instrument without mobile phase                                                                                                    |
| backup into the detector       | assembly [not covered  | (pump off) and with gas flowing                                                                                                    |
| -                              | by warranty].          | (gas on) for several hours.                                                                                                    |
| Detector flooded with solvent  | May occur if gas tank  | Need to clean and dry all aspects                                                                                                    |
| [pump on while no gas flow is  | empties and is not     | of the flow path. Operate the                                                                                                    |
| present]                       | replaced.              | instrument without mobile phase                                                                                                    |
|                                |                        | (pump off) and with gas flowing for                                                                                                    |
| The ion tran may be off or     | Will be indicated as a | Several nours.                                                                                                    |
| have a fault                   | nower on test failure  | representative                                                                                                    |
|                                | power on test lande.   | roprosonianivo.                                                                                                    |

- a. If possible, avoid using triethylamine and other organic amines as chromatographic modifiers since organic amines tend to contain impurities.
- b. High background currents may be observed when the mobile phase has been stored for a period of time or some other change in the analytical protocol (frequently unintentional) is made.

#### 5.12.3 Increase in Back Pressure

| Possible Cause                                                               | Comments                                      | Recommended Solution                                                                                                 |
|------------------------------------------------------------------------------|-----------------------------------------------|----------------------------------------------------------------------------------------------------|
| Accumulation of particulates<br>from the mobile phase or<br>injected samples | Start at the pump and check pressures at each | Replace in-line filter elements (Section 5.3).                                                                       |
| niječieu sampies                                                             | pump and CAD detector.                        | Ensure that the mobile phase<br>and/or samples are filtered<br>through a 0.22 µm Nylon or PVDF<br>membrane filter.   |
|                                                                              |                                               | Use a mobile phase with a substantial fraction of an organic solvent to prevent bacterial growth.                    |
|                                                                              |                                               | Use freshly prepared mobile<br>phase. Bacterial growth in the<br>mobile phase may lead to<br>clogging of the filter. |
| Solubility of analyte (standard or sample) in                                | Start at the pump and check pressures at each | Replace in-line filter elements (Section 5.3).                                                                       |
| mobile phase exceeded                                                        | component between pump and CAD detector.      | Clean system using appropriate solvent.                                                                              |
|                                                                              |                                               | Make sure standard and/or sample are soluble in mobile                                                               |
|                                                                              |                                               | phase. Use diluted                                                                                                   |
|                                                                              |                                               | sample/standard or use a                                                                                             |
| Clagged injector or column                                                   |                                               | compatible mobile phase.                                                                                             |
|                                                                              |                                               |                                                                                                    |
|                                                                              |                                               | Refer to manufacturer's cleaning                                                                                     |
|                                                                              |                                               | directions or replace rotor seal                                                                                     |
|                                                                              |                                               | and/or stator face on injector.                                                                                      |
|                                                                              |                                               | Ensure that the mobile phase and                                                                                     |
|                                                                              |                                               | sample are filtered before use.                                                                                      |
| Plugged tubing                                                               |                                               | Isolate plugged tubing and                                                                                           |
| Column temperature has                                                       | Temperature variation                         | Maintain column at constant                                                                                          |
| fallen                                                                       | potentially due to problem                    | temperature.                                                                                                    |
|                                                                              | temperature change in                         | If the Thermal Organizer is                                                                                          |
|                                                                              | laboratory.                                   | included in the system, make sure                                                                                    |
|                                                                              |                                               | Chapter 5).                                                                                                    |

#### 5.12.4 Loss of Response

This section describes the abrupt loss of a peak or peaks from the chromatogram when using a set of analytical conditions which is known to provide a useful chromatogram.

| Possible Cause                                                            | Comments                                                                                                    | Recommended Solution                                                                                                    |
|---------------------------------------------------------------------------|----------------------------------------------------------------------------------------------------|----------------------------------------------------------------------------------------------------|
| Accidental change of a parameter on the recorder, chromatograph, detector |                                                                                                    | Check settings and verify that the <i>Gas On/Off</i> indicator is lit [On].                                                                            |
| Compounds of interest not sufficiently stable                             | Some compounds will decompose as a function of time.                                                                                          | Check stability as a function of time,<br>and prepare fresh standards. If<br>necessary, change conditions.<br>Use a cooled autosampler.                |
| Change in pH or mobile phase composition                                  | Mobile phases should be freshly prepared.                                                                                                    | Check mobile phase and prepare fresh phases.                                                                                                    |
| The injector may be partially or fully clogged                            | Make sure that the sample and mobile phase are clean.                                                                                         | Clean the injector.                                                                                                    |
| Detector unit malfunction                                                 |                                                                                                    | Turn off module and re-initialize. If<br>error message reappears, contact<br>service.<br>Perform detector test (Chapter 2). If                         |
| Column temperature not<br>held constant. Retention<br>times changed       | Temperature variation<br>potentially due to<br>problem in organizer or<br>temperature change in<br>laboratory.<br>Retention times<br>changed. | Maintain column at constant<br>temperature.<br>If the Thermal Organizer is included,<br>make sure that it<br>is operating properly (see<br>Chapter 5). |
| Gas flow off                                                              | No gas flow to induce nebulization                                                                                                    | Make sure gas is flowing into detector [pressure should be 35 psi].                                                                                    |
| Incorrect gain range selection                                            |                                                                                                    | Select or move sensitive gain range                                                                                                    |
| Gas flow reduced                                                          | Reduced gas flow leading to low response.                                                                                                    | Increase gas flow pressure at<br>regulator but do not exceed 40 psi.<br>Check gas filters and replace as<br>necessary.                                 |
| Gas leak in waste bottle or drain/vent tubing                             | Gas leak interrupts<br>nebulization. Gas flow<br>value too low on display                                                                     | Make waste bottle cap on tight and all drain/vent tubing connections are tight.                                                                        |

#### 5.12.4 Loss of Response (Cont.)

| Possible Cause                                                                  | Comments | Recommended Solution      |
|---------------------------------------------------------------------------------|----------|---------------------------|
| The corona charger may not<br>be able to maintain the<br>correct corona current |          | Return to ESA for repair. |
| Electrometer filter is<br>contaminated                                          |          | Return to ESA for repair. |

#### 5.12.5 Inability to Autozero the Signal

| Possible Cause                                                                         | Comments | Recommended Solution                                                                           |
|----------------------------------------------------------------------------------------|----------|------------------------------------------------------------------------------------------------|
| High background signal on a<br>very sensitive current range<br>(background >10 x gain) |          | Use a mobile phase that provides<br>a lower background (lower<br>concentration of impurities). |
|                                                                                        |          | Increase the current range.                                                                    |
| Autozeroing on a peak or                                                               |          | Autozero on a relatively flat                                                                  |
| the void signal                                                                        |          | section of the chromatogram.                                                                   |
| Autozero on a very noisy                                                               |          | Reduce the noise or increase the                                                               |
| signal                                                                                 |          | current range.                                                                                 |

#### 5.12.6 Detector Test Procedure

Section 2.6 includes a test procedure that is used to verify that the detector unit is operating properly. If the operator believes that the detector is not functioning properly, the test procedure should be repeated. A worksheet is provided with the test procedure that should be completed and sent to the ESA Service Department or your local distributor to assist in diagnosing and solving any problem in the detector unit.

# 5.13 Power Supply Board and Logic Board Replacement

#### 5.13.1 Replacing the Power Supply Board (Part Number 70-5436TB)

If the AC Power fuses repeatedly blow, or if the above procedures indicate that it is necessary, change the power supply module as follows:

- Remove the AC power cord.
- Remove the two screws on the rear panel that hold the power supply assembly to the chassis.
- Using the power module removal tool (Part Number 70-6476) carefully pull the power assembly away from the chassis.
- Insert the new assembly.
- Replace the two screws that hold the assembly in place.

#### 5.13.2 Replacing the Logic Board

If it is necessary, change the logic module as follows:

- Remove the AC power cord.
- Remove the two screws on the rear panel that hold the logic assembly to the chassis.
- Carefully pull the logic assembly away from the chassis.
- Insert the new assembly.
- Replace the two screws that hold the assembly in place.

# APPENDIX A CORONA AND CORONA<sup>PLUS</sup> DETECTOR SPECIFICATIONS

# A.1 General Operating Specifications

| Operating Mode:                                                 | Charged Aerosol Detector                                                                      |
|-----------------------------------------------------------------|-----------------------------------------------------------------------------------------------|
| Mobile Phase Flow Rate:                                         | Up to 2 mL/min                                                                                |
| Wettable Surfaces:                                              | 316 stainless steel                                                                           |
| Full Scale Output Range:                                        | 1 pA to 500 pA in 1-2-5 sequence                                                              |
| Filter Time Constants:                                          | None, Low, Medium, High                                                                       |
| Noise Specification:                                            | < 750 fA peak to peak (20% methanol/80% water)                                                |
| Signal Output:                                                  | 0V to 1V DC                                                                                   |
| Output Resolution:                                              | 0.12 $\mu$ V at 1V full scale                                                                 |
| Maximum Sampling Rate:                                          | 3.5 samples/sec                                                                               |
| Output Offset:                                                  | $\pm50\%$ of the selected current range in 1% steps                                           |
| Event Marker:                                                   | Triggered by keypad, timed operation or RS232 control, width, height, polarity                |
| Autozero:                                                       | Triggered by front panel keypad, rear panel contact closure, timed operation or RS232 control |
| Function Keys:                                                  | Autozero, Event Marker, Gas On/Off                                                            |
| RS232 Interface Capability:                                     | Full parametric instrument control                                                            |
| Method Storage:                                                 | Up to 25 methods (any combination of Fixed Mode and Timeline)                                 |
| Settable Temperature Range:<br>(Thermal Organizer Option)       | (Ambient +5°) to 60°C                                                                         |
| Temperature Stability:<br>(Thermal Organizer Option)            | < ± 0.5°C                                                                                     |
| Warm-up Time:<br>(Thermal Organizer Option)                     | < 30 minutes (typically)                                                                      |
| Temperature Accuracy:<br>(Thermal Organizer Option)             | ≤±0.5°C                                                                                       |
| Nebulizer Heater:<br>(Corona <sup>Plus</sup> CAD detector only) | Factory set at 30°C                                                                           |

# A.2 Timeline Specifications

| Programmable Changes:    | Selectable at times from 0 to 9999.99 minutes in 0.01 minute increments                                                    |
|--------------------------|----------------------------------------------------------------------------------------------------|
| Programmable Events:     | Gas (on/off), Set Output Contact Closures (4),<br>Autozero, Filter, Marker, Current Range, Hold, Loop,<br>Reset Parameters |
| Program Repeats:         | 1 to 9999 using Loop command                                                                                               |
| Program Start:           | Via front panel keypad or rear panel contact closure                                                                       |
| External Device Control: | Control of up to 4 external devices via contact closures                                                                   |

# A.3 External Requirements

| Power:                   | 100/240 VAC, 50/60 Hz, 100 VA                                               |
|--------------------------|-----------------------------------------------------------------------------|
| Gas:                     | Nitrogen Gas must not contain volatile hydrocarbons (e.g., compressor oils) |
| Gas Operating pressure:  | 60 psi (4.14bar) into Gas Conditioning Module                               |
| Operating gas flow rate: | approximately 4 L/min                                                       |

# A.4 Physical Specifications

| Dimensions:               |                                                                |
|---------------------------|----------------------------------------------------------------|
| Corona Module:            | 20.5" (L) x 9" (W) x 11.25" (H)<br>(52.5 cm x 23 cm x 28.6 cm) |
| Organizer Module:         | 18.5" (L) x 9" (W) x 5.3" (H)                                  |
| Weights:                  |                                                                |
| Corona Module:            | 22 lbs (10 kg)                                                 |
| Organizer Module:         | 7.6 lbs (3.4 kg)                                               |
| Thermal Organizer Module: | 9.1 lbs (4.0 kg)                                               |

# A.5 Environmental

| Operating Temperature: | 10-35°C                               |
|------------------------|---------------------------------------|
| Humidity:              | Maximum 80% RH (35°C), non-condensing |
| Storage Temperature:   | -10 to 60°C                           |

#### Specifications are subject to change without notice.

# A.6 Certifications

The Corona Detector has the following Laboratory Equipment certifications:

| USA:            | UL 61010A-1 1 <sup>st</sup> Edition             |
|-----------------|-------------------------------------------------|
| Canada:         | CSA Standard C22.2 No. 1010.1-92                |
| European Union: | EN 61326:1997 + A1:1998<br>EN 61010-1 (2001-02) |
| FCC:            | Part 15 Subpart B Class A                       |

This page intentionally left blank.
# APPENDIX B RECOMMENDED SUPPLIES AND SPARE PARTS

#### **B.1** Corona Accessories

| Corona Accessories               | Part Number |
|----------------------------------|-------------|
| Corona Accessory Kit (Table 2-1) | 70-6225A    |
| Thermal Organizer Module         | 70-5499TA   |
| Organizer Module                 | 70-5499     |
| Nitrogen Generator               | 70-6003     |

#### **B.2 Corona Replacement Parts**

| Corona Replacement Parts                                                                                    | Part Number |
|----------------------------------------------------------------------------------------------------|-------------|
| Gas Filter Assembly, HEPA/Carbon, Corona                                                                    | 70-6224     |
| Corona Waste Bottle Cap Assembly, Solvent Compatible (old style)                                            | 70-7117     |
| Corona Waste Bottle Cap Assembly, Solvent Compatible (new style)                                            | 70-7754     |
| Bottle, 5.0 Liter Waste (Compatible with 70-7754 only)                                                      | 70-7751     |
| FFKM Gasket, Waste Bottle Cap                                                                               | 70-7785     |
| Filter-HPLC Inline                                                                                          | 70-4538     |
| Filter-SS Replacement Frits                                                                                 | 70-4539     |
| Gas Filter Assembly, HEPA/Carbon, Corona                                                                    | 70-6224     |
| Gas Exhaust Hose Assembly, Corona                                                                           | 70-6261     |
| Drain/Vent Tubing Assembly, Corona (old style)                                                              | 70-6266A    |
| Drain/Vent Tubing Assembly, Corona (new style)                                                              | 70-7115     |
| Gas Inlet Tubing ¼" (specify length)                                                                        | 70-6260     |
| Tubing Cutter (for new style Drain/Vent tubing)                                                             | 70-7112     |
| <sup>1</sup> ⁄ <sub>4</sub> " Stainless Nut and Ferrule Set<br>(Drain/Vent Tubing - both old and new style) | 70-7120     |

#### B.3 Cables

| Cables                                                  | Part Number |
|---------------------------------------------------------|-------------|
| BNC to Bare Wire Cable (Signal out to recording device) | 70-1776     |
| BNC Male to Double Binding Post Adapter                 | 70-0219     |
| Bare Wire to Bare Wire (I/O Connections)                | 70-4850     |
| Cable RS232, Corona to Computer                         | 70-1743     |
| Cable, Interface Thermal Organizer to Corona            | 70-5595     |

#### **B.4 Manuals**

| Manuals                          | Part Number |
|----------------------------------|-------------|
| Operating and Maintenance Manual | 70-6258     |

#### B.5 Fuses

| Fuses                                                       | Part Number |
|-------------------------------------------------------------|-------------|
| Fuse, 1.0 amp (for 100/240 V operation), (2 fuses required) | 70-0751     |

#### **B.6 Organizer Module Spare Parts**

| Organizer Module Spare Parts               | Part Number |
|--------------------------------------------|-------------|
| Corona Organizer Accessory Kit (Table C-1) | 70-5651     |

#### **B.7** Thermal Organizer Module Spare Parts

| Thermal Organizer Module Spare Parts   | Part Number |
|----------------------------------------|-------------|
| Corona Thermal Organizer Accessory Kit | 70-5651T    |
| Standard Column Clamp Assembly (15 cm) | 70-5366     |
| Short Column Clamp Assembly (5 cm)     | 70-5365     |
| Long Column Clamp Assembly (25 cm)     | 70-5367     |
| Cable, Interface Organizer to Corona   | 70-5595A    |

#### B.8 Test Standards and Guard Column

| Test Standards and Guard Column | Part Number |
|---------------------------------|-------------|
| Caffeine Standards Set, 1.8 mL  | 70-6565     |
| Guard Column                    | 70-7098     |

#### **B.9** Nitrogen Gas Supply

| Nitrogen Gas Supply                                  | Part Number |
|------------------------------------------------------|-------------|
| Maintenance Kit, Nitrogen Generator                  | 70-6230     |
| Filter-PVC 0.5µm, 47mm; 5/pk (for Gas Filter Holder) | 70-4507     |

### APPENDIX C ORGANIZER AND THERMAL ORGANIZER

#### C.1 Overview

The Corona<sup>®</sup> Organizer Module and the Corona Thermal Organizer Module are optional accessories for the Corona<sup>®</sup> CAD<sup>®</sup> and Corona<sup>®Plus</sup> CAD<sup>®</sup> Detectors, that are designed to accommodate the various components of the fluidics system of the HPLC, such as pulse damper, column(s), in-line filters, a Rheodyne manual sample injector valve, tubing, and associated cables, etc. The organizer module is mounted on top of the detector housing as shown in Figure C-1. The Corona Thermal Organizer Module allows the analyst to maintain the temperature of the column between ambient + 5°C and 60°C.

The components that are to be mounted in the module are determined by the application for which the detector will be used. A typical organizer configuration might include a manual sample injector, a pulse damper, an in-line filter before the column, an HPLC column, and an in-line filter before the detector.

This chapter describes how the HPLC components are mounted in the modules as well as maintenance and cleaning instructions.

#### C.2 Unpacking the Organizer

The organizer module is shipped in a single carton containing the module and an accessory kit. Unpack the shipment and inspect the contents to verify receipt of all components. A Customer Inventory Checklist for the Corona Organizer Module, is presented in Table C-1.

Carefully inspect the shipping carton and all components. If there is any damage to the carton or to any components, contact both the shipping agent and ESA Biosciences (or its representative) immediately. If any parts are missing, call ESA's customer service department and indicate the missing items via the part numbers. The shipping carton should be retained as it can be used if it becomes necessary to transport the organizer.

The module should be placed in an area that is free from drafts or significant temperature changes. Avoid placing the organizer near air conditioning vents, windows, ovens, etc.

The Corona Organizer Module and Thermal Organizer Module are identical to the Coulochem III Organizer Module Thermal Organizer Module. When the modules are employed with electrochemical cells, cell brackets are provided to mount the cells to the housing. While these brackets are not required with the Corona Detector, they are provided as a convenience to the user in the event that the organizer is used for electrochemical detection with the Coulochem III detector.

| Quantity | Item                                                 | Part Number |
|----------|------------------------------------------------------|-------------|
| 2        | 8-32 x 3/8 Screw and Star Washer for Manual Injector | 50-5213     |
| 16       | Feet for Cells                                       | 70-4336     |
| 1        | Organizer Ground Strap                               | 70-5625     |
| 1        | Column Grounding Cable                               | 70-5630     |
| 6 feet   | Tubing for Drain                                     | 50-6224     |
| 1        | Bracket for Manual Injector Overflow Line            | 70-5678     |
| 2        | Bracket for Holding Down Cells (a)                   | 70-5439     |
| 4        | Plastic Screws for Cell Bracket (a)                  | 70-5571     |
| 3        | Knurled Screws for Cell Bracket (a)                  | 70-5564     |
| 1        | Panel with Hole for Manual Injector                  | 70-5229     |
| 1        | Panel without Hole for Automated Injector            | 70-5418     |
| 2        | Knurled Thumbnuts for Panels                         | 70-5532     |
| 10       | Weigh Boats for Injector Waste                       | 40-0172     |
| 2        | Column Holder Non-Heated Assembly                    | 70-5530     |
| 1        | Interface Cable Organizer to Corona                  | 70-5595A    |

Table C-1: Corona Organizer Module Accessory Kit

(a) Used for mounting electrochemical cells when the organizer is used with the Coulochem III Detector

#### C.3 Installing the Corona Organizer Module

## NOTE: Refer to Section C.4 to install the Corona Thermal Organizer Module.

#### C.3.1 General Information

Cut the tubing for each connection and prepare the appropriate fittings before installing the various components into the organizer. The tubing length should be long enough to allow for a bit of play, but excessive tubing length post injector should be avoided.

It is a good idea to use a heat gun or similar device to heat PEEK tubing in order to bend it without unduly stressing it. If PEEK tubing is stressed it becomes weakened and can either burst at lower pressures than expected or leaks or "sweating" may occur. This is especially important when sharp bends are used (sharp bends can be found in many configurations or applications used with the Corona Detector and the Organizer Module).

Tubing to and from other components in the system (e.g., the pump) can be led into the organizer via the vertical cuts in the cover (Section C.4.2).

An exploded view of the entire Corona Organizer Module is shown in Figure C-1.

Please refer to this figure as you assemble the Organizer Module.

## NOTE: The exploded view included the cell brackets and related hardware.

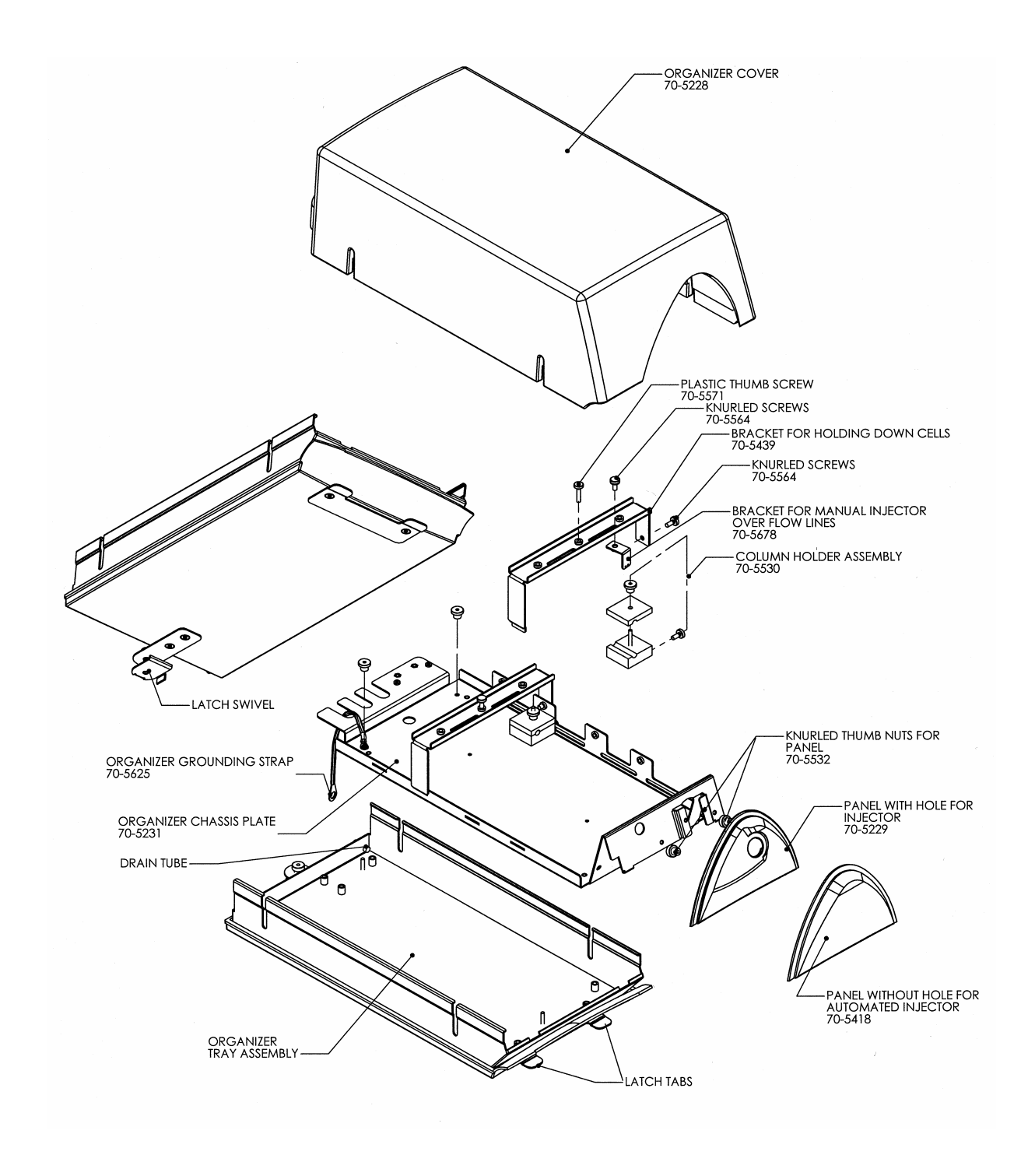

Figure C-1: Exploded View of Corona Organizer Module

#### C.3.2 Removing the Organizer Chassis Plate

All components are mounted on the Organizer Chassis Plate (Part Number 70-5231; Figure C-2), which is, in turn, attached to the Organizer Tray. It is necessary to remove the chassis plate from the organizer tray to attach the various components.

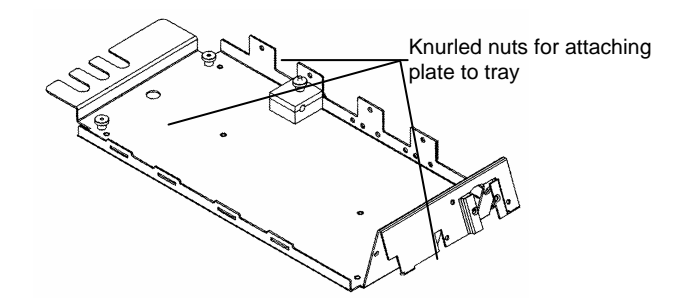

Figure C-2: Organizer Chassis Plate

To remove the Organizer Chassis Plate:

- a) Remove the Organizer Cover by lifting it off.
- b) Unscrew the three knurled nuts that attach the organizer chassis plate to the tray. One nut is in the front (center) and the other two are in the corners at the rear of the organizer.
- c) Lift the organizer tray from the chassis plate.

#### C.3.3 Installing the Pulse Damper

To install the Pulse Damper:

a) The pulse damper is mounted on the rear of the front left side of the chassis plate (Figure C-3) using 2 of the 4 screws that are supplied with the pulse damper.

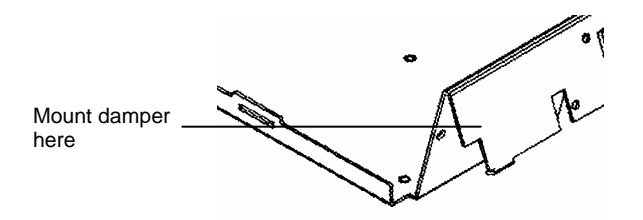

Figure C-3: Mounting the Pulse Damper

NOTE: Do not attach the rubber feet to the bottom of the pulse damper when mounting it to the chassis plate.

#### Appendix C

#### C.3.4 Installing a Rheodyne Manual Sample Injector Valve

NOTE: It may be easier to connect the appropriate tubing to the manual sample injector valve before installing it into the organizer.

To install the Manual Sample Injector:

a) Place the Organizer Injector Panel with the hole (Part Number 70-5229) onto the organizer chassis plate (Figure C-4).

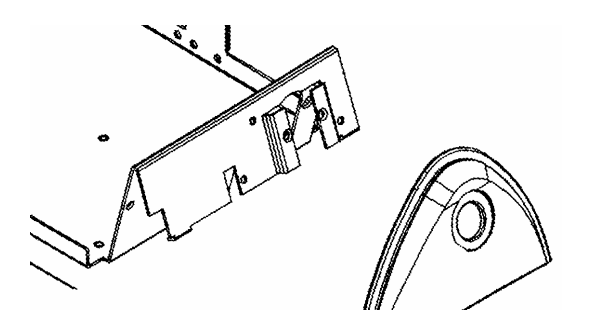

Figure C-4: Locating the Organizer Injector Panel

- b) Affix the panel to the organizer chassis plate with the two thumbnuts provided.
- c) Remove the handle from the injector valve using a hex wrench.
- d) Attach the injector to the chassis so that the valve stem goes through the hole in the Injector Panel and the part number of the injector is facing up. Fasten the injector using the two screws and star washers (Part Number 50-5213) supplied in the accessory kit.

# NOTE: The screws and star washers are provided to ensure appropriate grounding. Do not use the screws supplied with the injector to mount the injector.

e) Reattach the injector handle and tighten the two hex setscrews. Make sure the setscrews make contact with the flat portions of the valve stem. It will be necessary to rotate the handle after tightening one setscrew to gain access to the other setscrew.

Refer to the Operating Instructions provided with the injector for other information on installation, proper use and care of the manual sample injector valve. These instructions include information about the wiring for the position-sensing switch (optional) that can be connected to another HPLC component, which is used to signal the start of the injection.

The cabling for the position sensing switch can be directed outside of the organizer at the back of the organizer along with the cell cables.

If an autosampler is to be used:

- a) Place the Organizer Injector Panel without the hole (Part Number 70-5418) onto the organizer chassis plate.
- b) Affix the organizer injector panel to the organizer chassis plate with the two thumbnuts.
- c) Lead in the tubing from the autosampler through one of the ports on the proper side of the organizer.

#### C.3.5 Installing the In-line Filter

If an in-line filter is employed, it should be connected between the injector and the column. The filter holder can be allowed to sit on the floor of the chassis plate.

#### C.3.6 Installing the Column Holder

The column is clamped to the chassis plate using a Column Holder Assembly (Part Number 70-5530) that is mounted to the right side of the chassis. The holder is assembled as shown in Figure C-5 and is mounted to the side of the chassis via the lower set of screw holes on the right side of the chassis as shown in Figure C-6.

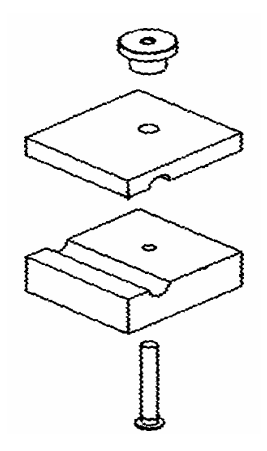

Figure C-5: Column Holder Assembly

One holder should be used for short columns, and two holders can be used for longer columns.

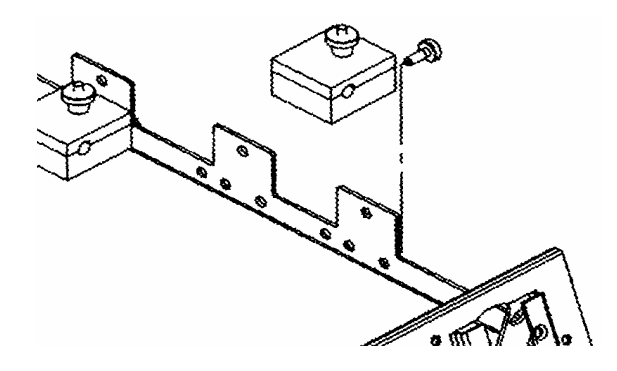

#### Figure C-6: Mounting the Column Holder Assembly

Connect the brackets to the left side of the chassis by the lip that fits into the horizontal slit and the knurled screw that fits into the right side of the chassis (Figure C-6). The plastic knurled screws (Part Number 70-5571) should be threaded into the proper hole over a cell and secured finger tight.

#### C.3.7 Manual Sample Injector Overflow Line Bracket

The Manual Injector Overflow Line Bracket is an L-shaped piece with small holes for tubing (Part Number 70-5678). It should be mounted to the underneath side of one of the cell brackets. The overflow lines (vent tubes) from the injector valve should be positioned through the small holes so that any overflow can drip into a Weigh Boat (Part Number 40-0172) that is placed on the organizer chassis plate. The overflow bracket is designed to keep the outlet of the vent tubes at the same vertical height as that of the needle port to prevent siphoning of the sample.

Connect the brackets to the left side of the chassis by the lip that fits into the horizontal slit and the knurled screw that fits into the right side of the chassis (Figure C-7). The plastic knurled screws (Part Number 70-5571) should be threaded into the proper hole over a cell and secured finger tight.

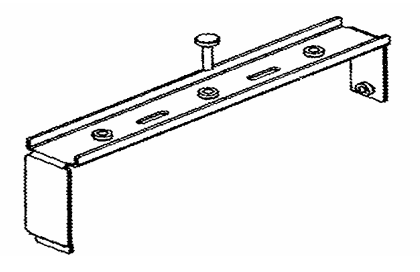

Figure C-7: Cell Bracket

#### C.3.8 Final Assembly

After you have made all connections:

- a) Place the chassis plate into the organizer tray so that the three threaded studs protrude through the bottom of the chassis plate.
- b) Connect the Ground Strap Assembly (Part Number 70-5625) to the protruding threaded stud at the left-rear corner of the chassis plate (see Figure C-1). Attach the three knurled thumbnuts, which were removed in Section 5.3.2, and finger tighten.
- c) Mount the organizer module on top of the Corona Detector by inserting the latch tabs at the front of the organizer into the two slots at the top back of the detector's bezel. Make sure the swivel plate of the latch assembly at the rear of the organizer is underneath the top lip of the detector. Then tighten the latch using the knurled thumbnut.

In most cases, the organizer is attached to the top of the Corona Detector, but it can also be placed on the bench next to the unit if so desired. Remove the latch mechanism at the rear of the organizer so the organizer will set flat on the bench.

d) Connect the loose end of the Ground Strap Assembly to the ground screw on the back of the Corona CAD detector. It is located in the upper right hand corner (when facing the back of the detector) of the power supply module next to the ground symbol (see page vii and Figure 2-1 in this manual).

# NOTE: The Ground Strap that is provided will not reach to the Corona when the organizer is placed next to it on a bench. The user must provide a grounding cable for this configuration.

- e) Connect the tubing for the drain onto the protruding tube on the right rear of the organizer. Place the other end of the drain tubing in a waste container that is situated lower than the organizer.
- f) Replace the cover.
- g) Make all the necessary connections to your HPLC system.

The Corona CAD detector and its organizer module are now ready to be used.

#### C.4 Installing the Corona Thermal Organizer Module

**NOTE:** Refer to Section C.3 to install the Corona Organizer Module.

#### C.4.1 General Information

An exploded view of the entire Corona Thermal Organizer Module is shown in Figure C-8. Please refer to this figure as the Organizer Module is assembled.

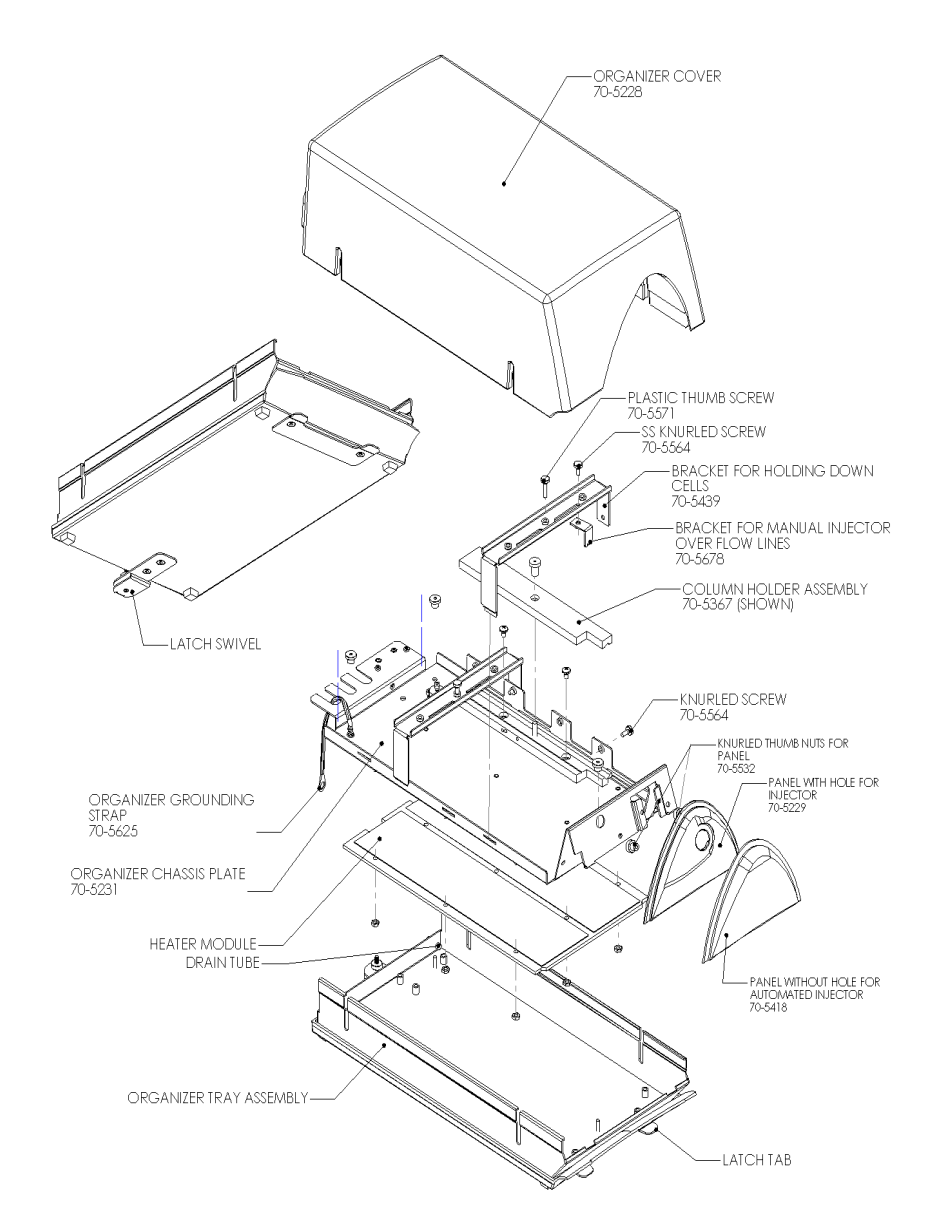

Figure C-8: Exploded View of Corona Thermal Organizer Module

#### C.4.2 Removing the Organizer Chassis Plate

All components are mounted on the Organizer Chassis Plate (Part Number 70-5231; Figure C-9), which is attached to the Organizer Tray. It is necessary to remove the chassis plate from the organizer tray to attach the various components.

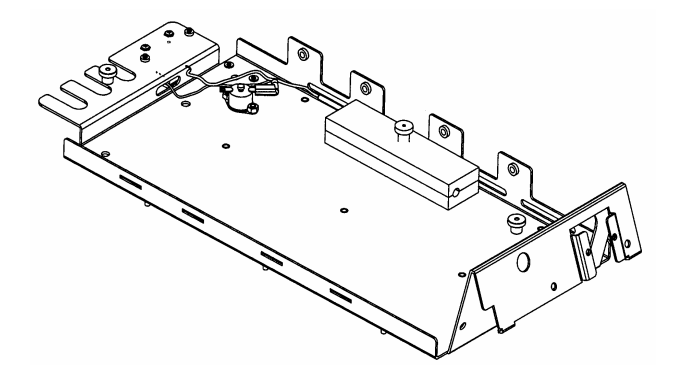

Figure C-9: Organizer Chassis Plate

To remove the Organizer Chassis Plate:

- a) Remove the Organizer Cover by lifting it off.
- b) Unscrew the three knurled nuts that attach the organizer chassis plate to the tray. One nut is in the front (center) and the other two are in the corners at the rear of the organizer.
- c) Lift the organizer tray from the chassis plate.

#### C.4.3 Installing the Pulse Damper

The pulse damper is mounted on the rear of the front left side of the chassis plate (Figure C-10) using 2 of the 4 screws that are supplied with the pulse damper.

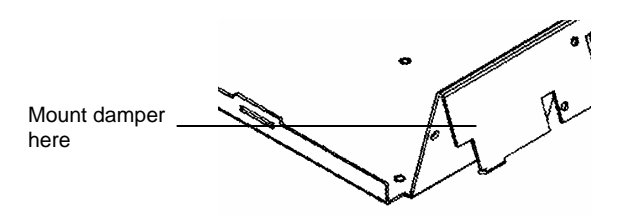

Figure C-10: Mounting the Pulse Damper

NOTE: Do not attach the rubber feet to the bottom of the pulse damper when mounting it to the chassis plate.

#### Appendix C

#### C.4.4 Installing a Rheodyne Manual Sample Injector Valve

NOTE: It is recommended that you connect the appropriate tubing to the manual sample injector valve before installing it into the organizer.

To install the Manual Sample Injector:

a) Place the Organizer Injector Panel with the hole (Part Number 70-5229) onto the organizer chassis plate (Figure C-11).

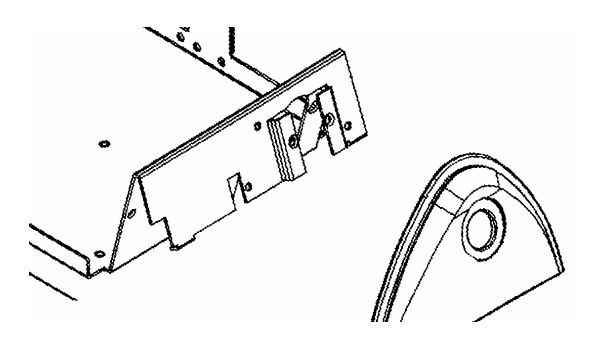

Figure C-11: Locating the Organizer Injector Panel

- b) Affix the panel to the organizer chassis plate with the two thumbnuts provided.
- c) Remove the handle from the injector valve using a hex key.
- d) Attach the injector to the chassis so that the valve stem goes through the hole in the Injector Panel and the part number of the injector is facing up. Fasten the injector using the two screws and star washers (Part Number 50-5213) supplied in the accessory kit.

#### NOTE: The screws and star washers are provided to ensure appropriate grounding. Do not use the screws supplied with the injector to mount the injector.

e) Reattach the injector handle and tighten the two hex setscrews. Make sure the setscrews make contact with the flat portions of the valve stem. It will be necessary to rotate the handle after tightening one setscrew to gain access to the other setscrew.

Refer to the Operating Instructions provided with the injector for other information on installation, proper use and care of the manual sample injector valve. These instructions include information about the wiring for the position-sensing switch (optional) that can be connected to another HPLC component, which is used to signal the start of the injection.

The cabling for the position sensing switch can be directed outside of the organizer at the back of the organizer along with the cell cables.

If an autosampler is to be used:

- a) Place the Organizer Injector Panel without the hole (Part Number 70-5418) onto the organizer chassis plate.
- b) Affix the organizer injector panel to the organizer chassis plate with the two thumbnuts.
- c) Lead in the tubing from the autosampler through one of the ports on the proper side of the organizer.

#### C.4.5 Installing the In-line Filter

If an in-line filter is employed, it should be connected between the injector and the column. The filter holder can be allowed to sit on the floor of the chassis plate.

#### C.4.6 Installing the Temperature Probe

The Temperature Probe (Part Number 70-5812) is placed in the access hole on the lower half of the column holder (Figure C-12).

To install the Temperature Probe:

- a) Loosen the clamping screw on the side of the column holder.
- b) Slide the probe into the access hole until it is bottoms out.
- c) Tighten the clamping screw against the probe.
- d) Check to see that the probe is securely in place by slightly pulling back on it.

#### C.4.7 Installing the Column Holder

The Thermal Organizer is equipped with a 15 cm Column Holder Assembly (Part Number 70-5366) that is clamped to the chassis plate on the right side of the chassis (Figure C-13).

A 5 cm Column Holder Assembly (Part Number 70-5365) and a 25 cm Column Holder Assembly (Part Number 70-5367) are available as options.

#### Appendix C

The lower half of the column holder is mounted on the two short standoffs on the Organizer Chassis Plate. If it is necessary to remove the holder (e.g., to replace it or clean the organizer) remove the screws that attach the holder to the standoffs.

When replacing the column holder, check that the holder sits flush to the chassis and that nothing is caught underneath, so that maximum contact is made.

As you install the column holder, take care that the cable from the sensor will not interfere with placing the column in the holder.

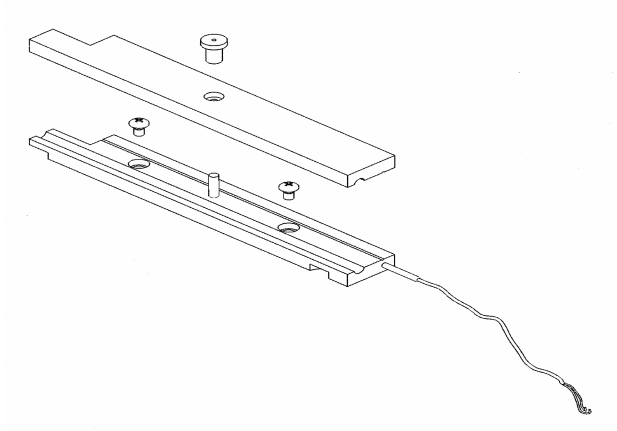

Figure C-12: Column Holder Assembly

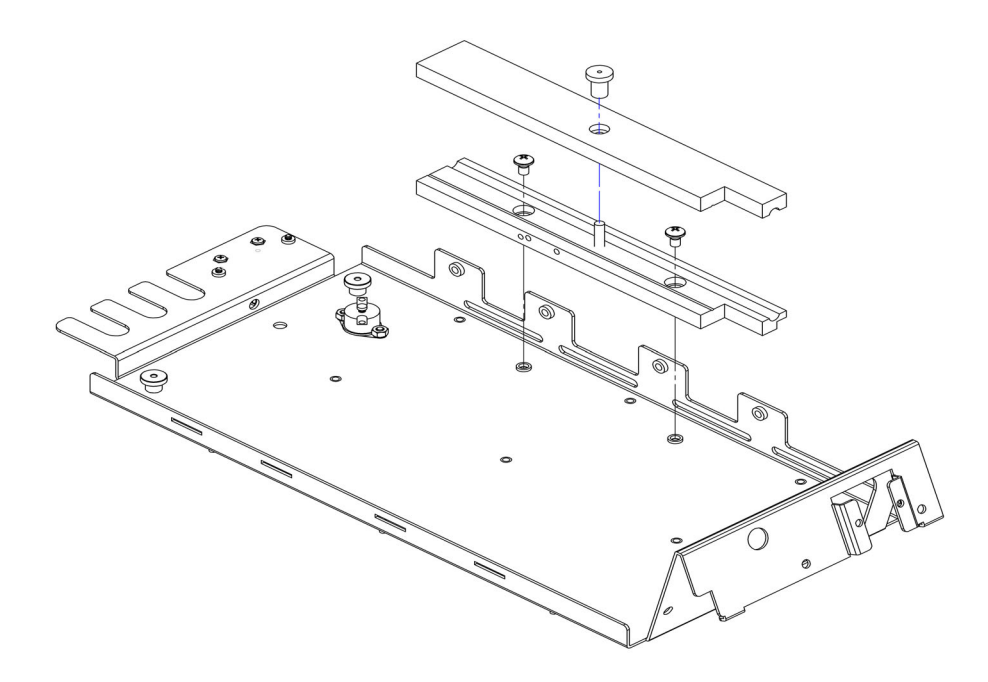

Figure C-13: Mounting the Column Holder Assembly

#### C.4.8 Manual Sample Injector Overflow Line Bracket

The Manual Injector Overflow Line Bracket is an L-shaped piece with small holes for tubing (Part Number 70-5678). It should be mounted to the underneath side of one of the cell brackets. The overflow lines (vent tubes) from the injector valve should be positioned through the small holes so that any overflow can drip into a Weigh Boat (Part Number 40-0172) that is placed on the organizer chassis plate. The overflow bracket is designed to keep the outlet of the vent tubes at the same vertical height as that of the needle port to prevent siphoning of the sample.

Connect the brackets to the left side of the chassis by the lip that fits into the horizontal slit and the knurled screw that fits into the right side of the chassis (Figure C-14). The plastic knurled screws (Part Number 70-5571) should be threaded into the proper hole over a cell and secured finger tight.

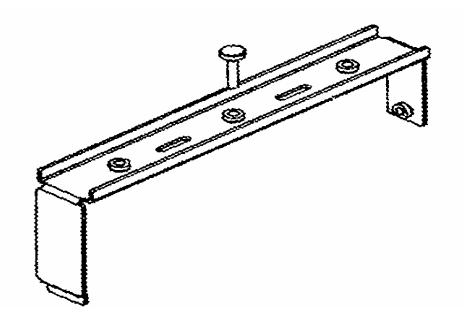

Figure C-14: Cell Bracket

#### C.4.9 Final Assembly

After all the connections are made:

- a) Place the chassis plate into the organizer tray so that the three threaded studs protrude through the bottom of the chassis plate.
- b) Connect the Ground Strap Assembly (Part Number 70-5625) to the protruding threaded stud at the left-rear corner of the chassis plate (see Figure C-8). Attach the three knurled thumbnuts which were removed in Section C.4.2, and finger tighten.
- c) Mount the organizer module on top of the Corona Detector by inserting the latch tabs at the front of the organizer into the two slots at the top back of the detector's bezel. Make sure the swivel plate of the latch assembly at the rear of the organizer is underneath the top lip of the detector. Then tighten the latch using the knurled thumbnut.

In most cases, the organizer is attached to the top of the Corona Detector, but it can also be placed on the bench next to the Corona if so desired. Remove the latch mechanism at the rear of the organizer so the organizer will set flat on the bench. The organizer must also be set as close as possible to the detector to ensure that the cell cables will readily reach it.

d) Connect the loose end of the Ground Strap Assembly to the ground screw on the back of the Corona Detector. It is located in the upper right hand corner (when facing the back of the detector) of the power supply module next to the ground symbol.

#### NOTE: The Ground Strap that is provided will not reach to the Corona Detector when the organizer is placed next to it on a bench. The user must provide a grounding cable for this configuration.

- e) Connect the Thermal Organizer Cable (Part Number 70-5595) between the thermal organizer, the Power Input Module and the Logic Module (the latter two modules are accessed via the rear of the detector chassis).
- f) Connect the tubing for the drain onto the protruding tube on the right rear of the organizer. Place the other end of the drain tubing in a waste container that is situated lower than the organizer.
- g) Route the cell cables out the back of the organizer using the slots in the chassis plate located at the rear of the organizer. Connect cell cables to the proper connectors on the rear panel of the Corona Detector.
- h) Replace the cover.
- i) Make all the necessary connections to your HPLC system.

Now the Corona CAD detector and its thermal organizer are ready to be used.

#### C.5 Troubleshooting

The left part of the top line of the Corona Main screen presents the temperature of the Thermal Organizer when it is present. In the event that a fault is observed in the organizer, this field will indicate a negative number as a code to indicate the nature of the fault. The Corona help button can be used to present the text associated with the particular error code displayed. The codes are indicated in Table C-2.

| Code | Message                                    | Suggested Action                                     |
|------|--------------------------------------------|------------------------------------------------------|
| 0    | Thermal Organizer not detected             | If installed, check Temperature Probe<br>connections |
| -1   | Thermal Organizer malfunction              | Check Temperature Probe connections                  |
| -2   | Thermal Organizer malfunction (logic)      | Check Temperature Probe connections                  |
| -3   | Temperature out of range (under)           | Check Temperature Probe and set point                |
| -4   | Organizer sensor malfunction               | Check Temperature Probe connections                  |
| -5   | Thermal Organizer malfunction (logic)      | Check Temperature Probe connections                  |
| -6   | Temp sensor or heater not responding       | Check Temperature Probe connections                  |
| -7   | *** CAUTION ***<br>Excess heating detected | REMOVE POWER, UNPLUG ORGANIZER<br>and CALL ESA       |

| Table C-2: | Error Messages - | <b>Thermal Organizer</b> |
|------------|------------------|--------------------------|
|------------|------------------|--------------------------|

For assistance in troubleshooting and replacing components, please call ESA Biosciences Technical Service or its authorized distributor.

#### C.6 Maintenance and Cleaning

The Corona Organizer Modules are designed to give years of trouble free use; however, there are some general maintenance items that should be observed as with all HPLC components and systems.

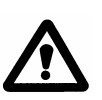

#### CAUTION: When you are cleaning the Thermal Organizer Module, take care that the cleaning material does not get on the Temperature Probe, the Thermostat or the Heater Driver Board (located on the underside of the chassis plate) as this could cause damage.

In most cases, it is easier if the chassis plate and its contents are removed from the organizer tray when replacing parts. It may also be easier to service the manual injector (such as replacing tubing, connectors, etc.) with the chassis plate outside of the organizer tray.

#### C.6.1 Maintenance on a Daily Basis

Check all fluid connections for leaks and fix as required. Clean up any spills immediately.

#### C.6.2 Maintenance on a Monthly Basis

Check all cable connections including the ground strap cable. Tighten/secure as needed.

#### C.6.3 Cleaning

Wipe up any spilled mobile phase or other liquids immediately. The inside and outside surfaces of the organizer can be cleaned with warm soapy water and a soft cloth. Use dilute bleach as a disinfectant. Wipe up any excess bleach and dry with a cloth.

## APPENDIX D FIRMWARE FLOW CHART

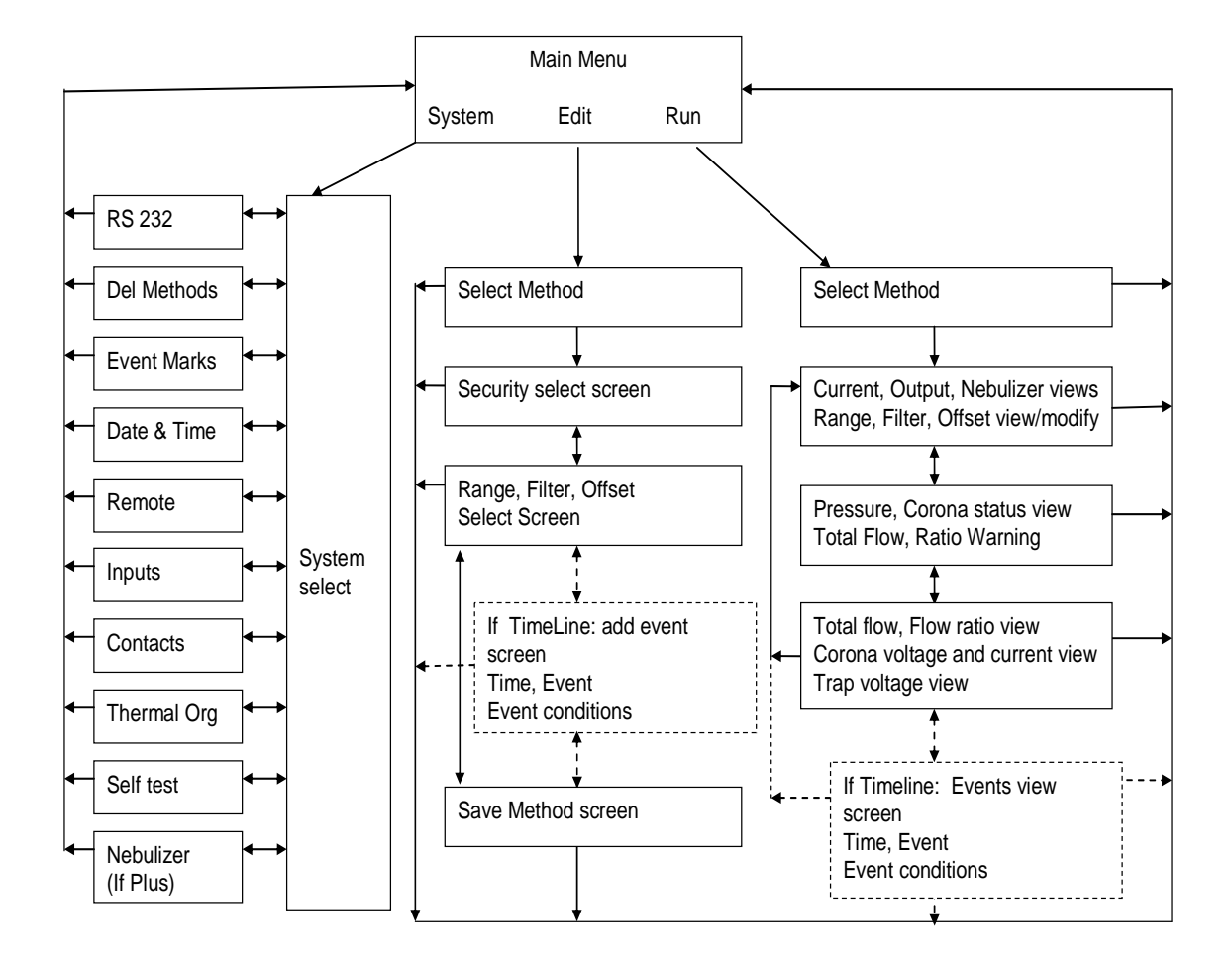

This page intentionally left blank.

### APPENDIX E DRAIN/VENT ASSEMBLY – OLD STYLES

#### E.1 Drain Cap Assembly (Part Number 70-7117) Compression Drain Fitting Components

Table E-1 shows the list of items and their part numbers of the components contained in the accessory kit.

| Qty  | Description                                 | ESA Part Number     |  |
|------|---------------------------------------------|---------------------|--|
| 1    | Corona Detector or Corona Plus Detector     | 70-6186A or 70-6967 |  |
| 1    | Power Cord                                  | 70-1164             |  |
| 1    | Bottle Assembly - 4L Waste                  | 70-7060             |  |
| 1    | Organizer Module                            | 70-5499             |  |
| 1    | Thermal Organizer Module                    | 70-5499TA           |  |
| 1    | Organizer Accessory Kit                     | 70-5651             |  |
| 1    | Thermal Organizer Accessory Kit             | 70-5651TA           |  |
| 1    | Corona/Corona Plus Accessory Kit including: | 70-6225A            |  |
| 1    | Limited Warranty Registration Card          | 10-0181             |  |
| 1    | Cable BNC connector-to-Black and Red Wire   | 70-1776             |  |
| 1    | Cable I/O 2-Conductor                       | 70-4850             |  |
| 1    | Small Flat Blade Screwdriver 3/32 x 2"      | 50-0257             |  |
| 1    | Corona Detector Operating Manual            | 70-6258             |  |
| 1    | In-Line Filter HPLC                         | 70-4538             |  |
| 1    | Filter SS Replacement Frits                 | 70-4539             |  |
| 2    | Tubing HPLC 10cm                            | 70-6398             |  |
| 1    | Filter Gas Holder                           | 70-4379             |  |
| 1    | Drain/Vent Tubing Assembly                  | 70-7115             |  |
| 1    | Nut 1/16 PEEK Sealtight 10-32               | 70-5546             |  |
| 1    | Nut/Ferrule Set 1/4" SS                     | 70-7120             |  |
| 8 Ft | Tubing Gas Inlet                            | 70-6260             |  |
| 8 Ft | Tubing Gas Outlet                           | 70-6261             |  |
| 1    | Fitting 1/4" Tube x 1/4" NPT                | 70-4377             |  |
| 1    | ESA Multitool                               | 40-0288             |  |
| 1    | Caffeine Standards Kit*                     | 70-6565             |  |
| 2    | Wrench, 1/2" X 9/16" Open-End               | 50-0868             |  |
| 1    | Guard Column 20 x 4mm BetaBasic 18*         | 70-7098             |  |
| 1    | Cable USB                                   | 70-5713             |  |

#### Table E-1 Components Recorded on the Customer Inventory Checklist

\*Used in detector verification (see Chapter 4).

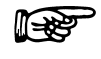

## NOTE: See Appendix B for a list of recommended supplies and spare parts.

#### Appendix E

Carefully inspect the shipping carton(s) and all components. If there is any damage to the carton(s) or to any components, contact both the shipping agent and ESA (or its representative) immediately. If any parts are missing, call ESA's Customer Service Department and indicate the missing items via the part numbers.

#### E.1.1 Installing the Drain/Vent Assembly

**Drain and Vent Installation**: The Drain/Vent tubing assembly (Part Number 70-7115) consists of a piece of Teflon lined Tygon tubing and a piece of solid Teflon tubing that **must** be carefully assembled to promote proper drainage.

The assembly includes the Drain Tubing 3/16"ID x 1/4"OD x 6' long (Part Number 70-7113) and the Vent Tubing 1/8"ID x  $\frac{1}{4}$ "OD x 6' long (Part Number 70-6259) (Figure E-1).

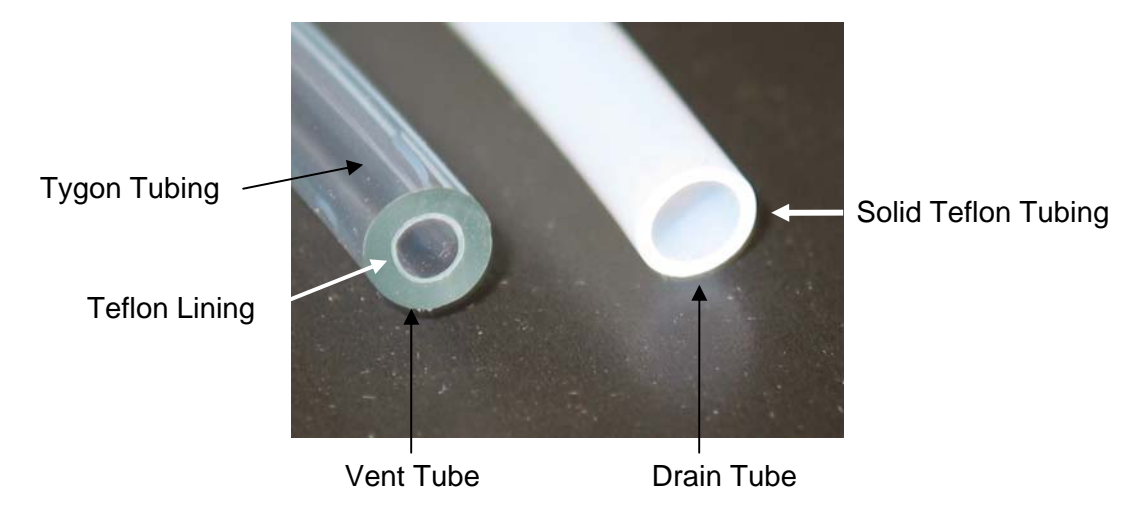

Figure E-1: Vent and Drain Tubing

To attach the Drain/Vent Tubing assembly:

- a) Connect the Vent tubing to the quick connect fitting located on the bottom front left portion of the detector. This is a quick connect fitting which simply latches when the fitting is pushed in (Figure E-3).
- b) Connect the Drain tubing (end with SS fitting) to the compression fitting located on the bottom front left portion of the detector. Ensure that the two ferrules inside the nut are properly oriented (Figure E-2). The Drain fitting should be tightened with the supplied 9/16" wrench until it is snug (Figure E-3).

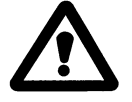

CAUTION: Do no over-tighten the drain fitting. Equipment damage could result.

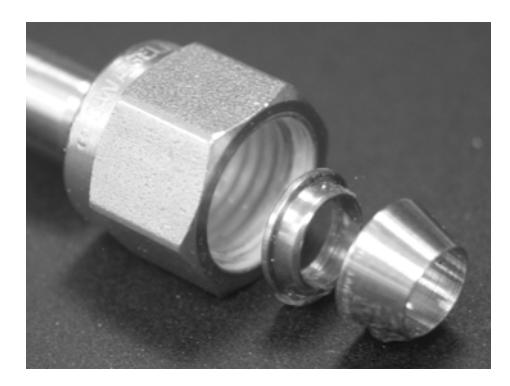

Figure E-2: Correct Orientation of Nuts and Ferrules

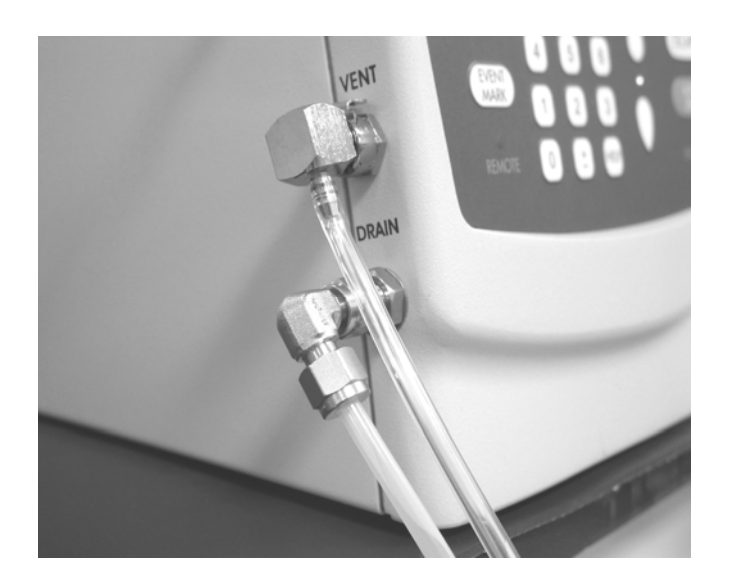

Figure E-3: Location of Fluidics Connections

c) Using the tubing cutter (Part Number 70-7112) from the Drain/Vent kit, cut both the drain and vent tubing to a length (between the detector and waste bottle) where there are no dips, kinks or loops. Cut the drain tubing 4" longer than the vent tubing. A vertical drop is optimum. It may or may not be necessary to cut the tubing, depending upon the installation. Leave enough excess in case the tubing ends need to be cut and reinstalled. The ends must be cut straight to ensure a proper connection to the barbed fittings.

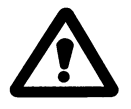

CAUTION: Because the vent tubing consists of two layers, it may be necessary to flare the tubing by inserting the uncapped end of a ball point pen into the tubing. This will slightly widen the opening. Take care not to damage the Teflon lining during attachment.

#### Appendix E

- d) Attach the other end of the vent tubing to the barbed fitting on the cap of the Waste Bottle. The vent tubing will be attached to the smaller barbed fitting and the drain tubing will be attached to the compression fitting (Figure E-4). Carefully place the tubing over the barb ensuring that the inner lining is completely over the barb. Grasp the tubing near the barb and push the tubing onto the barb until it is all the way down.
- e) Install the nut and ferrules onto the drain tubing as shown in (Figure E-2). Insert the drain tubing into the drain fitting (Figure E-4) until it stops. Screw the nut on to the fitting until it is finger-tight. Using the wrenches supplied in the accessory kit, hold the body of the fitting with the ½" end of one of the wrenches. Tighten the nut with the 9/16" end of the other wrench until it is snug, approximately three-quarters of a turn with the wrench.

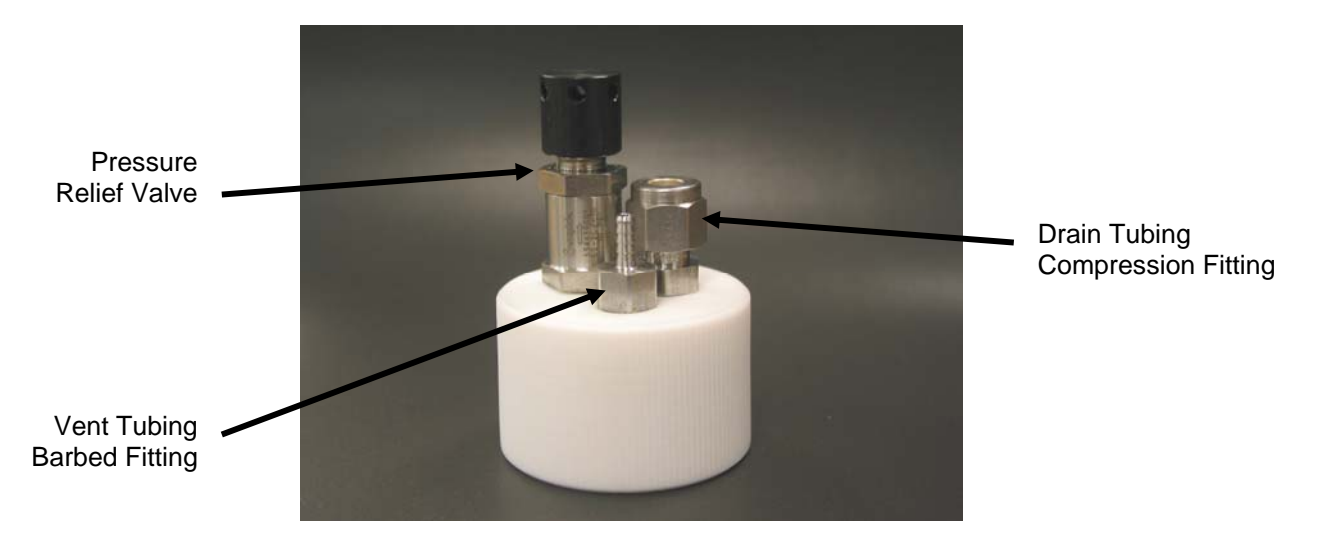

Figure E-4: Bottle Cap Connections

f) Place the waste bottle in secondary containment in a secure location below the detector (Figure E-5). Make sure that the cap is tightened to prevent any gas leaks. The waste bottle cap (Part Number 70-7117) is a Teflon cap and includes a Teflon gasket (Part Number 70-6895) inside to ensure a proper seal (see Figure E-6). The waste bottle is a closed system under a slight pressure and has a pressure relief valve on the cap in the event that the bottle becomes over-pressurized (e.g., if exhaust is blocked).

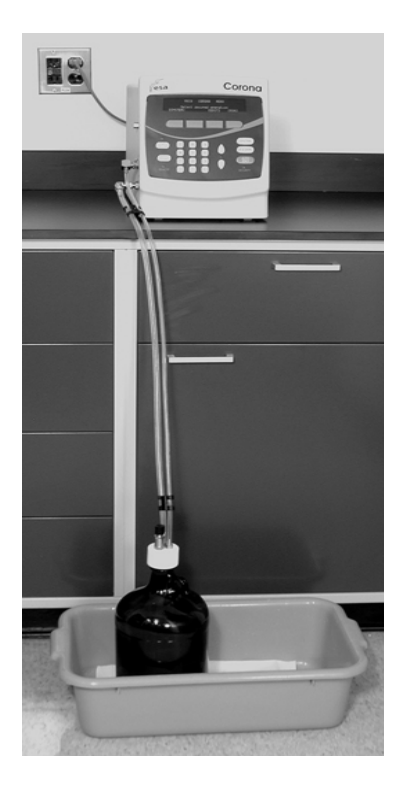

Figure E-5: Correct Setup of Drain Tubing

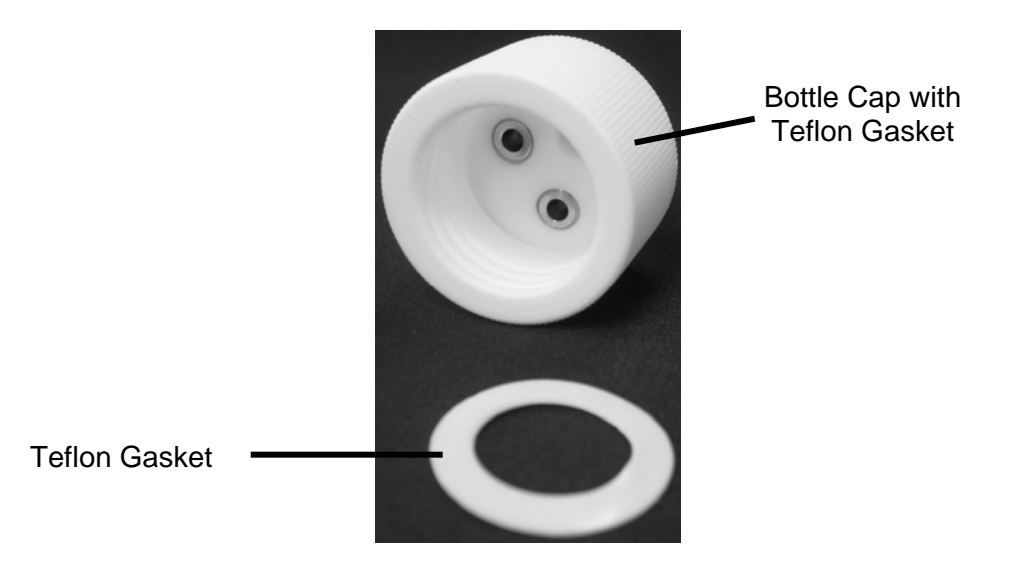

Figure E-6: Bottle Cap and Gasket

This section covers the installation of the old style drain/vent assembly and bottle cap.

#### E.2 Drain Cap Assembly (Part Number 70-6915A) Barbed Drain Fitting Components

Table E-2 shows the list of items and their part numbers of the components contained in the accessory kit.

| Qty  | Description                                  | ESA Part Number |  |  |  |
|------|----------------------------------------------|-----------------|--|--|--|
| 1    | Corona Detector Including:                   | 70-6225         |  |  |  |
| 1    | Limited Warranty Registration Card           | 10-0181         |  |  |  |
| 1    | Cable BNC connector-to-Black and Red<br>Wire | 70-1776         |  |  |  |
| 1    | Cable I/O 2-Conductor 70-4850                |                 |  |  |  |
| 1    | Small Flat Blade Screwdriver 3/32 x 2"       | 50-0257         |  |  |  |
| 1    | Corona Detector Operating Manual             | 70-6258         |  |  |  |
| 1    | In-Line Filter HPLC                          | 70-4538         |  |  |  |
| 1    | Filter SS Replacement Frits                  | 70-4539         |  |  |  |
| 2    | Tubing HPLC 10cm                             | 70-6398         |  |  |  |
| 1    | Filter Gas Holder                            | 70-4379         |  |  |  |
| 1    | Drain/Vent Tubing Assembly                   | 70-6266A        |  |  |  |
| 1    | Nut 1/16 PEEK Sealtight 10-32                | 70-5546         |  |  |  |
| 8 Ft | Tubing Gas Inlet                             | 70-6260         |  |  |  |
| 8 Ft | Tubing Gas Outlet                            | 70-6261         |  |  |  |
| 1    | Fitting 1/4" Tube x 1/4" NPT                 | 70-4377         |  |  |  |
| 1    | ESA Multitool                                | 40-0288         |  |  |  |
| 1    | Caffeine Standards Kit*                      | 70-6565         |  |  |  |
| 1    | Wrench, 1/2" X 9/16" Open-End                | 50-0868         |  |  |  |
| 1    | Guard Column 20 x 4mm BetaBasic 18*          | 70-7098         |  |  |  |

| Table E-2 | Components | Recorded o | n the Cust | tomer Inventor | v Checklist        |
|-----------|------------|------------|------------|----------------|--------------------|
|           | oomponomo  |            |            |                | <b>y o</b> noonnot |

\*Used in detector verification (see Chapter 4).

#### E.2.1 Installing the Drain/Vent Assembly

**Drain and Vent Installation**: The Drain/Vent tubing assembly (Part Number 70-6266A) consists of two pieces of Teflon lined Tygon that must be carefully assembled to promote proper drainage.

The assembly includes the Drain Tubing (Part Number 70-6299; 1/4" ID x 3/8" OD x 4' long) and the Vent Tubing (Part Number 70-6259; 1/8" ID x  $\frac{1}{4}$ " OD x 4' long) shown in Figure E-7.

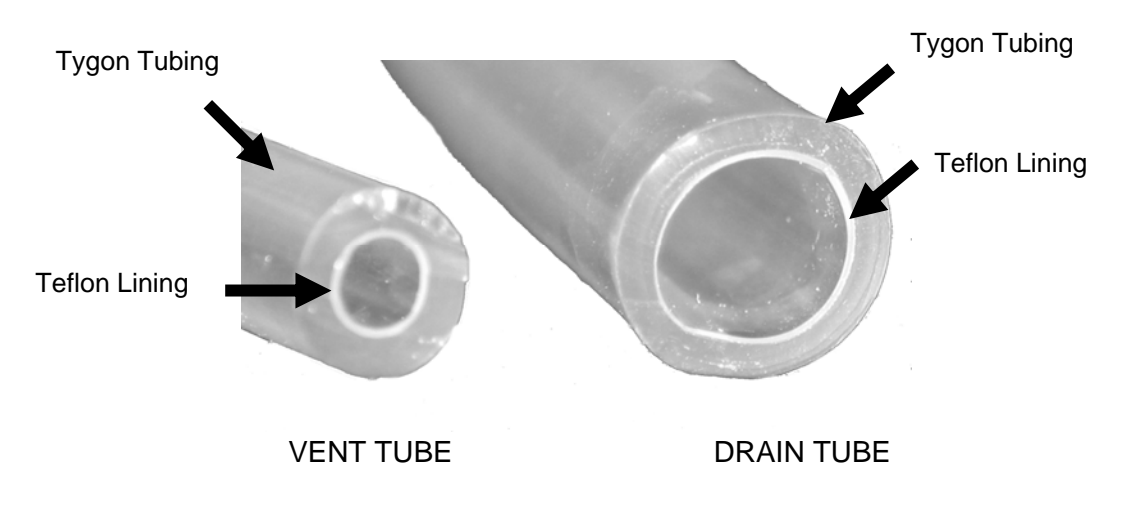

Figure E-7: Vent and Drain Tubings

To attach the Drain/Vent Tubing assembly:

- b) Connect the Vent tubing to the quick connect fitting located on the bottom front left portion of the detector. This is a quick connect fitting which simply latches when the fitting is pushed in (Figure E-9).
- b) Connect the Drain tubing (end with S.S. fitting) to the compression fitting located on the bottom front left portion of the detector. Ensure that the two ferrules inside the nut are properly oriented (Figure E-8). The Drain fitting should be tightened with the supplied 9/16" wrench until it is snug (Figure E-9).

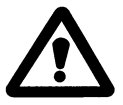

CAUTION: Do no over-tighten the drain fitting. Equipment damage could result.

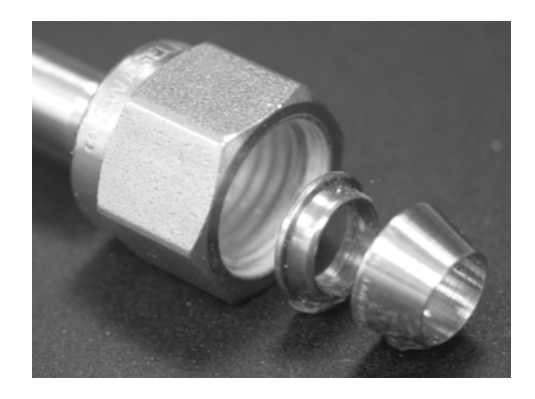

Figure E-8: Correct Orientation of Nuts and Ferrules

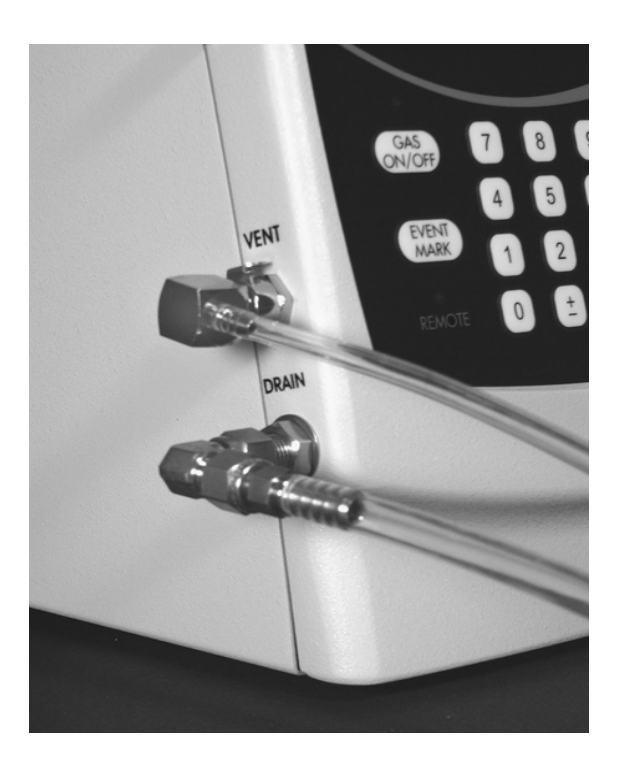

Figure E-9: Location of Fluidics Connections

c) Using a straight blade or a sharp pair of scissors, cut both the Drain and Vent tubing to a length (between detector and waste bottle) where there are no dips, kinks or loops. A vertical drop is optimum. It may be necessary to cut the tubing, depending upon the installation. Leave enough excess in case the tubing ends need to be cut and reinstalled. The ends must be cut straight to ensure a proper connection to the barbed fittings.

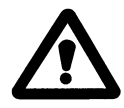

CAUTION: Because the tubing consists of two layers, it may be necessary to flare the tubing by inserting the uncapped end of a ball point pen into the tubing. This will slightly widen the opening. Take care not to damage the Teflon lining during attachment.

d) Attach the other ends of the Drain/Vent tubing to the barbed fittings on the Cap of the Waste Bottle. The Vent tubing will be attached to the smaller barbed fitting and the Drain tubing will be attached to the larger barbed fitting (Figure E-10). Carefully place the tubing over the barb ensuring that the inner lining is over the barb. Grasp the tubing near the barb and push the tubing onto the barb until it is all the way down.

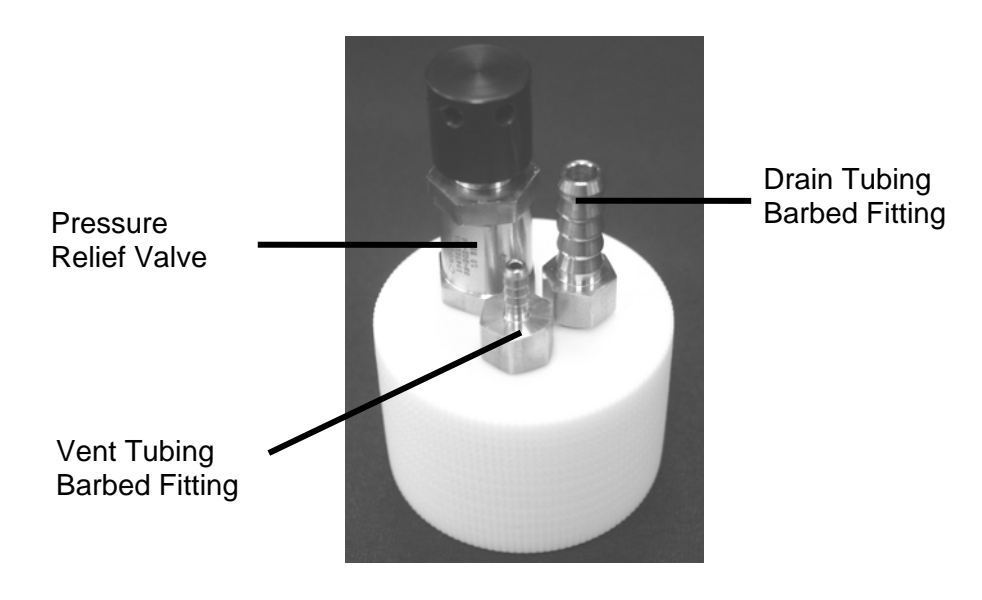

Figure E-10: Bottle Cap Connections

e) Place the Waste bottle in secondary containment in a secure location below the detector (Figure E-11). Make sure that the cap is tightened to prevent any gas leaks. The waste bottle cap (Part Number 70-6915A) is a Teflon cap and includes a Teflon gasket (Part Number 70-6895) inside to ensure a proper seal (Figure E-12). The waste bottle is a closed system under a slight pressure and has a pressure relief valve on the cap in the event that the bottle becomes over-pressurized (e.g., if exhaust is blocked).

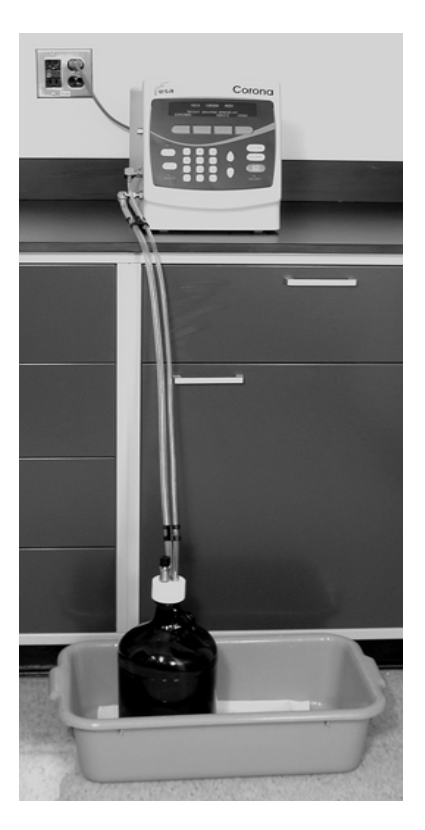

Figure E-11: Correct Setup of Drain Tubing (Note Secondary Containment)

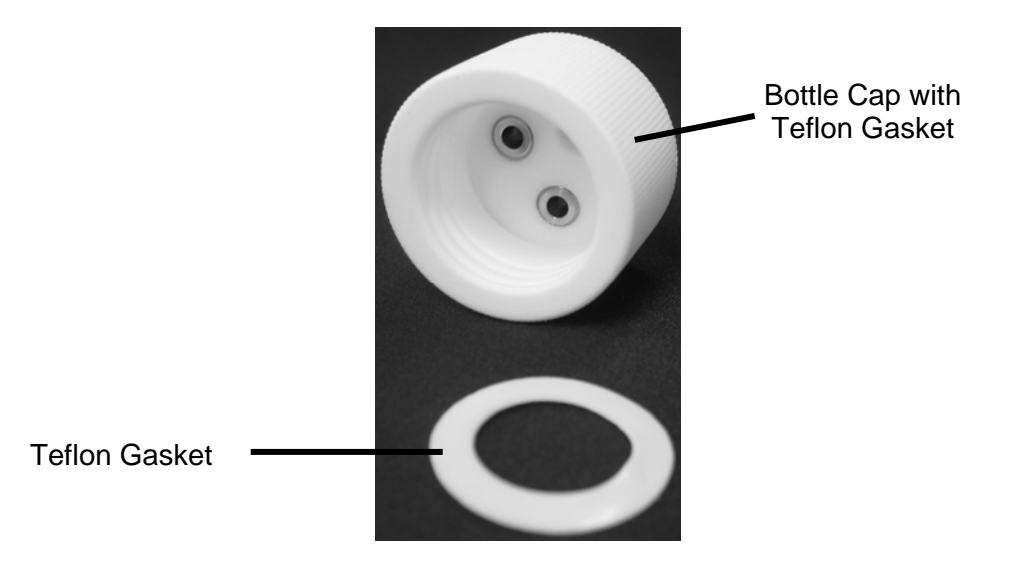

Figure E-12: Bottle Cap and Gasket

### **GLOSSARY**

This glossary provides definitions of a broad variety of terms that are commonly used in HPLC. For further information, the reader is referred to a standard text in HPLC such as:

L.R. Snyder and J.J. Kirkland, "Introduction to Modern Liquid Chromatography", second edition, Wiley Interscience, John Wiley and Sons, Inc., New York, 1979.

or

L.R. Snyder J.J. Kirkland and J.L. Glajch, Practical HPLC Method Development, 2<sup>nd</sup> Edition, Wiley-Interscience, New York, 1997.

 $\alpha$  (Separation factor): A measure of the difference in retention of two compounds that takes into account the void volume of a column.

$$\alpha = k_2'/k_1' = (V_2-V_0)/(V_1-V_0)$$

where:  $k_1'$  and  $k_2'$  are the capacity factors for peaks 1 and 2 respectively

 $V_1$  and  $V_2$  are the retention volumes for peaks 1 and 2 respectively  $V_0$  is the void volume for the column

**Artifact:** An unwanted peak in a chromatogram. It may be due to sample, mobile phase or instrumental contaminants.

**Autozero:** An instrument function, which allows the operator to establish the zero of an output (recorder, integrator, etc.) so that all chromatograms start at the same baseline.

**Background Noise:** The recorder (or integrator) signal that is observed when the mobile phase passing through the detector does not contain any species of interest. Variations in the background noise may arise from a number of sources such as the pump, column or detector.

**Band:** A zone on an HPLC column that contains one (or more) component(s) of a mixture that is being separated.

**Band Broadening:** The phenomenon of diffusion of a band into a greater volume (e.g., post column band broadening occurs in the tubing between the end of the column and the detector).

Band Spreading: See band broadening.

**Baseline Resolution:** Chromatographic separation of two compounds such that the peaks are totally isolated from each other. The tail from the first peak intersects the baseline before the second peak begins.

#### Glossary

**Baud Rate:** The rate of transmission of data through the RS232 communications interface from the detector to the computer (and vice versa).

**Bed:** A collection of a chromatographic media (usually silica) that is used to separate a mixture. In HPLC this is usually termed the stationary phase.

**Bonded Phase:** A stationary phase in which a functional group is chemically bound to the stationary phase (e.g.,  $5\mu$ m silica). The functional group can be polar (e.g., CN) or non-polar (e.g., C<sub>18</sub>).

**Calibration Curve:** A plot of the detector response vs. concentration of a series of known samples (standards). It is used to determine the concentration of the analyte in unknowns.

**Capacity Factor:** The capacity factor is the ratio of the amount of compound adsorbed on the stationary phase to the total amount of compound in the mobile phase.

The capacity factor for an adsorbed compound on an HPLC column can be determined experimentally by use of the following equation:

 $k' = (V_1 - V_0)/V_0$ 

where:  $V_1$  is the retention volume of the compound of interest  $V_0$  is the void volume of the column

**Channel (Chromatography):** A longitudinal void in the column that causes band spreading. Channeling usually occurs near the column walls.

**Chromatogram:** A record of a separation that indicates the detector response as a function of time. The chromatogram indicates the elution of electroactive species from the column.

**Chromatography:** The separation of compounds in a mixture that is effected by exploiting the relative differences between their adsorbtion on a solid phase and their desorbtion into the mobile phase. Chromatography involves the use of a dynamic equilibrium of the compounds between the stationary phase and the mobile phase.

**Collapse:** The settling of the packing material in a column that leads to a column void.

**Column:** A cylinder that is used to contain the stationary phase. The mobile phase is pumped through the column to chromatograph the sample.

**Column Void:** A portion of the column that is not packed with stationary phase. A column void may be due to settling of the stationary phase or dissolution of the stationary phase by the mobile phase.

**Column Volume:** The volume within a column that is not occupied by stationary phase.

**Corona:** A high voltage electrical discharge that is used to place an electrical charge on a gas.

**Corona Chamber:** A region of the detector that charges the particles.

**Current:** A flow of electric charge, usually measured in amperes or amps (A, mA, µA, nA, pA, etc.).

**Current Range:** A setting on the Corona that relates to the current scale used for the signal output. For example a Current Range of 100 pA indicates that a signal from -100 pA to 100 pA can be presented as a signal on the output of the detector for display and/or quantification. Signals higher than 100 pA will be "clipped" or "cutoff".

**Default Setting:** A setting of the detector parameter that is preselected by the manufacturer (e.g., the default filter response is none).

**Degassing:** The removal of dissolved gases from the mobile phase. Degassing may be affected by helium sparging or vacuum filtration.

**Detection Limit:** The smallest amount of a compound that will produce an observable signal above the background noise. The signal-to-noise ratio that is selected is an integral part of the definition of the detection limit for a given situation (e.g., a system has a detection limit of 2µg of tricyclyne with a S/N of 3).

**Detector:** A device that is used to determine the presence or absence of analytes in the mobile phase. A detector will provide an electric signal that can be related to the concentration of the compound flowing through the detector.

**Diffusion:** The movement of a compound through a phase under the influence of a concentration gradient. In the column, the compounds of interest will diffuse between the mobile phase and the stationary phase as a part of the separation process.

**Distribution Coefficient (D):** For a chromatographic band that is equilibrated, the distribution coefficient is the ratio of the concentration of the compound on the stationary phase (S<sub>s</sub>) to the concentration of the compound in the mobile phase (S<sub>m</sub>).

 $D = [S_s]/[S_m]$ 

where: [Ss] is the concentration of the compound in the stationary phase [Sm] is the concentration of the compound in the mobile phase

**Drying Tube:** Device that removes the solvent molecules from the aerosol and thus forms solid particles.

**E:** Abbreviation for Potential (in V or mV).

**Efficiency (Chromatographic):** A measure of the "effectiveness" of a column for a given separation. Efficiency is measured by the number of theoretical plates on the column.

**Efficiency (Detector):** The detector efficiency is the ratio of the amount of analyte actually detected to the total amount of analyte that passes through the detector.

**Electrometer:** Device that monitors the charge on the particles from the Corona chamber by converting a flux of charged particles into an electrical current.

Eluent: The liquid used as a mobile phase in high performance liquid chromatography.

Eluate: The mobile phase as it leaves the column.

Elute: To remove a band from an LC column through continuous flow of the mobile phase.

**Elution Volume:** The volume (time x flow rate) of solvent that is required to elute a given component of the sample using a given HPLC system. The time is measured from the instant of sample injection to the time of elution (of the center of the band).

**Equilibrium:** The condition when a chemical system is at rest. At equilibrium, the rate of the forward reaction and the rate of the reverse reaction are equal, and as a result the concentrations of the reactants and products remain constant.

**Evaporation:** Removal of the mobile phase by vaporization to provide solid sample particles for charging.

**Event Marker:** A short pulse that is sent to the recorder (or other output device) that applies a momentary 5% "signal". It is used to denote some action on the output trace (e.g., an event marker might be used to indicate the injection of the sample via a momentary baseline deflection).

**Filter (Signal):** An electronic device that removes a portion of the noise in the signal output. A filter provides a smoother baseline making it easier for peak detection and quantification.

**Flow Rate:** The rate at which the mobile phase is pumped through a column (usually in mL/min).

**Fronting:** The phenomenon observed when the front of a peak is less steep than the tail of a peak (an asymmetric peak).

**Gain**: The ratio of the increase in the size of the output signal over the input signal of a detector.

**Ghosting:** The phenomenon observed when a late eluting peak in one chromatogram is carried over into a second chromatogram.

**Gradient:** Refers to a programmed change in the composition of the mobile phase during the separation.

**H:** Height equivalent to a theoretical plate (see theoretical plate).

**HETP:** Height equivalent to a theoretical plate (see below).
Height Equivalent to a Theoretical Plate (H): A measure of the efficiency of a chromatographic column.

H = L/N where: L is the length of the column N is the number of theoretical plates

i: Abbreviation for electrical current (in A, mA, uA, nA, etc.).

Injector: A device that is used to introduce a specified amount of sample into a LC system.

**Interferent:** A species that will produce an incorrectly higher signal for the compound of interest due to the fact that it elutes at the same time as the compound of interest and has a detector response that is covered by the conditions used for the compound of interest.

**Integrator:** A device that can calculate the area under and/or the height of a chromatographic peak. An integrator is used for quantitative analysis.

**I/O Connections:** A terminal block on the logic module that is used to interface the detector with other components on the system.

**Isocratic:** Refers to the use of a mobile phase with a constant composition during the chromatographic separation.

**Linearity:** Refers to the ability of a property of a sample (e.g., concentration) to be directly related to an experimentally measurable parameter (e.g., current) in a proportional relationship. The linearity of a calibration curve is a factor of critical interest.

**Linear Velocity:** Average speed of the solvent front though a column (usually measured in cm/sec).

**Logic Module:** Component of the detector that contains the microprocessor and associated electronics. It includes the input/output connections and remote ports so that the detector can interact with other components in the system.

**Longitudinal Diffusion:** Band spreading in the longitudinal direction of a column as a result of randomized or eddy diffusion of the compound of interest.

**Looping:** Repetitive operation of a timeline method. At the conclusion of the method, the method is automatically repeated.

**Mass Sensitive Detector:** A device that will provide a signal when a particle with the appropriate characteristic is passed through it.

**Mass Transfer:** Transfer of mass from the mobile phase to the stationary phase (or vice versa). Stationary phase mass transfer thus refers to the diffusion of molecules into and out of the stationary phase.

Method: A set of analytical parameters that defines the operation of the Corona Detector.

#### Glossary

**Microampere:** A unit of current equal to  $10^{-6}$  amps (abbreviated  $\mu$ A).

**Microgram:** A unit of mass equal to  $10^{-6}$  gram (abbreviated µg).

**Micromole:** Amount of material equal to 10<sup>-6</sup> mole (abbreviated µmole).

**Milliampere:** A unit of current equal to 10<sup>-3</sup> amps (abbreviated mA).

**Milligram:** A unit of mass equal to 10<sup>-3</sup> grams (abbreviated mg).

**Millimole:** Amount of material equal to 10<sup>-3</sup> moles (abbreviated mmole).

**Millivolt:** A unit of potential equal to 10<sup>-3</sup> volts (abbreviated mV).

**Mobile Phase:** The liquid that is used to transport a sample mixture through a chromatographic bed. Often referred to as the eluent.

**N:** Number of theoretical plates for a column as measured by the efficiency of a column. N can be calculated by the equation:

 $N = 16 (t_R/t_W)^2$ where: t\_R is the retention time (in seconds) t\_w is the baseline width of the peak (in seconds)

n: Number of electrons transferred per molecule or ion in a reduction or oxidation.

**Nanoampere:** A unit of current equal to 10<sup>-9</sup> ampere (abbreviated nA).

**Nanogram:** A unit of mass equal to 10<sup>-9</sup> gram (abbreviated ng).

**Nanomole:** A unit of mass equal to 10<sup>-9</sup> mole (abbreviated nmole).

**Nebulization:** The process of reducing the eluant into a fine mist or spray of liquid droplets. The solvent in the mist is then evaporated to provide particles.

**Nebulizer:** Device that converts the eluent from the HPLC column into a mist or fine spray of liquid droplets.

**Noise:** The signal that appears on a chromatographic output due to a variety of events that are not a desired response of the detector. Noise can be random or regular (e.g., due to pump pulsations).

**Offset:** The deflection of a recorder trace baseline so that two (or more) chromatograms can be overlaid on a single presentation. Also, the moving of a recorder trace baseline so that the output range of the detector/recording device can be altered (e.g., to display for negative dips from the baseline).

**Organic Modifier:** An organic solvent (e.g., methanol and acetonitrile) that is used to alter the elution characteristics of an aqueous solution that is used as the mobile phase.

**Organizer:** A module that is designed to house the column, pulse damper, filters and related fluidics. The thermal organizer module can be thermostated to maintain the separation at a user-selected temperature.

**Output:** The signal that the detector provides to the recorder or other device (e.g., a data station).

Packing: The stationary phase for HPLC.

**Parity:** A method of providing a mechanism for the validity of the transmission of data via an RS232 interface.

**Particle Size:** The average particle diameter of the column packing material (usually in microns (µm)).

**Peak:** An indication on the chromatographic output that the detector has observed the presence of a compound in the mobile phase. The pen response will be above the baseline. A peak has an approximately Gaussian shape.

**Peak Area:** The area underneath a recorder trace and above the extrapolated baseline. The peak area is proportional to the amount of material in the sample. The peak area can be approximated by the equation:

A = bh where: b is the width of the peak at the base h is the maximum peak height

**Peak Height:** The measurement of the distance on a chromatogram from the baseline to its highest point for a peak. For an EDD generated peak, the peak height is usually given in terms of current (amps).

**Peak Width:** The breadth of the peak. The peak width is frequently measured at the intensity that is equivalent to 0.5 of the peak maxima. The peak width is usually expressed in minutes or seconds.

**Plate:** In distillation theory, a plate is the height required for a single vaporization and one condensation process. It is a measure of the efficiency of the column. This concept has been transported to HPLC, where it is a measure of the efficiency of the column.

**Power Module:** Component of the detector that provides appropriate power to the various components of the detector.

**Pre-column:** A short column that is placed before the analytical column to trap materials that may be deleterious to the analytical column or interfere with the separation/detection.

**Pulse Damper:** A device that contains a reservoir of methanol or isopropanol and a membrane that placed in the mobile phase line to diminish pulsations from the pump.

**R:** Abbreviation for current range (in A, mA, µA, nA, etc.).

**Remote Communication:** The mode of operation in which the control of the detector is via an external device (e.g., a personal computer).

**Resistance:** Opposition offered by a component to the flow of current in an electrical circuit.

**Resolution:** The separation of two peaks in a chromatogram. The resolution R is defined by:

 $\mathsf{R} = (\mathsf{V}_2 \text{-} \mathsf{V}_1) / ((0.5)(\mathsf{W}_2 \text{-} \mathsf{W}_1))$ 

where:  $V_1$  and  $V_2$  are the retention times for peak 1 and peak 2

 $W_1$  and  $W_2$  are the baseline width of peak 1 and peak 2

**Response Factor:** The amount of a compound that was injected, divided by the area under the peak.

**Retention Time:** The time that has elapsed between the injection of a sample and the time when the detector response is maximized (i.e., the top of the peak) for a given compound. The retention time is usually reported in minutes and fractions of a minute (e.g., 4.62 min)

**Retention Volume:** The volume of mobile phase that is required to elute a compound from a column.

**Reverse Phase Column:** A column in which the stationary phase is less polar than the mobile phase used with it. Typically a reverse phase column consists of a column packing material with either an alkyl chain (e.g.,  $C_{18}$ ) or a somewhat polar side chain (e.g., CN).

**RS232:** A standard interface scheme for the transmission of digital information between a computer and a detector. This is commonly called the serial mode of data transmission.

**Selectivity (Chromatographic):** The ability of a chromatographic system to separate two compounds. Selectivity is measured in terms of the resolution of the chromatogram.

**Selectivity (Detector):** The ability of a detector to provide a distinct signal for the desired compound in a mixture, while discriminating against all other materials in the mixture.

**Sensitivity:** Refers to the minimum detectable quantity of an analyte with a given set of analytical conditions. The signal-to-noise ratio of the measurement should be indicated.

**Serial Port:** A communication port on the Corona that uses the RS232 protocol or one that uses USB to transmit information. A method of transmission of data in which information is transmitted one bit at a time.

**Signal-to-Noise Ratio (S/N):** The signal-to-noise ratio for a data point is obtained by dividing the signal by the noise level that is associated with the measurement. A larger S/N ratio is more desirable than a small one. As the S/N ratio approaches unity, the level of certainty that a peak is real falls.

Signal Output: See Output.

**Solvation:** The process of dissolving a material by a solvent.

**Solute:** The substance that is dissolved in a solvent.

**Solvent:** A liquid that is used as the mobile phase in HPLC or the liquid that dissolves the solute.

**Sparge:** The process of bubbling He or  $N_2$  through a filtered solvent. Sparging is used to displace dissolved gases that have a deleterious effect on the separation and/or detection of analytes of interest. Sparging serves to displace CO<sub>2</sub>, which could change the pH of a buffered solvent, and O<sub>2</sub>, which could take part in electrochemical processes.

**Standard:** A solution containing a known amount of the compound of interest. The detector response is measured for a series of standards to obtain a standard curve.

**Stationary Phase:** The column packing material where adsorbtion and desorbtion of the components of the sample takes place. The mechanism of the interaction could be via ion exchange, adsorbtion or size exclusion.

**System Menus:** A selection of instrument parameters for the Corona Detector that are infrequently changed.

**Tailing:** In theory, a chromatographic peak is Gaussian. If the longer retention time profile of the peak is not Gaussian, the phenomenon is termed tailing and the peak is termed asymmetric.

**Temperature Coefficient:** The rate of change of a phenomenon that is related to a change in the temperature.

Theoretical Plate: See Plate.

**Time Constant:** The period of time it takes for the signal to drop to 2% of the signal after the stimulus is removed.

**Timeline:** A mode in the Corona Detector that can cause events (such as a gain change, autozero, event mark, etc.) to occur at designated times during a chromatogram.

**Universal Detector:** A device that will provide a response for every compound that passes through it.

**USB:** A standard interface scheme for the transmission of digital information between a computer and a detector.

**Van Deempter Plot:** A plot of the height equivalent to a theoretical plate as a function of the linear velocity of the mobile phase. A van Deempter plot is used to determine the linear velocity that provides the most efficient separation (i.e., the shortest HETP).

**Void:** A part of an HPLC column that does not contain packing material. A large void causes a dramatic decrease in the efficiency of a column.

#### Glossary

**Void Volume:** The available volume of an LC system between the injector and the detector. The void volume is the total volume of the system, less the volume occupied by the column packing. This term is approximated by the peak in the chromatogram that corresponds to the unretained analytes.

**Volt:** The unit of electrical potential difference.

W: Peak width or band width.

**Wall Effect:** Band spreading as a result of solvent flow along the column wall being different than the flow through the center of the bed.

**Word:** The basic unit of information that is transmitted by the serial interface. The length of the word is either 7 or 8 bits.

## Α

| Action keys          | 3-4  |
|----------------------|------|
| Additional           |      |
| information          | 1-10 |
| periodic maintenance | 5-4  |
| Analysis of data     | 4-9  |
| Autozero screen      | 3-11 |

## В

| Basic installation | 2-6 |
|--------------------|-----|
|--------------------|-----|

## С

| Cables                           | B-1        |
|----------------------------------|------------|
| Certifications                   | x, A-3     |
| Changing                         |            |
| a filter                         | 5-6        |
| the line fuses                   | 5-7        |
| Charging solid particles         | 1-9        |
| Checking the pressure across the | filter 5-5 |
| Cleaning                         | C-18       |
| the detectors                    | 5-9        |
| Column                           | 5-20       |
| conditioning procedure           | 2-33       |
| considerations                   | 4-4        |
| Components location              | 1-5        |
| Contacts screen                  | 3-23       |
| Corona                           |            |
| accessories                      | B-1        |
| firmware                         | 3-1        |
| organizer modules                | 1-4        |
| replacement parts                | B-1        |
| Creating a                       |            |
| CAD + TI method                  | 3-8        |
| Corona mothod                    | 3-5        |
| Customor                         | 5-5        |
| cusioniei                        | 5 5        |
| Service of the detector          | 5-5        |
| D                                |            |
| D                                |            |
| Daily maintenance                | 5-3. C-18  |
| Data keys                        | 3-4        |

| Degassing                     |               |
|-------------------------------|---------------|
| apparatus figure              | 2-30          |
| mobile phase                  | 2-30          |
| Deleting methods screen       | 3-19          |
| Description of the            |               |
| detector                      | 1-3           |
| rear panel                    | 2-24          |
| Detector                      |               |
| maintenance                   | 5-2           |
| related issues                | 5-12          |
| test procedure                | 5-31          |
| Diagnostic parameters         | 3-17          |
| Do's and don'ts               | xi            |
| Drain and vent installation   | 2-9, E-2, E-7 |
| Drain cap assembly            |               |
| barbed components             | E-6           |
| compression components        | E-1           |
| Drainage                      | 5-15          |
| Drain/Vent assembly-old style | s E-1         |

#### Ε

| 3-3  |
|------|
| 3-5  |
| 3-7  |
| 3-6  |
|      |
| 3-8  |
| 3-5  |
| 4-11 |
| 2-21 |
| 3-10 |
| 4-7  |
| A-3  |
| 2-1  |
| 5-27 |
| 2-20 |
|      |
| 5-10 |
| 1-9  |
| 3-20 |
| 2-9  |
| C-4  |
| A-2  |
|      |

3-21

Date & time setup screen

## F

| Features of the Corona      | 1-2       |
|-----------------------------|-----------|
| Filter screen               | 3-11      |
| Final assembly              | C-9, C-15 |
| Firmware flow chart         | D-1       |
| Flow rate for columns table | 4-2       |
| Frequently                  |           |
| asked questions             | 1-12      |
| changing filter elements    | 5-5       |
| Fuses                       | B-2       |

## G

| Gain range       | 5-16 |
|------------------|------|
| Gas              | 5-14 |
| screen           | 3-12 |
| source           | 2-8  |
| General          |      |
| information      | C-3  |
| operations       | 2-21 |
| troubleshooting  |      |
| approach         | 5-10 |
| guidelines       | 5-25 |
| Glossary         | G-1  |
| Grounding issues | 5-17 |
| Guard column     | B-2  |

# Η

| High background currents        | 5-28 |
|---------------------------------|------|
| Hold screen                     | 3-12 |
| How to create a timeline method | 3-27 |
| HPLC                            |      |
| related issues                  | 5-18 |
| system                          | 2-13 |

#### I

| Important considerations         | viii |
|----------------------------------|------|
| Inability to autozero the signal | 5-31 |
| Increase in back pressure        | 5-29 |
| Initialization of the detector   | 3-2  |
| In-line filter elements          | 5-5  |
| Inputs screen                    | 3-22 |
| Interfacing                      |      |
| to other solvent delivery module | 2-28 |
| to the solvent delivery module   | 2-27 |
|                                  |      |

| Introduction                 | 2-1       |
|------------------------------|-----------|
| Installing the Detector      | 2-6       |
| Installing the               |           |
| column holder                | C-7, C-13 |
| corona organizer module      | C-3       |
| corona thermal organizer     | C-10      |
| detector                     | 2-11      |
| drain/vent assembly          | E-2, E-7  |
| in-line filter               | C-7, C-13 |
| pulse damper                 | C-5, C11  |
| sample injector valve        | C-6, C-12 |
| temperature probe            | C-13      |
| Internal electronic programs | 5-12      |
| I/O Connection Block Figure  | 2-25      |

### Κ

| Keypad<br>Keys | 3-4 |
|----------------|-----|
| action         | 3-4 |
| data           | 3-4 |

#### L

| Locating the Detector   | 2-6  |
|-------------------------|------|
| Logic board replacement | 5-32 |
| Loop screen             | 3-13 |
| Loss of response        | 5-30 |

#### Μ

| Maintenance and               |           |
|-------------------------------|-----------|
| cleaning                      | C-17      |
| troubleshooting               | 5-1       |
| Maintaining the detector      |           |
| between analyses              | 4-3       |
| Making Electrical Connections | 2-24      |
| Manual                        | B-2       |
| injector overflow line        | C-8, C-15 |
| Marker screen                 | 3-11      |
| Maximizing performance        | 4-6       |
| Method # zero                 | 3-14      |
| Mobile phase                  | 5-21      |
| considerations                | 4-4       |
| formulation                   | 2-29      |
| flow                          | 5-19      |
| preparation                   | 2-29      |
| qualification                 | 2-32      |

| Mode of operation            | 1-8       |
|------------------------------|-----------|
| Monitoring charged particles | 1-9       |
| Monthly maintenance          | 5-4, C-18 |

## Ν

| Nebulizationof the eluent | 1-8      |
|---------------------------|----------|
| Nebulizer heater          |          |
| error codes               | 3-26     |
| setup screen              | 3-25     |
| Nebulization Gas          | 2-5      |
| Nitrogen                  |          |
| gas supply                | B-2      |
| generator                 | 1-4, 5-5 |
| Noise review              | 5-24     |
| Normal operation          | 3-1      |

# 0

| Operating                       |      |
|---------------------------------|------|
| symbols                         | iii  |
| the detector                    | 4-1  |
| Organizer                       |      |
| and thermal organizer           | C-1  |
| module spare parts              | B-2  |
| Other                           |      |
| connections                     | 2-15 |
| detector configurations         | 2-22 |
| Overview of the Corona detector | 1-1  |

## Ρ

| Physical                 |            |
|--------------------------|------------|
| location of the Corona   | 2-1        |
| specifications           | A-2        |
| Power                    |            |
| requirements             | 2-3        |
| source                   | 2-7        |
| supply board replacement | 5-32       |
| procedure                | 2-29, 2-33 |
| Proper output range      | 4-6        |
| Protocol                 | 2-17       |
| Pump noise               | 5-18       |

#### Q

| Quarterly | maintenance |  |
|-----------|-------------|--|
|-----------|-------------|--|

#### Corona<sup>®</sup> CAD<sup>®</sup> and Corona<sup>®Plus</sup> CAD<sup>®</sup> Detectors Operating and Maintenance Manual

5-4

## R

| Range screen<br>Rear of the detector | 3-12<br>1-7      |
|--------------------------------------|------------------|
| Recommended supplies                 | B-1              |
| Removing the chassis plate           | 0-21<br>C-5 C-11 |
| Replacing the gas filters            | 5-8              |
| Reset screen                         | 3-13             |
| Role of the test protocol            | 2-16             |
| RS232 setup screen                   | 3-18             |
| Run                                  | 3-3              |
| parameters                           | 3-16             |

# S

| Safety                      |         |      |
|-----------------------------|---------|------|
| precautions                 |         | iv   |
| symbols                     |         | iii  |
| Sample                      |         |      |
| considerations              |         | 4-5  |
| Save method screen          | 3       | 3-13 |
| Schematic of the detector   | 1       | 1-10 |
| Self test screen            | 3       | 3-25 |
| Set contact screen          | 3       | 3-10 |
| Setting                     |         |      |
| the filter                  |         | 4-6  |
| up the Corona nebulizer hea | ater 2  | 2-15 |
| up the thermal organizer    | 2       | 2-23 |
| Setup                       | 2       | 2-16 |
| Shutting down the detector  |         | 4-3  |
| Space requirements          |         | 2-4  |
| Spare parts                 |         | B-1  |
| Specifications              |         | A-1  |
| Stages in detection         |         | 1-9  |
| Standard and sample issues  | 5       | 5-22 |
| Storing the Corona          | 2       | 2-22 |
| Supplies                    | 2-29, 2 | 2-33 |
| Support from ESA            |         | 1-11 |
| System                      |         | 3-3  |
| screens                     | 3       | 3-18 |
|                             |         |      |

### Index

# Т

| Test                     |      |
|--------------------------|------|
| protocol                 | 2-16 |
| standards                | B-2  |
| Thermal organizer        |      |
| error codes              | 3-25 |
| issues                   | 5-23 |
| setup screen             | 3-24 |
| spare parts              | B-2  |
| Time & date setup screen | 3-21 |
| Timeline                 |      |
| based operation          | 3-1  |
| event options            | 3-9  |
| screen                   | 3-8  |
| specifications           | A-2  |
| timer location figure    | 2-31 |
| Troubleshooting          | C-17 |
| Turning                  |      |
| off the Corona           | 2-21 |
| on the Corona            | 4-1  |

# U

| USB Connections             | 2-15 |
|-----------------------------|------|
| Unpacking the               |      |
| detector                    | 2-5  |
| organizer                   | C-1  |
| Using                       |      |
| a method to collect data    | 3-15 |
| the Corona in               |      |
| series w/another detector   | 2-22 |
| parallel w/another detector | 2-22 |
| the detector in HPLC system | 4-1  |

#### W

| Warnings           | iv   |
|--------------------|------|
| Warranty           | i    |
| Water level figure | 2-31 |
| Weekly maintenance | 5-3  |
| Worksheet          | 2-20 |
| Wrap up            | 2-32 |